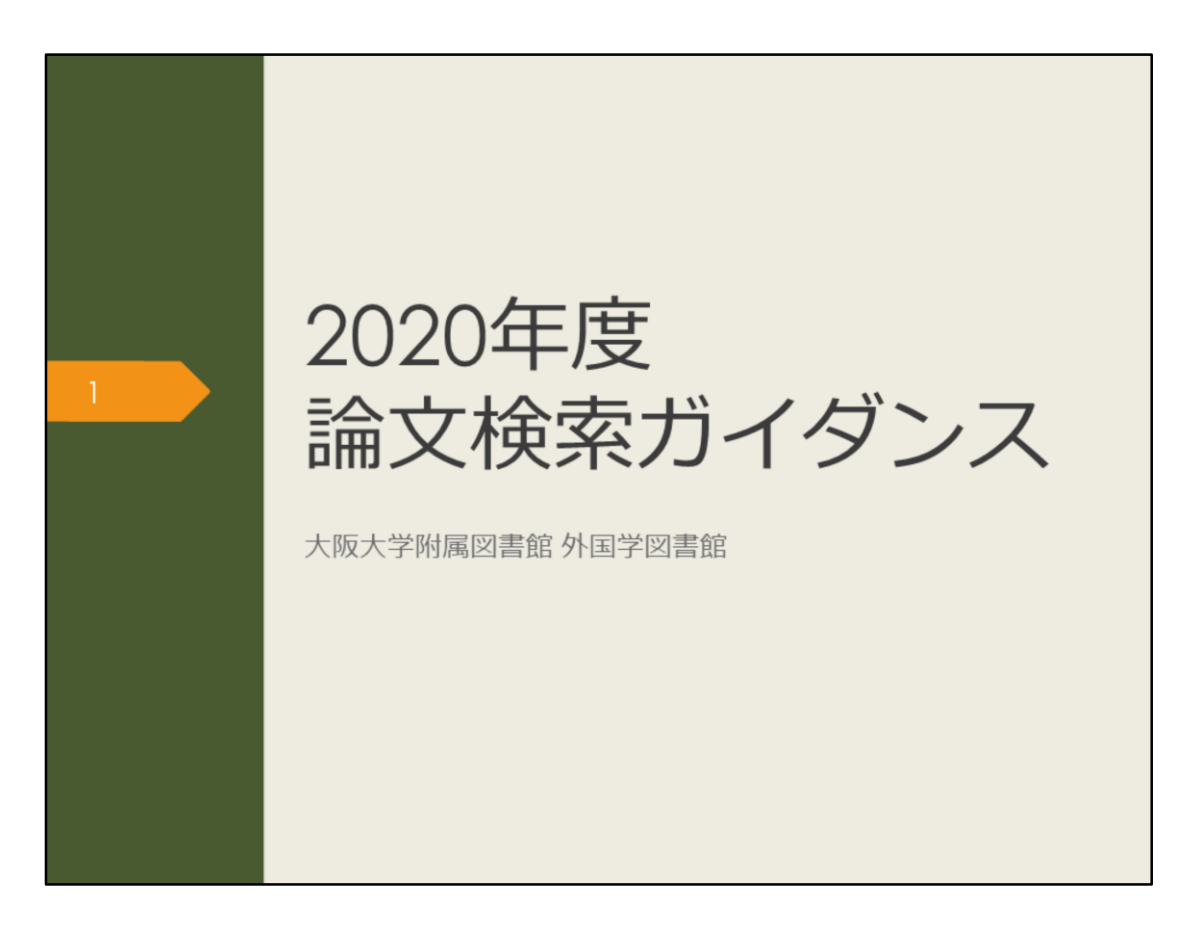

2020年度論文検索ガイダンスを始めます。 このガイダンスでは、これから卒業論文に取り組む3、4年生の皆さんに、 論文検索に役立つ情報を紹介します。

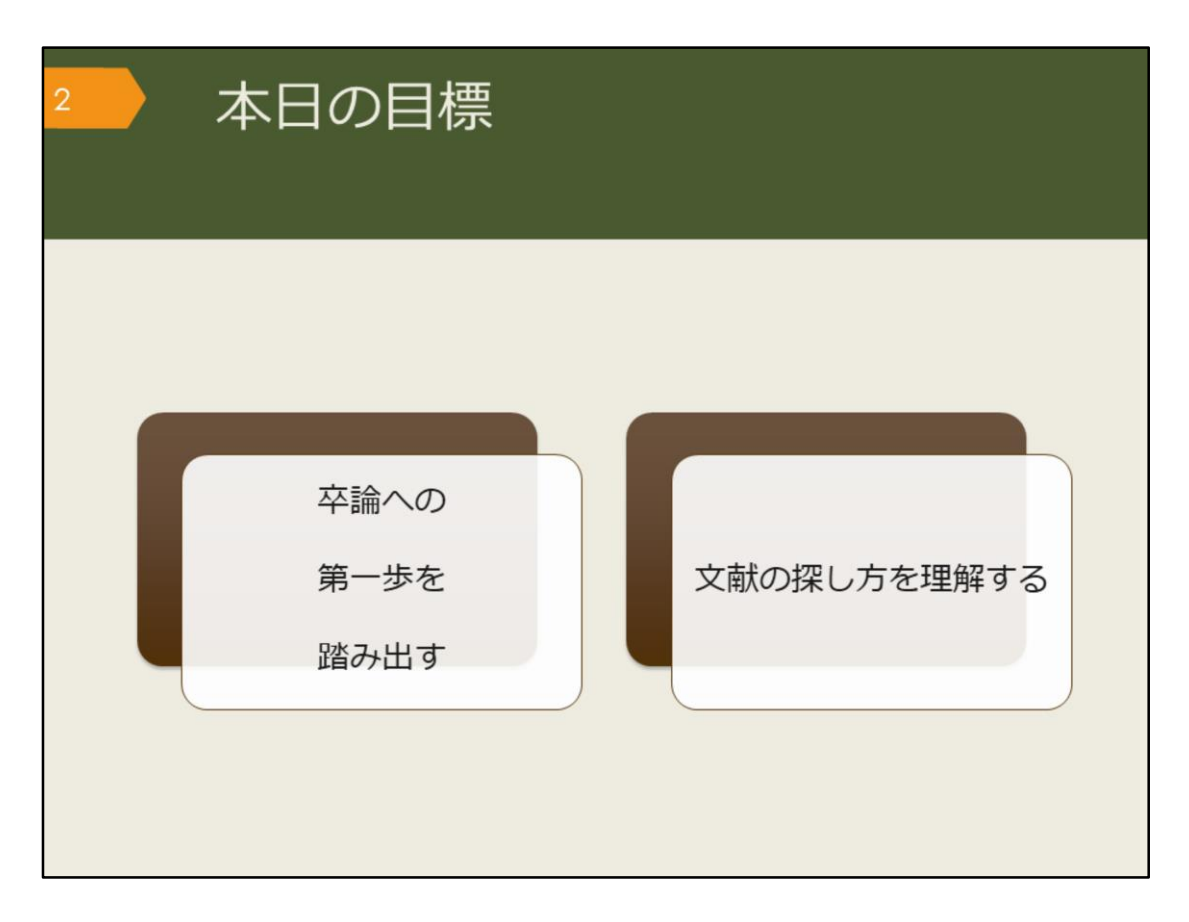

このガイダンスを通して、次の2つのことを達成しましょう。 1つ目は、卒業論文への第一歩を踏み出すこと。最初に何をすればいいのか 悩んでいる人は、その状態から脱出しましょう。 2つ目は、図書や論文といった、様々な文献の探し方を理解すること。もう 既に卒業論文にとりかかっている人にも役立つ情報を紹介していきます。

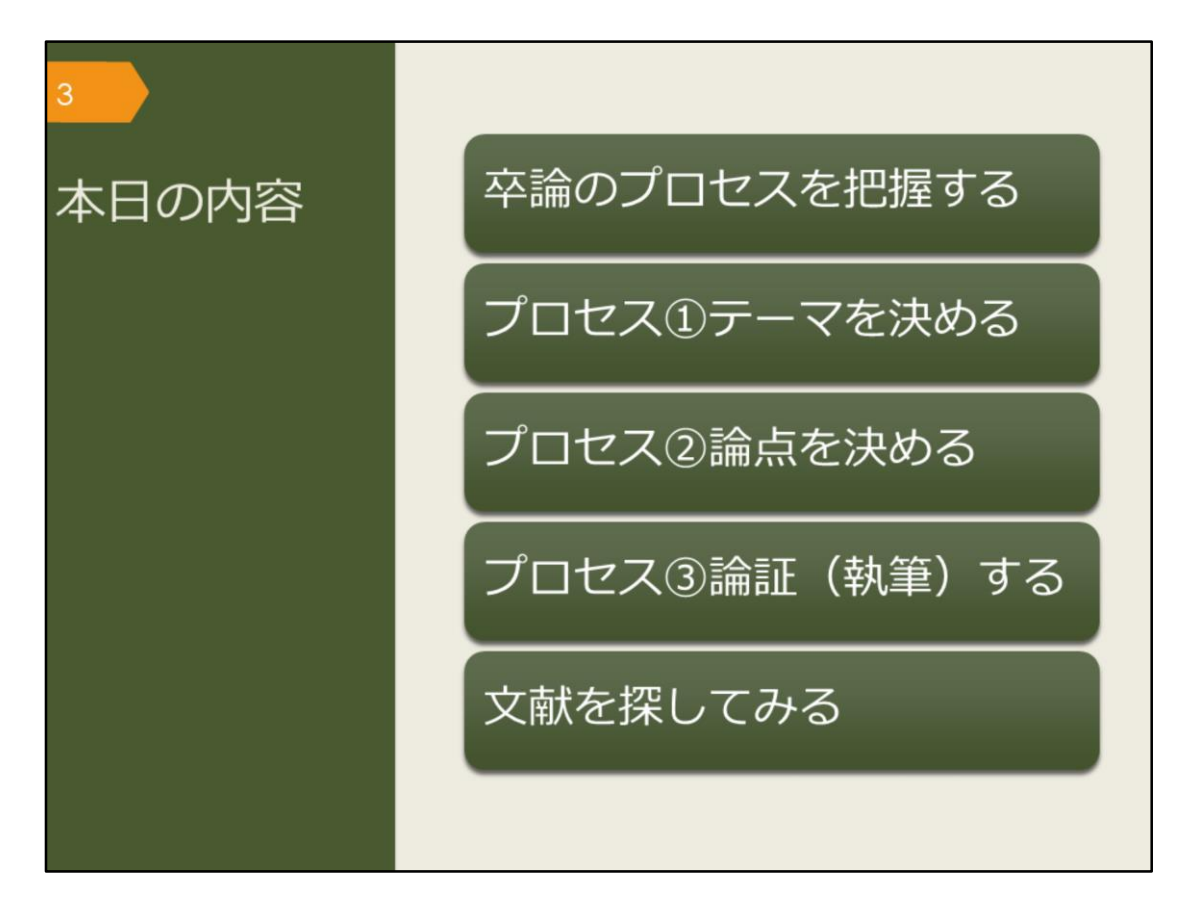

このガイダンスでは、5つの項目について説明します。

まずは卒業論文がどのような過程を経て完成するのかを概観します。今、自 分はその過程の中でどの位置にいるかを把握しましょう。現在地が分かれば、 次にするべきことが見えてきます。

そして、卒業論文のプロセスに沿って、図書や論文の探し方を詳しく紹介していきます。

最後に、卒業論文への一歩として、次に読むべき文献を自分自身の力で見つ け出しましょう。

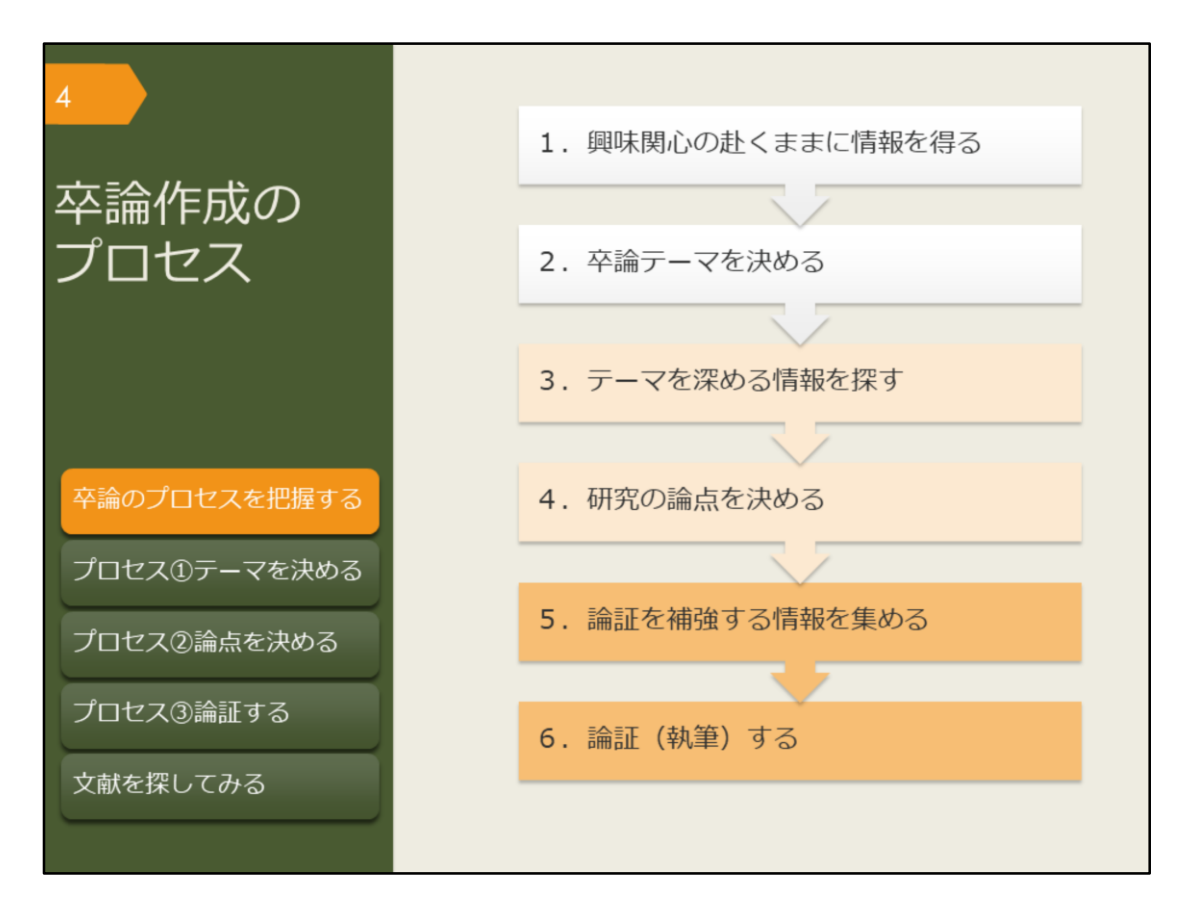

卒業論文の作成は、どのようなプロセスで進むのか見ていきましょう。 最初に重要なのは、テーマを決めることです。これまでに勉強してきたこと、 日々の生活の中で興味を持ったことなど、初めはぼんやりとしたもので良い ので何かテーマを考えましょう。

次に、ぼんやりとしたテーマを論文という形にするために、知識を深める必要があります。これまでの研究から分かったこと、解決されていない問題点について、誰よりも詳しくなるつもりで調べます。その中で、卒業論文の題目としてふさわしい論点を見つけましょう。

論文の核となる論点が決まったら、裏付けとなる情報を集め、執筆していく ことになります。

論文作成は概ねこのようなプロセスで進みますが、情報を集める中でテーマの見直しが必要になったり、執筆しながら必要な情報を集めたりと、引き返すことや同時進行することもあります。行き詰まって悩んだ時には、指導教員に早めに相談しましょう。

また、「卒論テーマを決める」「研究の論点を決める」「論証、執筆する」 という部分は、最終的に自分で頑張るしかないところですが、その準備段階 となる「情報を探す」部分は、図書館が手助けしますので、ぜひ有効活用し てください。

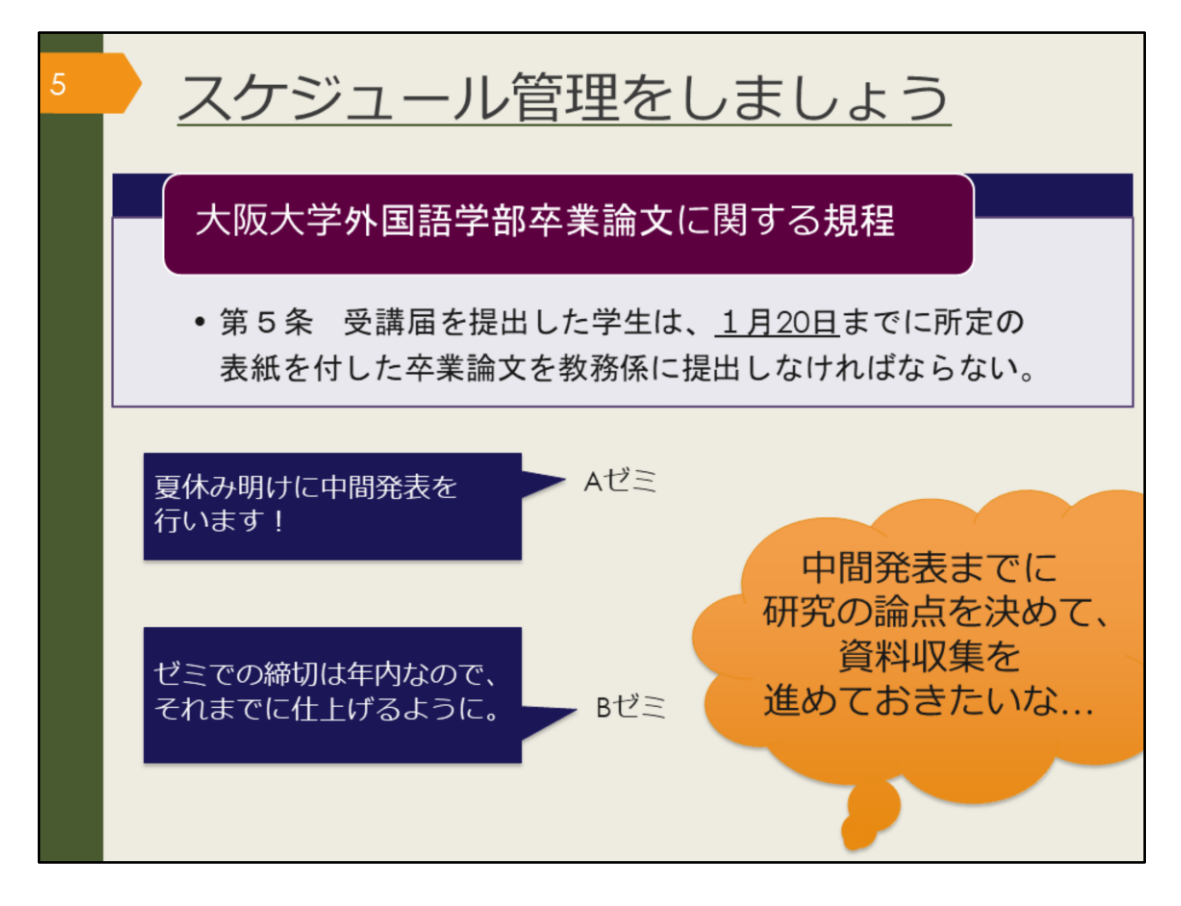

卒業論文には締切がありますので、スケジュール管理も大事です。

外国語学部卒業論文に関する規程では、1月20日までに卒業論文を教務係に 提出しなければならない、と定めています。

所属するゼミによっては、中間発表があったり、ゼミ内で別途締切が設けられているケースもあるかもしれません。

3、4年生になると就職活動や教育実習もあるため、さらに忙しくなると考 えられます。

締切から逆算して、いつまでに何をしておこう、と余裕をもって計画を立て ましょう。

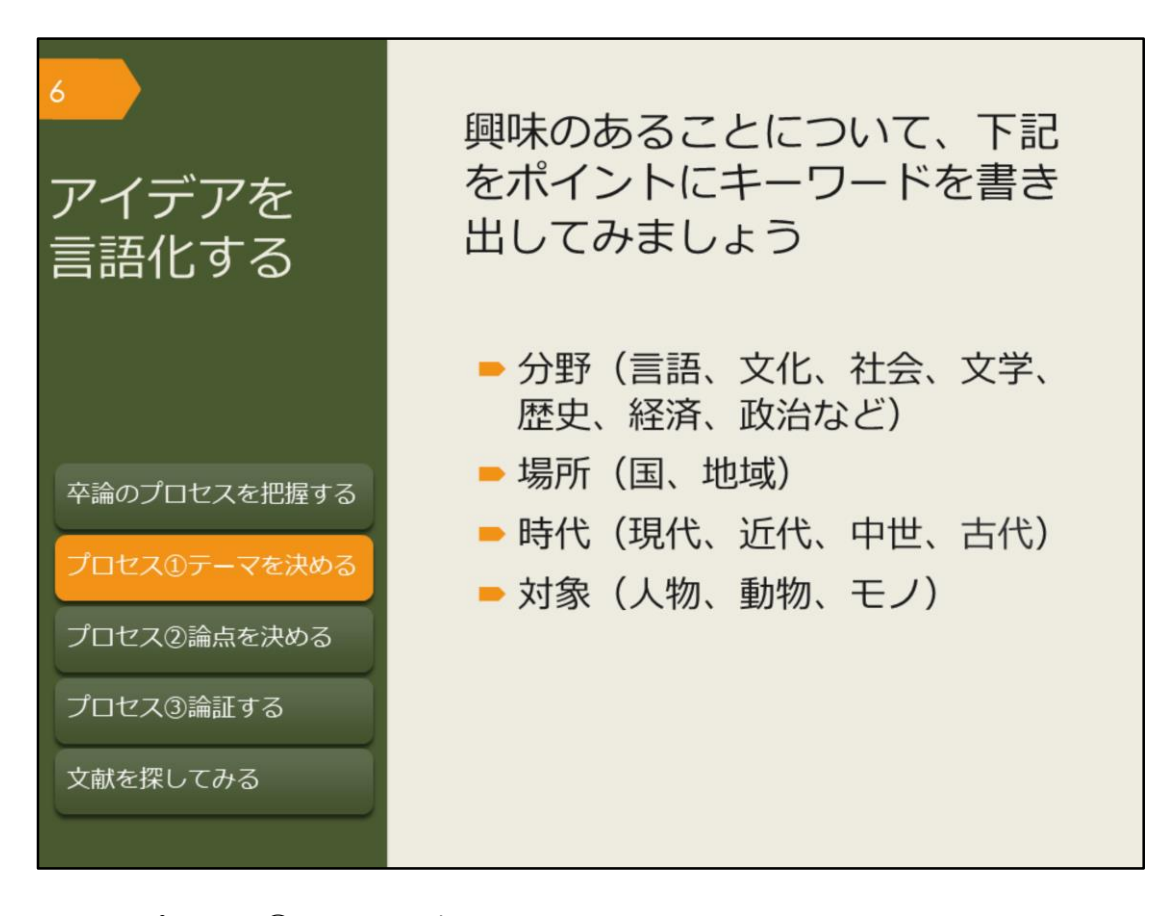

では、プロセス①テーマを決める、について見ていきましょう。 ぼんやりとでも、興味のあることが思い浮かんでいますか? そのアイデアを、まずは具体的な言葉にしましょう。 ポイントとなるのは、次のような概念です。 まずは、分野。言語に関することなのか、文化や社会に関することなのか、 ここに挙がっている以外の分野なのかを考えます。 次に、場所や時代といった空間的、時間的な範囲。いくつかにまたがること もあれば、さらに狭い範囲のこともあるでしょう。 そして、研究対象。具体的な人物や集団、物質の他、制度や思想のように形 のないものなど、様々です。

こうした点に注意して書き出してみると、キーワードを明確にできます。 キーワードがなかなか思いつかない方は、ひとまず分野、場所、時代をしぼ りましょう。 情報を探すためにはキーワードが重要になってくるので、今後図書や論文を

読んだ際に、重要だと思うキーワードを見つけたらメモしておくのがおすすめです。

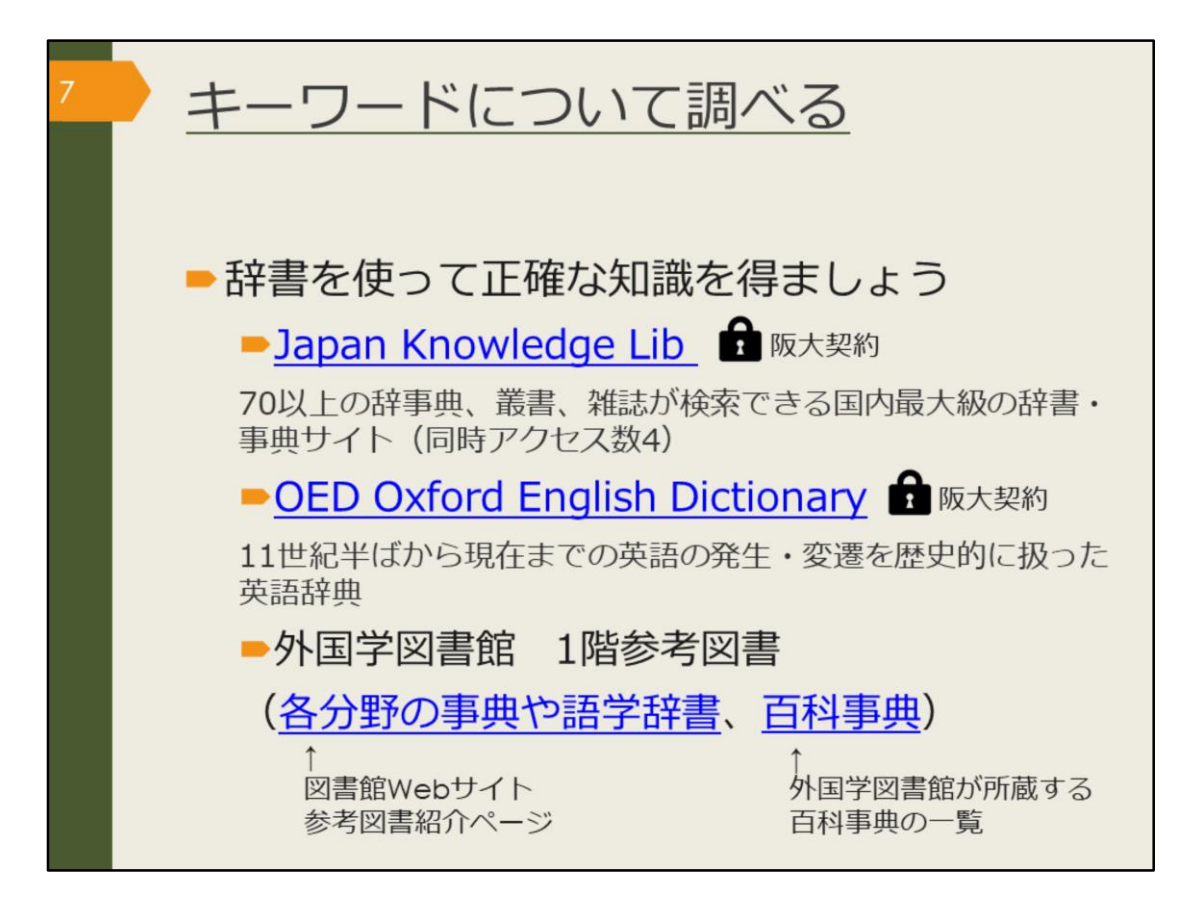

書き出したキーワードについて、一度辞書を使って調べてみましょう。ここ では阪大で使えるオンライン辞書と紙の辞書を紹介します。

Japan Knowledge LibとOED Oxford English Dictionaryは阪大が契約しているオンライン辞書です。阪大の学内ネットワークで使える他、自宅からでもKOANのIDとパスワードで認証を経れば使うことができます。日本語のキーワードならJapan Knowledge Libを、英語ならOEDを使って調べましょう。他の専攻語の辞書や、分野ごとの専門用語は、紙の辞書を使って調べましょう。図書館Webサイトの参考図書紹介ページでは、各分野の専門辞典や、外国語学部の先生がおすすめする語学辞書を紹介しています。

また、外国学図書館1階参考図書コーナーには、百科事典も多く置いていま す。「言語学百科事典」「世界民族百科事典」「世界格差・貧困百科事典」 など、テーマに近い百科事典があればキーワードで調べてみましょう。特に キーワードが思いつかない場合も、面白そうだと思う事典があれば、中身を めくってみると思わぬ発見があるかもしれません。

こうした辞書や百科事典には、項目を作成する時に参考にした文献が紹介さ れていることがあります。そこで紹介されている文献を読めば、キーワード についてさらに詳しく知ることができるでしょう。

【Japan Knowledge Lib】

https://login.remote.library.osakau.ac.jp/login?url=https://japanknowledge.com/library/

[OED Oxford English Dictionary] https://login.remote.library.osaka-u.ac.jp/login?url=http://www.oed.com/ 【各分野の事典や語学辞書】 https://www.library.osaka-u.ac.jp/research\_intro1/

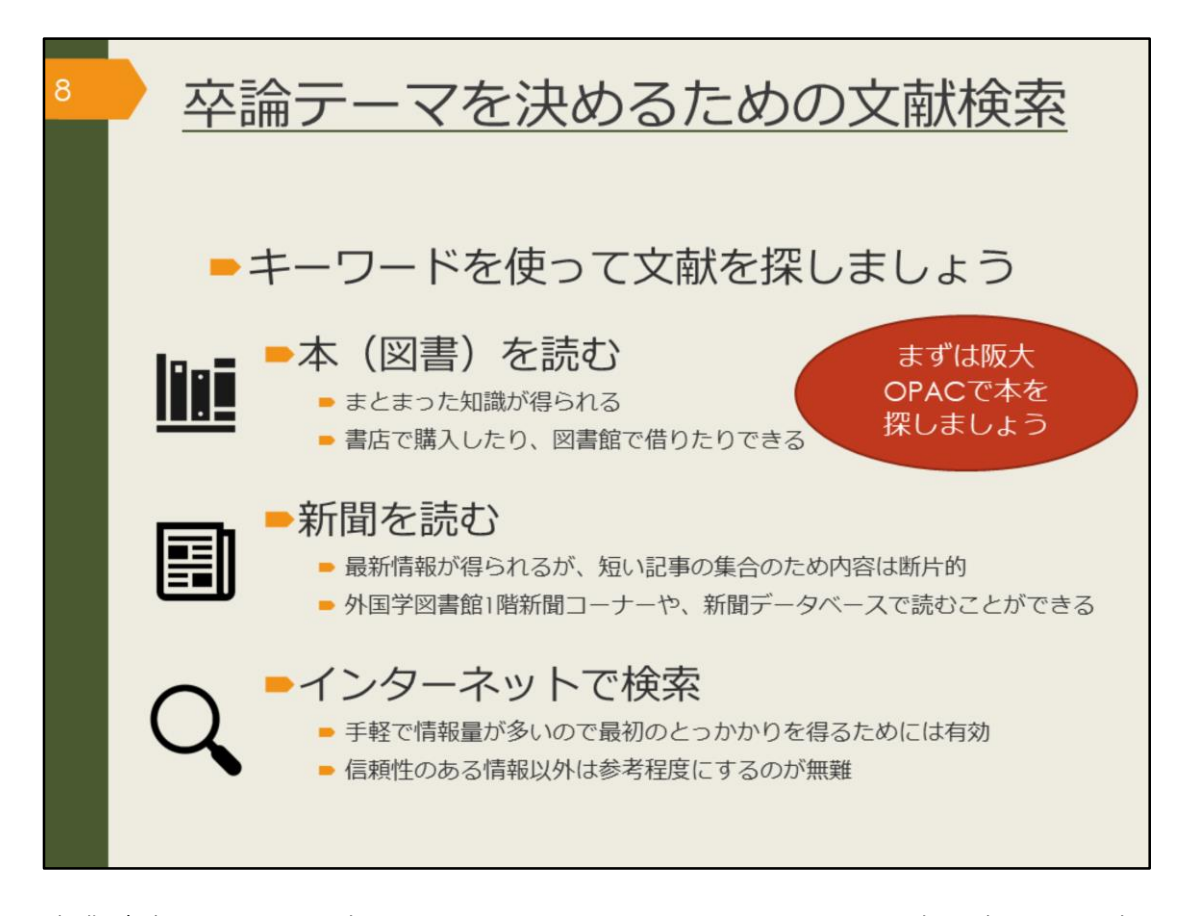

卒業論文のテーマを決めるためには、いくつかキーワードを書き出して、辞 書を引くだけでは不十分です。そこで、キーワードを念頭に置いて、様々な 情報を得ていきましょう。

最初は、まとまった知識が得られる図書を読むのがおすすめです。この章で は、阪大OPAC(オーパック)を使った図書の探し方を見ていきます。

また、内容は断片的になりますが、最新情報は新聞で得ることができます。 キーワードを頭に置いておくと、情報が目につきやすくなるでしょう。新聞 データベースについては、後の章で説明します。

インターネットでの検索は、辞書や新聞にもまだ掲載されていない、新しい 言葉や概念についての手がかりを得るには有効でしょう。ただし、書かれて いる内容が信頼できるかどうかは、自分で見極める必要があります。

情報源にあたったり、複数の情報を比較するなど、信頼性の見極めには時間 がかかったり経験が必要だったりするので、出どころが曖昧な情報は取り入 れない方が無難です。

その点、大学図書館に置いてある図書は、出版社での編集と出版、図書館で の購入の可否判断をクリアしてきているため、信頼性は高いと言えるでしょ う。

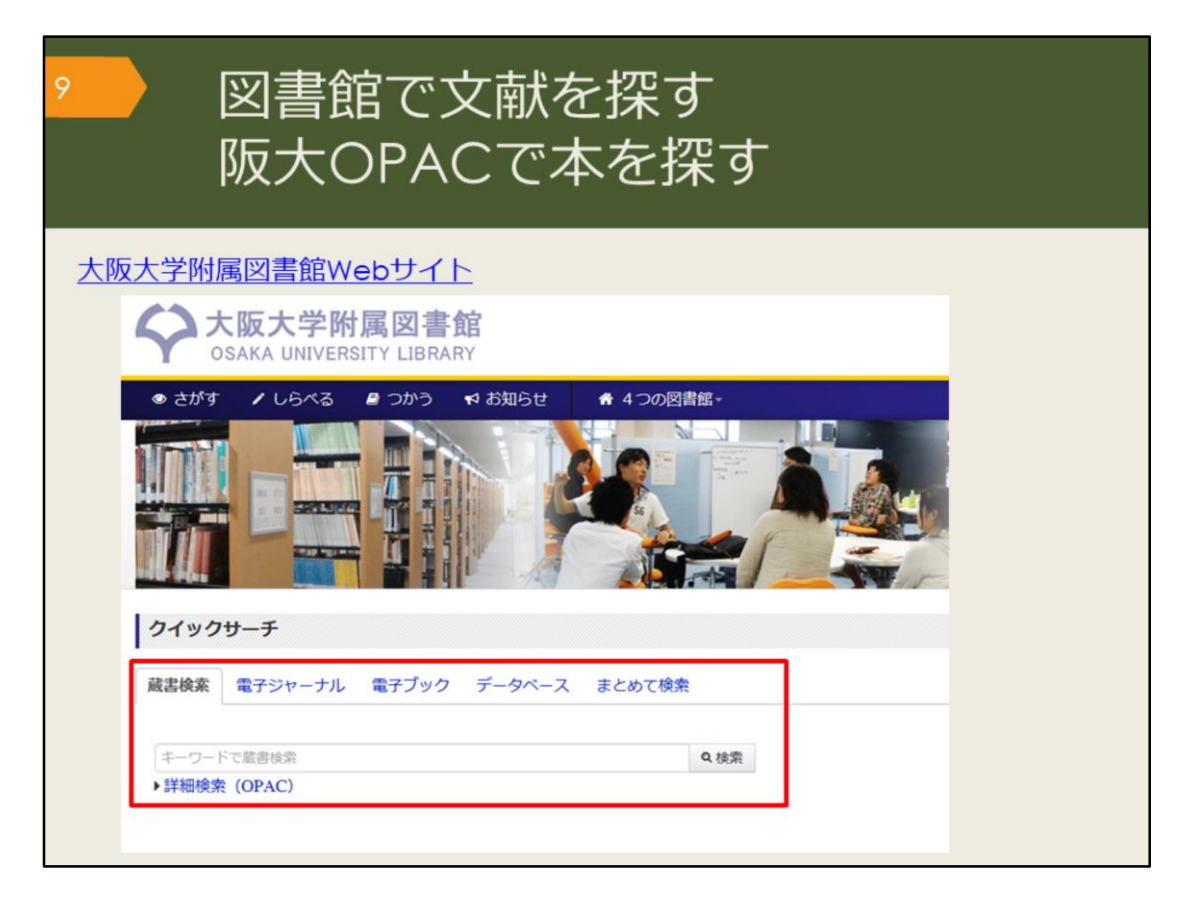

では、OPACという蔵書検索システムを使って図書館の文献を探していきま しょう。 大阪大学附属図書館のWebサイトの蔵書検索タブでキーワードを入力し、検 索します。

検索結果が多すぎる場合は、いくつかのキーワードを組み合わせて検索しま しょう。

逆に少なすぎる場合、何もヒットしない場合は、キーワードを一般的な言葉 や、より広い概念の言葉に変えて検索します。

他のキーワードが思いつかない場合は、辞書を調べたり、先生や図書館に相 談しましょう。

【大阪大学附属図書館Webサイト】 https://www.library.osaka-u.ac.jp/

図書館で文献を探す 阪大OPACで本を探す 大阪大学附属図書館 100イン **Online Catalog** 附属図書館 大阪大学リポジトリ TOP 🗃 Webサービス 🇰 新着案内 🏧 タイトルリスト 大阪大学 ●検索結果一覧に戻る [1/4] 次の詳細園園 → <図書> ある近代日本文法研究史 / 仁田義雄著 アル キンダイ ニホン ブンポウ ケンキュウシ (研究叢書: 330) 出版者 大阪:和泉書院 出版年 2005.3 CINII )で詳細を確認 大きさ 268p : 22cm ¥94-1 木文言語 日本語 書誌ID 2003642483 この情報を出力する NCID BA71562434 CINII 合印刷 - 所蔵情報を非表示 ≤メール送信 〇ファイル出力 配架場所 巻次 請求記号 資料語号 状態 利用注記 コメント ISBN 刷年 予約/取否 裾写取否 公費eDDS 隣の本 endNote Basic出力 総合図-書庫 815||NIT 10501708902 4757603037 ● 541/2018 第53018 並ReCOS 第0.0本 Mendeley出力 文日語 815||NIT 10501712425 研究室 4757603037 外国区-2階間 架 815||433 90005501458 4757603037 このページのURL

検索結果の一覧を見ていき、気になる図書の詳細画面を開いてみましょう。 図書のタイトルや著者の名前といった情報と、その図書がどこにあるかとい う情報が書かれています。

この図書を読みたい、と思ったら、配架場所でどの図書館のどのエリアにあるかということと、請求記号をメモして探しにいきます。

貸出中の場合は、予約しておくと返却された時に優先的に借りることができ ます。

また、他のキャンパスの図書館にあって直接行くことが難しい場合は、外国 学図書館に取り寄せることもできます。

|                  | 図書館で文献を探す<br>テーマで探す                        |                                                    |                  |      |    |              |                                                |                                |                                                    |                                    |                                    |                  |               |
|------------------|--------------------------------------------|----------------------------------------------------|------------------|------|----|--------------|------------------------------------------------|--------------------------------|----------------------------------------------------|------------------------------------|------------------------------------|------------------|---------------|
| 外国図<br>-2階開<br>架 | 836  270                                   | 15100275658                                        |                  |      | 97 | 784766419214 |                                                | <b>②</b><br>予約/取商              | 国<br>植写取奇                                          | 2<br>22 Ref                        | DOS MO                             | *                |               |
| - 書誌詳細           | 田を非表示                                      |                                                    |                  |      |    | -            | 科学者のた                                          | めの文章語                          | 本 / Robe                                           | ert Barra                          | iss著;富同步                           | 5 <b>道,伊</b> 宋康司 | OUR           |
| 別書名              | 標題紙タイト<br>異なりアクセ                           | ル:Academic w                                       | riting<br>論文の書き方 | : 入門 |    |              | 東京:南江堂<br>密誌ID=20033<br>紀文編所                   | t , 1983.4<br>228019 NCID-     | -BA32438322                                        | 善次                                 | 請求記号                               | 直利益行             | tt.           |
| 一般注記             | 文献あり                                       |                                                    |                  |      |    | 1            | R68-A848                                       | * 72 <b>8</b> 08               |                                                    |                                    | 407  BAR                           | 10300442         | 729           |
| 10 P (0 C)       | 迫,桂 <サコ                                    | , カツラ>                                             |                  |      |    | 1            | 所藏件数:14                                        | Ŧ                              |                                                    |                                    |                                    |                  |               |
| 件名               | 徳永. 脱子 <<br>BSH:英語<br>BSH:論文作注<br>NDLSH:論文 | トクナガ サト <sup>-</sup><br>作文 <b>Q</b> この組<br>去<br>作法 | I><br>合せで検索      |      |    |              | 論文の技法<br>東京: 講談社<br>者誌ID=20031<br>紀葉場所         | 1996.9<br>178759 NCID-         | ・S・ベッ<br>(編集社学編<br>BN14983862                      | /カー, パ<br>交庫 ; [12                 | (メラ・リチャ<br><sup>[48])</sup><br>香水調 | ・一ズ [著];<br>東記号  | 佐野敏行訳<br>西和番号 |
| A #0             | NDC8:836.5                                 | ;                                                  |                  | 3    |    |              | 人人類学                                           | 7/17299                        | . 7440. 3-                                         | ,-                                 | 81                                 | 16.5][BEC        | 10900602433   |
| 77 70            | NDC9:836.5                                 | 5                                                  |                  |      |    |              | 理工学回·東西                                        | 2F文庫新書                         |                                                    |                                    | K                                  | K-1248           | 22400013425   |
| 巻冊次              | 巻冊次 3N:9784766419214; PRICE:2000円+税        |                                                    |                  |      |    | 所戴件数:4件      | t Raefi                                        | 5                              |                                                    |                                    |                                    |                  |               |
| 件名:<br>付い        | テーマ<br>てないも                                | を表す言<br>5のもあ                                       | 葉<br>る           |      |    | 120          | 卒論・ゼミ<br>新版、- 東京 :<br>書誌ID=20033<br>配筆集所<br>人間 | : 早稲田大学出<br>240517 NCID=<br>善次 | 5 / 早稲田7<br>版部, 1997<br>BA30602899<br>請求記<br>816.5 | 大学出版<br>5<br><sup>時</sup><br>[]WAS | 2540<br>2010<br>10900              | 6)<br>148874     | W III         |
|                  |                                            |                                                    |                  |      |    |              | 所藏存散: 1月                                       | ŧ                              |                                                    |                                    |                                    |                  |               |
|                  |                                            |                                                    |                  |      |    |              | レポートの                                          | 州り方:俳                          | 報収集から                                              | 5プレゼ                               | ンテーション                             | まで / 江下          | 雅之朝           |

阪大OPACには図書の内容、テーマで探す機能が2つありますので紹介します。

詳細画面の下の方に「件名(けんめい)」という項目があります。

これは、その図書の主なテーマを、一定のルールに基づいて言葉で表したものです。

中には件名が付いていない図書もありますが、件名がある場合は、リンクを クリックするとそのテーマに関連する図書を再検索できます。

検索したキーワードがタイトルに含まれていなくても、内容が関連するもの を検索するための仕組みです。

| 13                      | 図書館で文献を探す<br>テーマで探す                                                                                  |                                                                                                    |
|-------------------------|----------------------------------------------------------------------------------------------------|----------------------------------------------------------------------------------------------------|
| 카国인<br>-2階間<br>못<br>書誌詳 | 836  270     15100275658     隣の本:図書館       *棚をバーチャ<br>で確認できる                                         | Îの<br>マル<br>る                                                                                                    |
| 別書名                     | 標題紙タイトル:Academic writing<br>異なりアクセスタイトル:英語論文の書き方:入門                                                  |                                                                                                    |
| 一般注記                    | 文献あり                                                                                                 |                                                                                                    |
| 著者標目                    | 追, 柱 < サコ, カツラ><br>徳永, 聡子 <トクナガ, サトコ>                                                                |                                                                                                    |
| 作名                      | BSH:英語 作文 Q この組合せで検索<br>BSH:論文作法<br>NDLSH:論文作法                                                       |                                                                                                    |
| 分類                      | NDC8:836.5<br>NDC9:836.5                                                                             |                                                                                                    |
| 巻冊次                     | ISBN:9784766419214; PRICE:200 ####x:##@##x://<br>/###08#<br>2010/2014/2014/2014/2014/2014/2014/2014/ | 国際25公開表73.215<br>位化、音楽等7年<br>に2010年、本部人が行う<br>第21(272)<br>第21(272)<br>第31(272)<br>第21(272)<br>第21(272)<br>第 |
|                         |                                                                                                    |                                                                                                    |

もう一つのテーマで探す機能は、配架場所や請求記号が書かれている枠の右の方にあります。

「隣の本」というアイコンです。

これは、図書館の本棚をバーチャルで確認できる機能です。

図書館では、関係のあるテーマの図書が近くに並ぶよう分類、整理している ため、この機能を使うと、興味のある図書を見つけやすくなるでしょう。

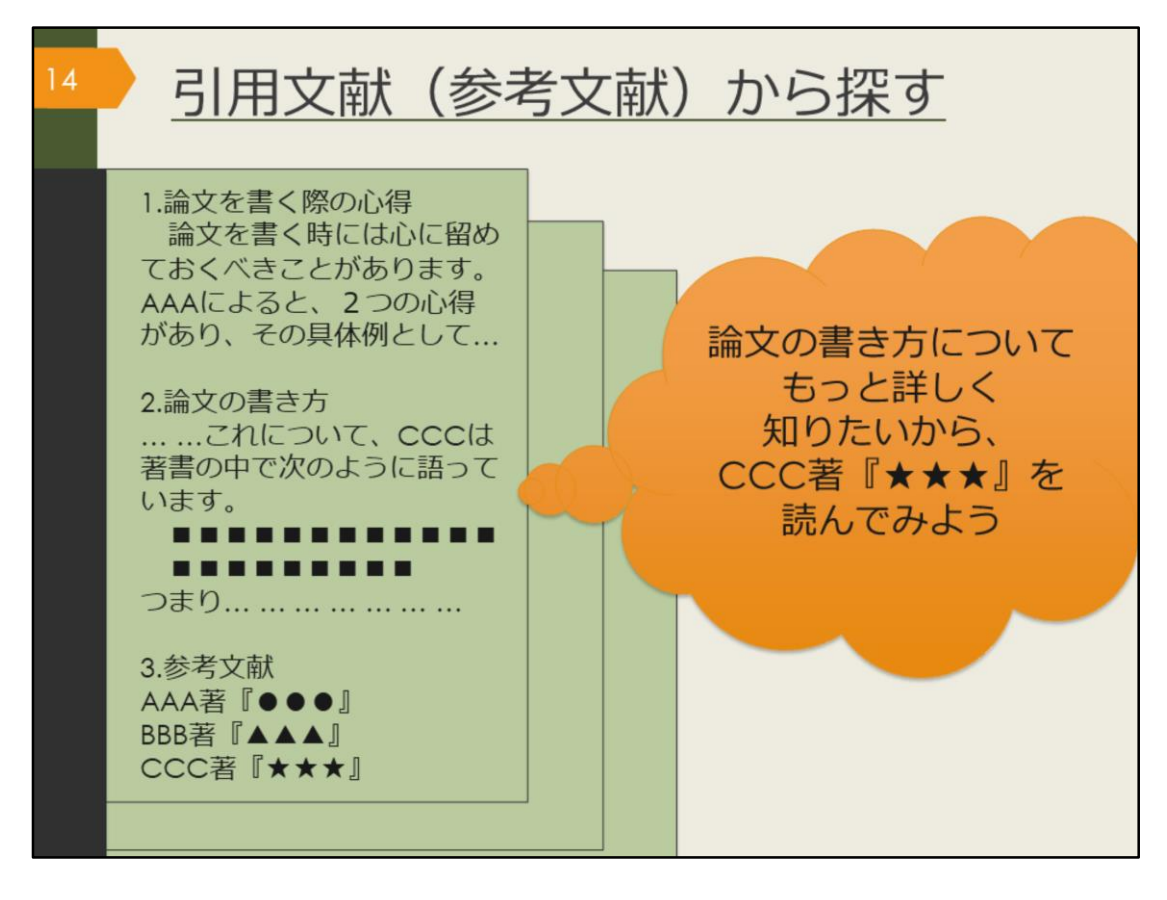

OPACで検索する以外にも、関連するテーマの資料の探し方として引用文献 から探す方法があります。

OPACで見つけたり、先生が授業で紹介していた図書で気になるものをまず 読んでみましょう。学術的な図書であれば、書くにあたって参考にした資料 や、引用した情報、関連のある文献が紹介されています。そのような文献を 参考文献や引用文献といいます。

これらの文献を芋づる式に読んでいくことで関連する資料を次々に見つける ことができます。

引用文献は独特の形式で書かれているので、その形式に慣れて文献を探せる ようになりましょう。

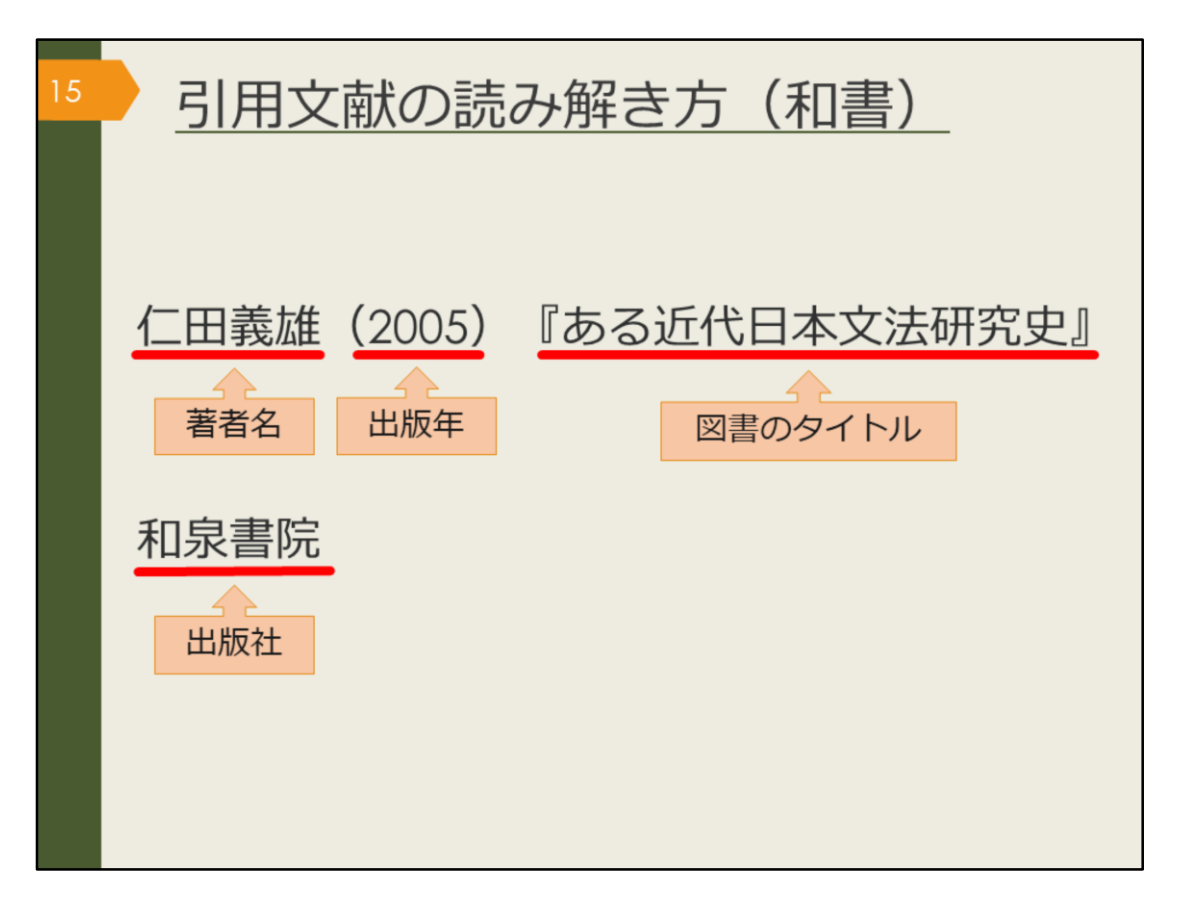

これは、日本語の図書を引用文献の形式で書いた例です。

引用文献として紹介する時には、資料を特定するための情報を漏れなく書く 必要があります。読者がその文献を読みたいと思った時に、辿り着けるよう にするためです。

こうした資料を特定するための情報を、書誌(しょし)事項や書誌情報といいます。

では、ここに書かれている要素の中で、どれを使って阪大OPACを検索すれ ばこの図書を探し出せるでしょうか。

阪大OPACでは、著者名、図書のタイトル、出版社などのキーワードで検索 できます。出版年を検索ボックスに入力すると、上手くヒットしないことが ありますので注意しましょう。

| 16 | 引用文献の読み解き方(洋書)                                                                                           |
|----|----------------------------------------------------------------------------------------------------|
|    | Birte Siim (2000). Gender and citizenship :<br>著者名 出版年 図書のタイトル<br>politics and agency in France, Britain |
|    | and Denmark. Cambridge. Cambridge<br>出版地<br>University Press                                             |

これは、英語の図書を引用文献の形式で書いた例です。

日本語とほぼ同じですが、外国の図書の場合は、出版社に加えて出版地も書 かれることが多いです。こちらもOPACで検索する時は、出版年以外の情報 で検索するようにしましょう。

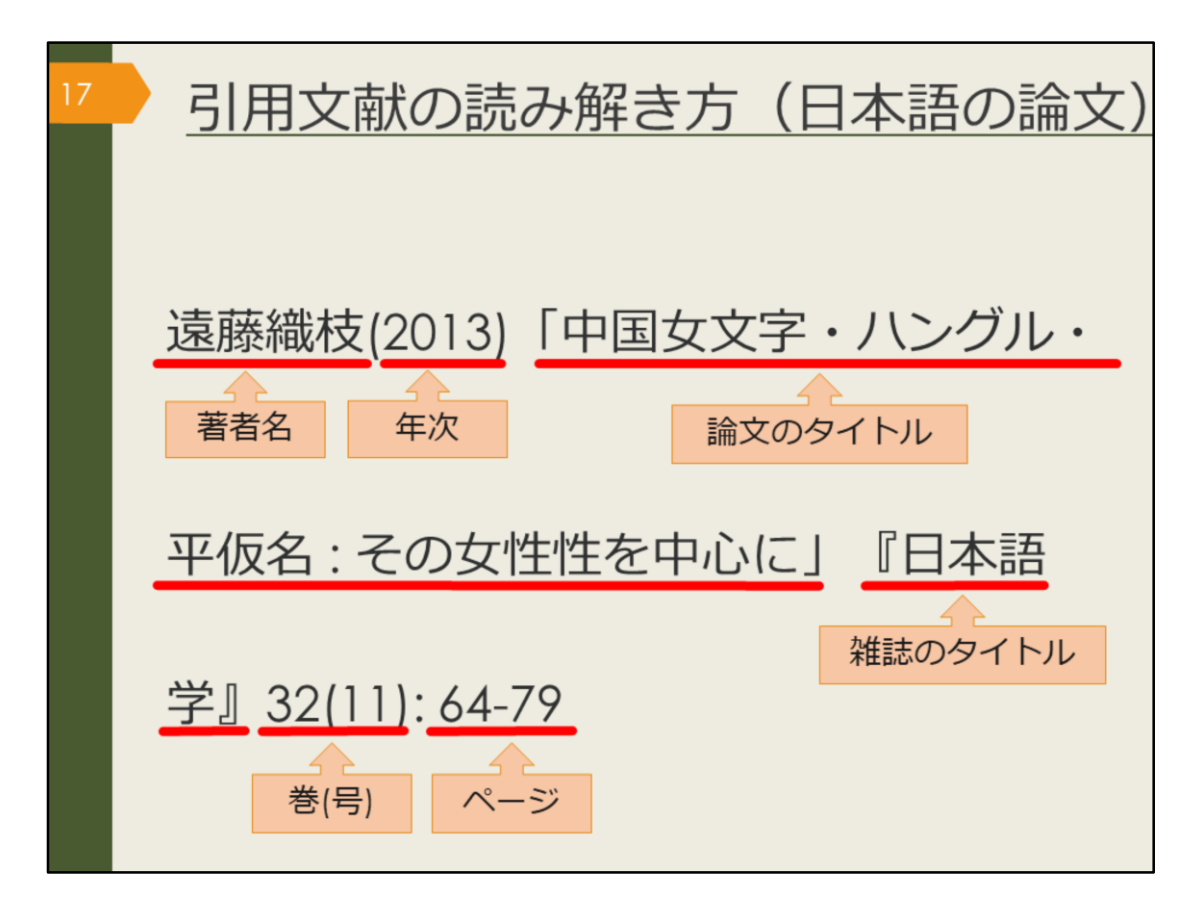

引用文献や参考文献の中には、図書だけでなく論文が紹介されていることも あります。論文の書誌情報の読み解き方にも慣れておきましょう。 まずは日本語論文の例です。

図書と違うのは、論文のタイトルと雑誌のタイトルという2種類のタイトル が書かれていることです。この2つをしっかり区別しましょう。

引用文献の形式は、文献を特定するための書誌情報を漏れなく書く、という 大前提のもと、執筆者や出版元によって少しずつ異なっています。

ただ、おおむね論文のタイトルは前に、雑誌のタイトルは後ろに書くのが一般的です。そして論文の場合は雑誌の何巻何号の何ページ目に掲載されてい るか、という情報までが必要になります。

では、OPACで検索する時はどの情報を使えば良いでしょうか。

1つ覚えておいてほしいのは、OPACでは論文の著者名や論文のタイトルで は検索できない、ということです。また、年次、巻号、ページでの検索もで きません。

検索で使えるのは雑誌のタイトル、それから雑誌の出版社が分かっている場合は出版社名、となります。雑誌のタイトルだけでは検索結果が多くなりがちですので、絞り込み機能で雑誌に絞って検索するなど工夫しましょう。

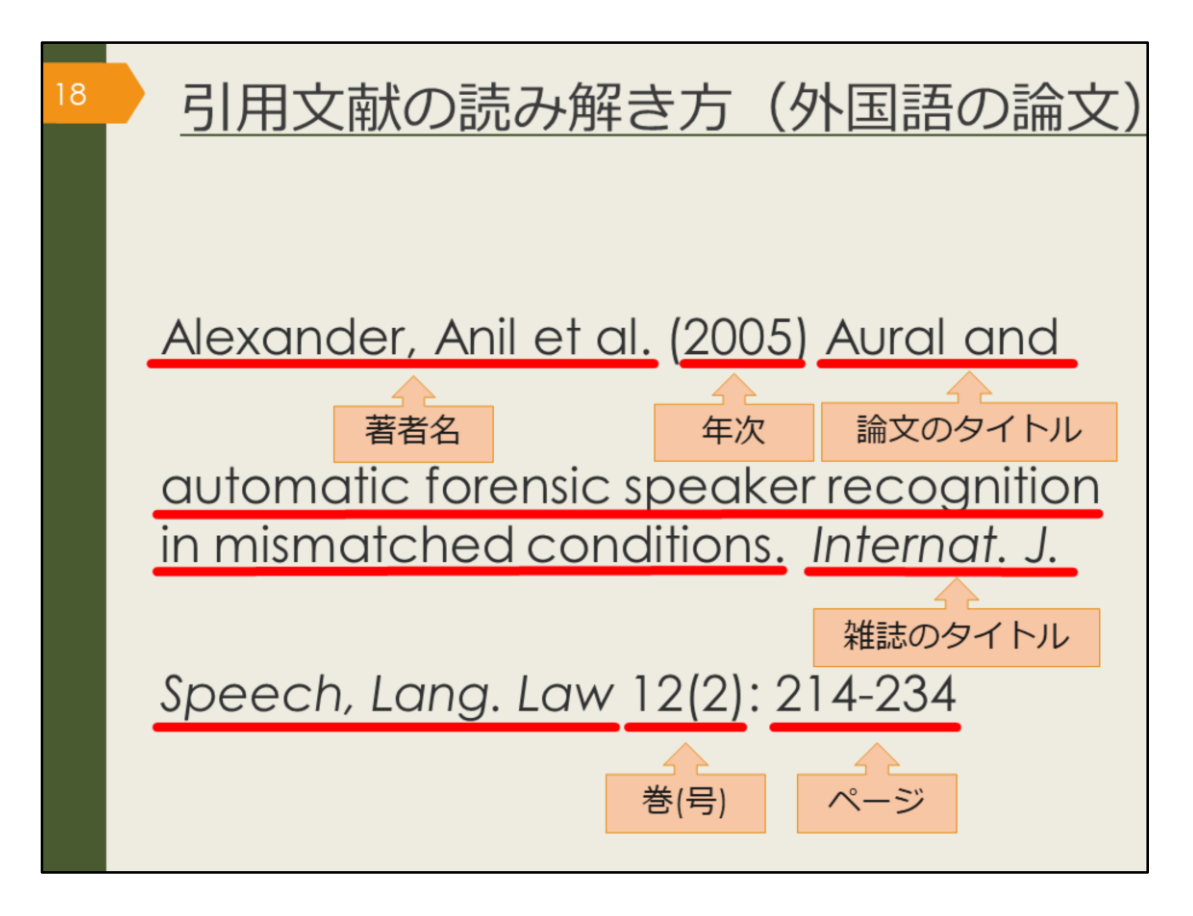

最後は外国語論文の例です。

こちらも日本語論文とほぼ同じ情報ですが、著者が3人以上の場合に「他」 を表す「et al.」が書かれたり、雑誌のタイトルが長い場合は省略形が使わ れるなど、慣れが必要かもしれません。 様々な論文を読んで、少しずつ慣れていきましょう。

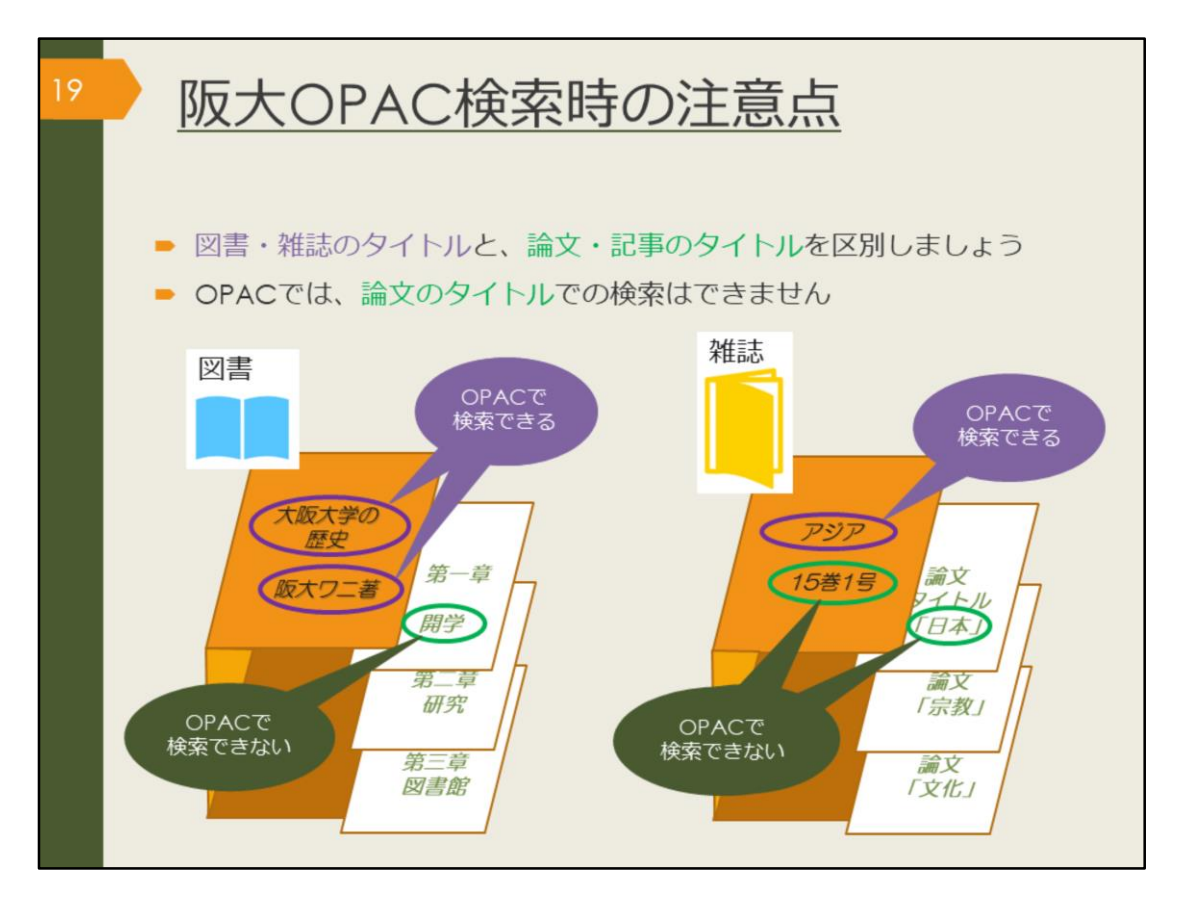

OPACで検索する時の注意点をおさらいします。

探そうとしている文献が、1冊の図書なのか、雑誌に掲載された論文なのか をまず把握しましょう。

その上で、図書の場合はタイトルや著者名で検索し、雑誌論文の場合は雑誌 のタイトルで検索するようにしましょう。

また、阪大OPACでは、阪大の図書館に所蔵していない資料はそもそも検索 できません。

検索してもヒットしなかったり、自分の検索に自信がなかったりしたら、一 緒に考えますので、気軽に図書館へ相談してください。

| 図書<br>阪大                                                                     | 館で<br>OPA                                                          | 文献を探す<br>へCで雑誌を探す                                                                                                    | す                                                                                       |     |                                                                          |      |         |  |  |
|------------------------------------------------------------------------------|--------------------------------------------------------------------|----------------------------------------------------------------------------------------------------|-----------------------------------------------------------------------------------------|-----|--------------------------------------------------------------------------|------|---------|--|--|
|                                                                              | <雑誌><br>日本語学<br>ニホンゴガク                                             | / 明治書院 [編]                                                                                                    |                                                                                         |     |                                                                          |      |         |  |  |
|                                                                              | 要次年月次                                                              | 1巻1号 (1982.11)-                                                                                                    |                                                                                         |     |                                                                          |      |         |  |  |
|                                                                              | 出版者                                                                | 東京:明治書院                                                                                                    |                                                                                         |     |                                                                          |      |         |  |  |
| 「「「「「「「「「」」」では語を語り                                                           | 出版年                                                                | 1982-                                                                                                    |                                                                                         |     |                                                                          |      |         |  |  |
| CINI CIVICENIE                                                               | 大きさ                                                                | 大きさ 冊; 21cm                                                                                                    |                                                                                         |     |                                                                          |      |         |  |  |
| 2 ウイート                                                                       | 本文言語                                                               | 本文言語 日本語                                                                                                    |                                                                                         |     |                                                                          |      |         |  |  |
| この連邦もいわせる                                                                    | 書は10                                                               | 3001076715                                                                                                    |                                                                                         |     |                                                                          |      |         |  |  |
| この道義を用いすの                                                                    | NCID AN00007073 CINI                                               |                                                                                                    |                                                                                         |     |                                                                          |      |         |  |  |
| <ul> <li>ファイル出力</li> <li>EndNote Basic出力</li> <li>Mendeley出力</li> </ul>      | 記葉唱所                                                               | 1パオスト 1980-10955-9-9-3<br>所蔵参句                                                                                                    | 年次                                                                                      | 非正常 | イベルC<br>「所蔵参号」に                                                          | 被写取责 | 公費eDDS  |  |  |
| このページのURL<br>https://opec.library.osaka-uょ コピー                               | 882                                                                | 1-36,37(1-8)+                                                                                                    | 1982-2018                                                                               |     | 記載があり、か<br>つリンク先の<br>「所蔵詳細」に<br>表示されない巻<br>号は、未製本の<br>ままA棟5階に<br>配定されていま | Bi   | SIRVOOS |  |  |
|                                                                              |                                                                    |                                                                                                    |                                                                                         |     | <b>7</b> .                                                               |      |         |  |  |
|                                                                              | 文英語                                                                | 8-24,25(1-9)                                                                                                    | 1989-2006                                                                               | _   |                                                                          |      |         |  |  |
|                                                                              |                                                                    |                                                                                                    |                                                                                         |     |                                                                          |      |         |  |  |
|                                                                              | 文日語                                                                | 1-3,4(1-4,9-12),5-9,10(1-4,8-12),11-12,13(1-9),14(1-5,7,9-13),15(1-7,9-10,12-13),16(1-7,9-13),17(1-10,12-14),18-24,25(1-9)                                                                                                    | 1982-2006                                                                               |     |                                                                          |      |         |  |  |
|                                                                              | 文日語                                                                | 1-3,4(1-4,9-12),5-9,10(1-4,8-12),11-12,13(1-9),14(1-5,7,9-13),15(1-7,9-10,12-<br>13),16(1-7,9-13),17(1-10,12-14),18-24,25(1-9)<br>37(9-13),38(1-2)+                                                                                                    | 1982-2006<br>2018-2019                                                                  | -   |                                                                          |      |         |  |  |
| ロスタビー<br>からの<br>他の検索ツールで確認                                                   | 文日語<br>文貞<br>共属語                                                   | $\begin{split} &1\!\!\!\!\!\!\!\!\!\!\!\!\!\!\!\!\!\!\!\!\!\!\!\!\!\!\!\!\!\!\!\!\!\!\!\!$                                                                                                    | 1982-2006<br>2018-2019<br>1996-1996                                                     |     |                                                                          |      |         |  |  |
| 日本教育<br>「「「「「「」」」<br>「「」」」<br>「「」」」<br>「」」<br>「」」」<br>「」」<br>「」」             | 文日語<br>文貞<br>共国語<br>意語清朝                                           | 1:3,4(1-6,9+2),5,9,10(1-6,8+2),11:21,21(9),34(1-5,7,9+13),15(1-7,9+10,12-13),15(1-7,9+10,12-13),15(1-7,9+10,12-13),15(1-7,9+10,12-14),16:24(2-19)<br>37(9+13),34(1-2)+<br>15(1-2)<br>(9(+22),10,11(1-5,7+13),12-16,17(1-4))                                                                                                    | 1982-2006<br>2018-2019<br>1996-1996<br>1990-1998                                        |     |                                                                          |      |         |  |  |
| EDRAEL<br>その検索ツールで確認<br>CiNii Books<br>Webcat Plus                           | 文日語<br>文員<br>共国語<br>意語情報<br>意英語(利用不<br>可)                          | 1:3,4(1-6,9-12),5-9,10(1-68-12),11:21,21(1-9),14(1-5,7,9-13),15(1-7,9-10,12-13),15(1-7,9-10,12-13),15(1-7,9-10,12-13),14(1-7,9-10,12-14),16(1-62,25(1-6))<br>$37(9\cdot13),30(1-2)+$<br>15(1-2)<br>9(4+22),40,11(1-5,7-13),12-16,17(1-4)<br>$7(5\cdot13),8-10,11(1-5,7-13),12-34,35(1-3)$                                                                                                    | 1982-2006<br>2018-2019<br>1996-1996<br>1990-1998<br>1988-2016                           |     |                                                                          |      |         |  |  |
| ない<br>使の検索ツールで確認<br>② CiNi Books<br>③ Webcat Plus<br>③ CiNi Articles         | 交日語<br>文典<br>共国語<br>重語情報<br>重英語(利用不<br>可)<br>雷心語(利用不<br>可)         | $\begin{split} &1.3, (41-6, 912), 5.9, 10(1-46, 212), 11-12, 11(1-6), 14(1-5, 7, 9-13), 15(1-7, 9-10, 12-13), 15(1-7, 9-10, 12-13), 15(1-7, 9-10, 12-13), 15(1-7, 9-10, 12-14), 16(1-24, 25(1-6))\\ &37(9-13), 38(1-2)+\\ &15(1-2)\\ &9(4-12), 10, 11(1-5, 7-13), 12-34, 35(1-3)\\ &7(5-13), 8-10, 11(1-5, 7-13), 12-34, 35(1-3)\\ &7(5-13), 8-10, 11(1-5, 7-13), 12-34, 35(1-3)\\ &7(5-13), 8-10, 11(1-5, 7-13), 12-37, 38(1-2)+\\ \end{split}$                                                                                                    | 1982-2006<br>2018-2019<br>1996-1996<br>1990-1998<br>1988-2016<br>1988-2019              |     |                                                                          |      |         |  |  |
| 他の検索ツールで確認<br>④ CiNii Books<br>④ Webcat Plus<br>④ CiNii Articles<br>④ Google | 文日語<br>文員<br>共國語<br>當時情報<br>當英語(利用不<br>可)<br>當公語(利用不<br>可)<br>當大評院 | 1:3,4(1-6,9-12),5-9,10(1-68-12),11:21,21(9),34(1-5,7,9-13),15(1-7,9-10,12-13),15(1-7,9-10,12-13),15(1-7,9-10,12-13),15(1-7,9-10,12-13),15(1-7,9-10,12-13),15(1-7,9-10,12-13),15(1-7,9-10,12-13),15(1-7,9-10,12-13),15(1-7,9-10,12),12(1-7,9-13),12-10,12(1-7,9-13),12-10,12(1-7,9-13) | 1982-2006<br>2018-2019<br>1996-1996<br>1990-1998<br>1988-2016<br>1988-2019<br>1991-2019 |     |                                                                          |      |         |  |  |

雑誌論文を読むために、OPACで雑誌を検索してみましょう。

雑誌を探すために必要な情報は、配架場所と所蔵巻号の欄に書かれています。 読みたい論文が載っている巻号は、どこで所蔵しているか、確認しましょう。 外国学図書館にある雑誌は、最新号以外は1週間の貸出が可能です。

ただ、図書と違い、雑誌は他キャンパスから取り寄せることができません。 読みたい論文が決まっている場合は、有料ですが論文のコピーを取り寄せる ことができます。

雑誌をまるまる読みたい、という場合は、それぞれの図書館に直接行けば、 読むことができます。

雑誌はそもそも貸出できなかったり、一時持ち出ししかできなかったりする ので、基本的には必要な論文をコピーしてすぐ返却する、という使い方にな ります。

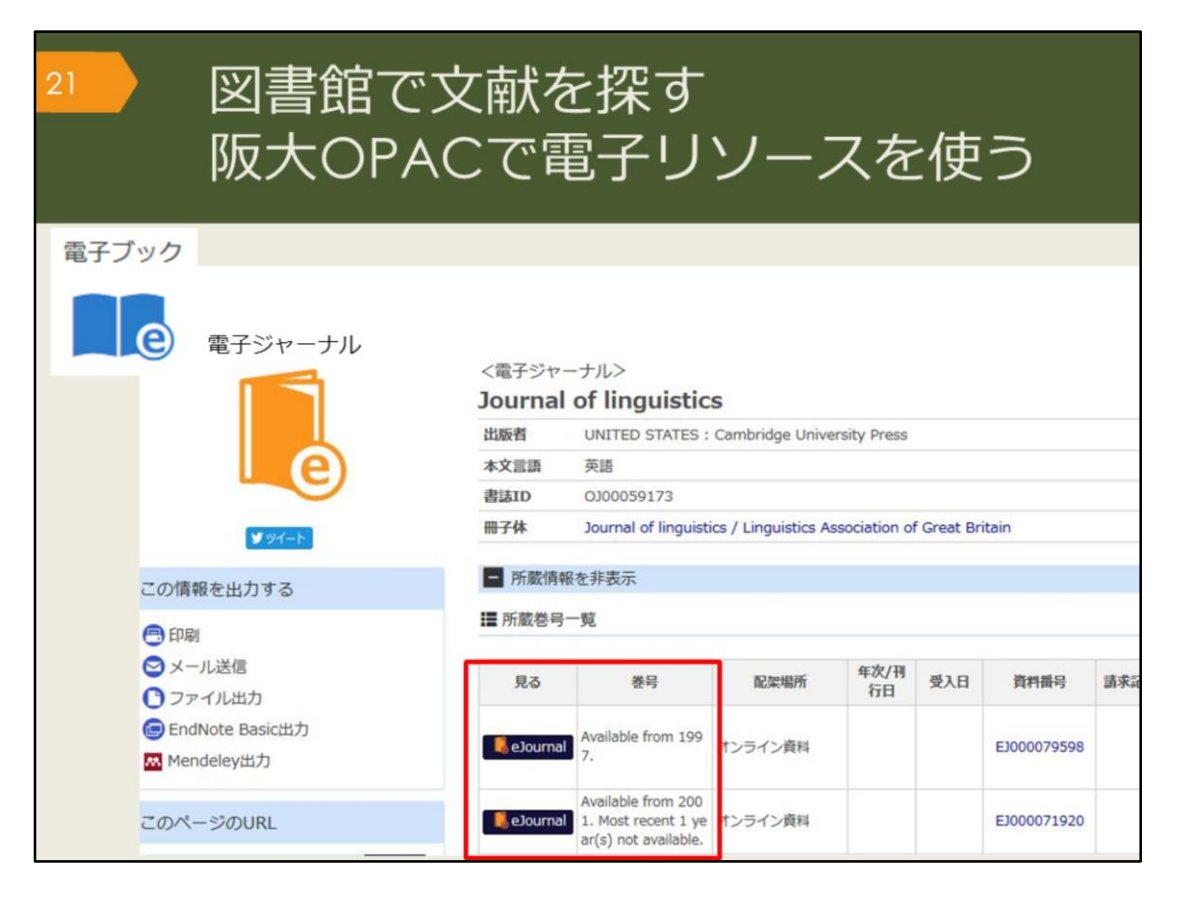

OPACで検索していると、「e」マークの資料がヒットすることがあります。 これはオンラインで使える資料であることを表していて、電子ジャーナルや 電子ブックと呼んでいます。それぞれ資料へのリンクがついているので、す ぐに読むことができます。

電子ジャーナルの場合は、創刊号から最新号まで全部が見られるとは限らな いので、巻号欄の利用可能な範囲を確認するようにしましょう。

阪大の学内ネットワークでアクセスすると、阪大が契約している電子資料の 全てを使うことができますが、一部の資料は、KOANのIDで認証を経れば、 自宅からも利用できます。

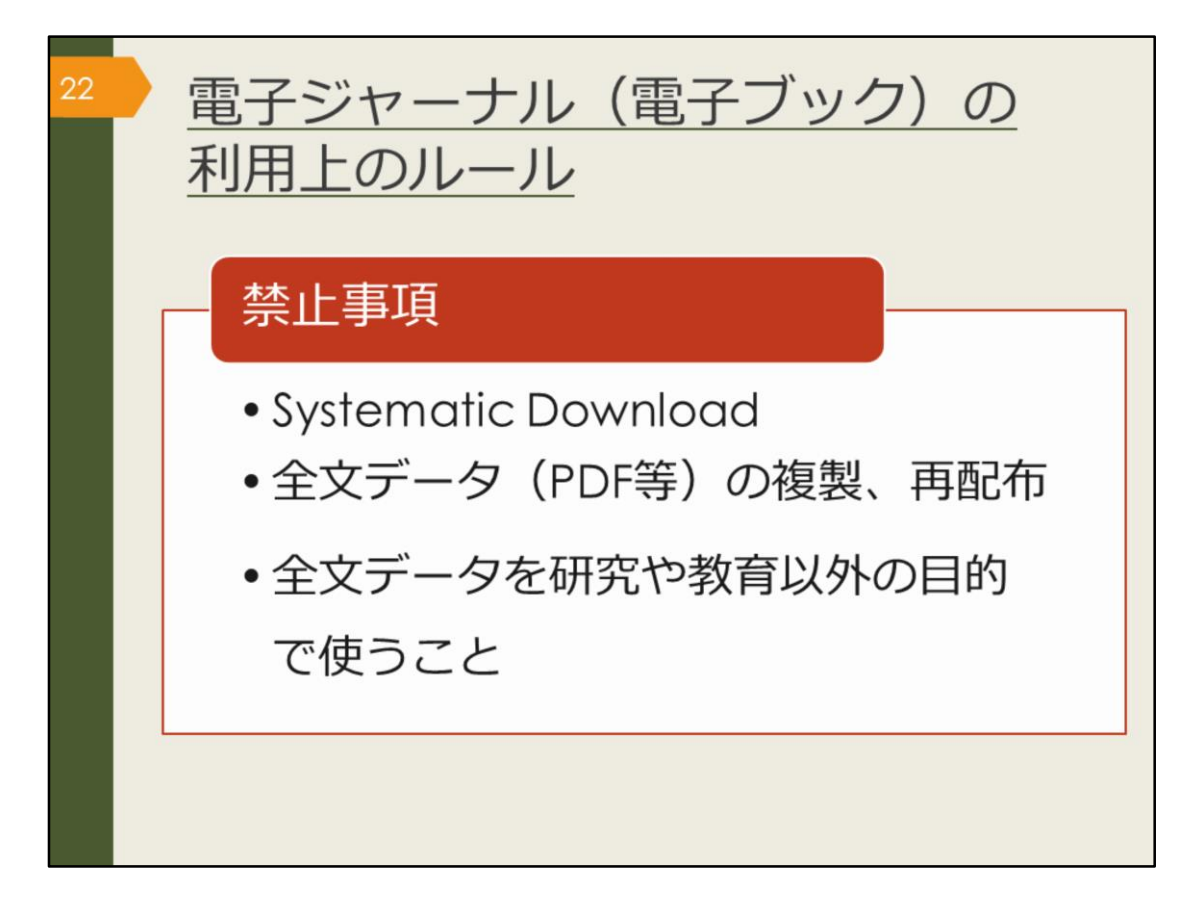

図書館で資料を借りる時は、汚したり破いたりしないように気をつけたり、 著作権法などのルールを守って使うのと同じように、電子ジャーナルや電子 ブックの利用にも出版社との取り決めで定められたルールがあります。ここ に挙げた、禁止事項となる行為はしないよう、注意しましょう。

Systematic Downloadとは、自動ダウンロードソフト等を利用して、あるい は手動で、大量のファイルを短時間にダウンロードすることです。短い時間 で論文をやみくもにダウンロードすることは控えましょう。

また、有料・無料に関係なく、ダウンロードした全文データをコピーして他 人にあげたりしないようにしましょう。

違反があった場合は、違反者だけでなく、大阪大学全体で電子資料の利用が 停止される可能性があります。

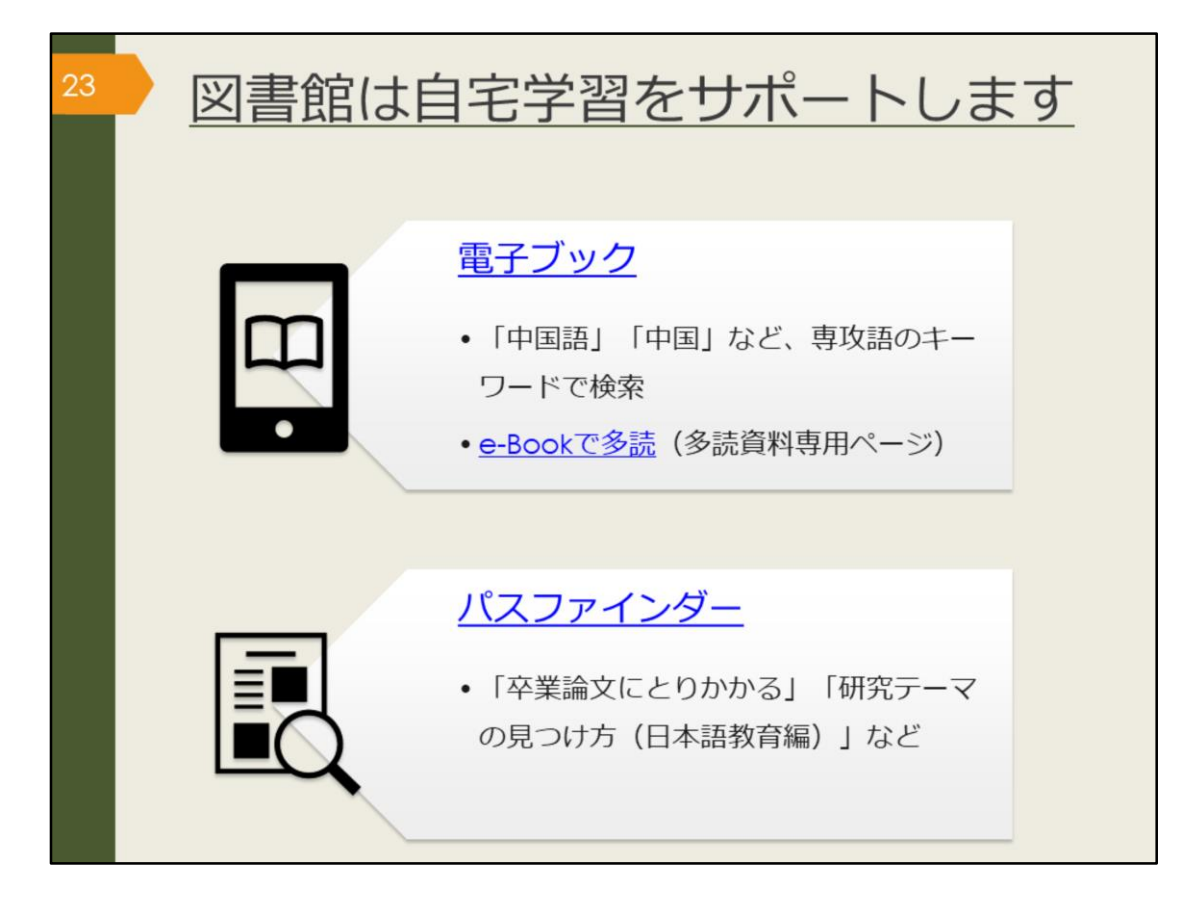

ここでは、自宅学習に役立つツールを紹介します。

電子ブックは、インターネットに接続したパソコン、スマートフォンなどで 閲覧できる図書で、阪大では2020年5月時点で、34,670冊の電子ブックが利 用できます。紙の図書約400万冊と比べると少ないので、キーワードは絞り 込み過ぎない方がよいでしょう。

また、OPACの詳細検索画面で、資料タイプの「電子ブック」にチェックを 入れて検索すると、すべての電子ブックが検索結果に出てきます。検索結果 から絞り込んでいく方が、効率が良い場合があります。

「e-Bookで多読」ページでは、英語学習のための多読用電子ブックをまとめ ています。

電子ブックは、同時アクセス数、つまり一度に同じ資料にアクセスできる人 数が限られています。利用が終わったら、忘れずにログアウトしましょう。 また、「同時アクセス数に達しています」といったエラーが出た場合は、時 間を置いて試してみてください。

パスファインダーは、阪大図書館のラーニング・サポーターが作成した学 習・研究に役立つ小冊子で、Webサイトから自由にダウンロードすることが できます。ここで挙げたテーマ以外にも、様々な情報があります。

【電子ブック】

https://www.library.osaka-u.ac.jp/ebook/

【e-Bookで多読】

https://www.library.osaka-u.ac.jp/e-tadoku/

【パスファインダー】

https://www.library.osaka-u.ac.jp/pathfinder/

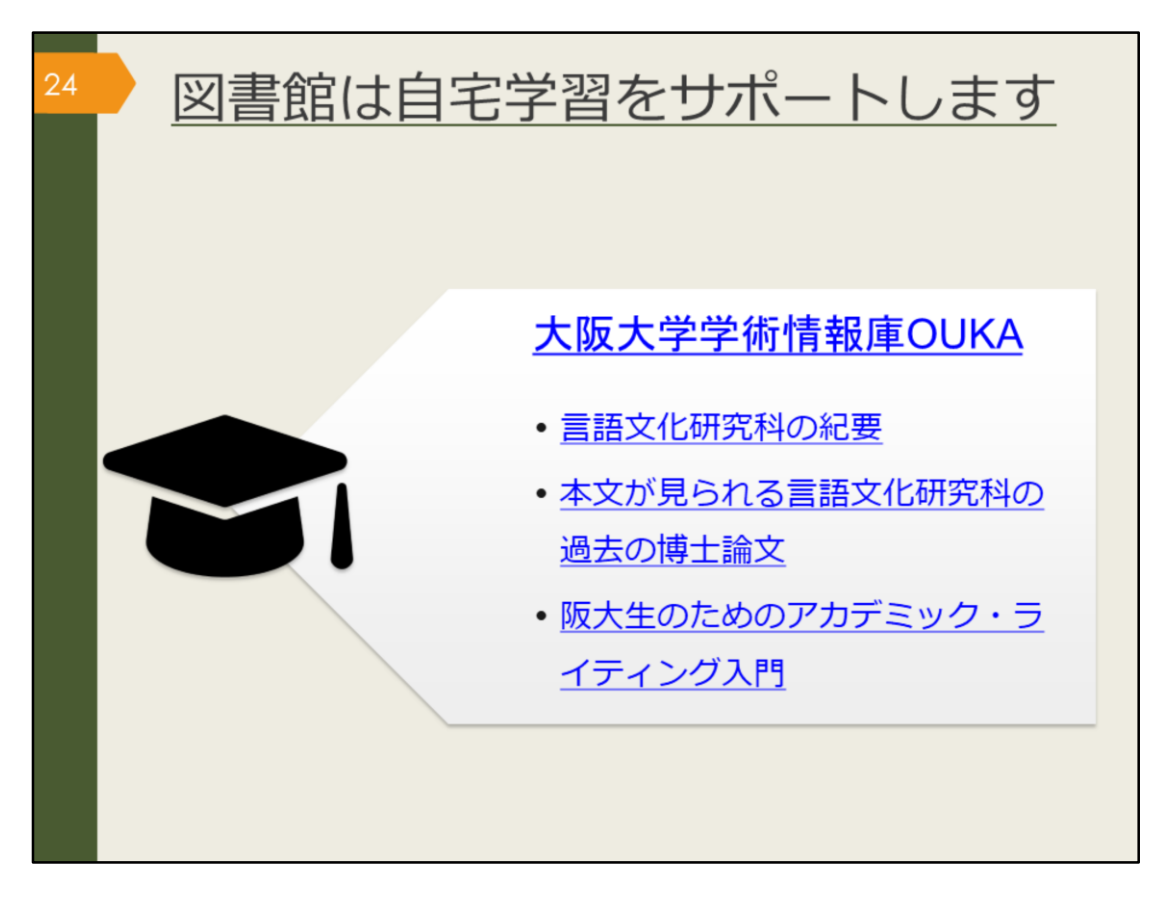

附属図書館では、大阪大学の研究成果を電子的に保管し、公開するサービス を行っています。それを、大阪大学学術情報庫OUKA(おうか)と名付け、 OUKAで、大阪大学の紀要や博士論文を無料で公開しています。 研究テーマに関する論文を検索するだけでなく、論文とはどんな体裁で書く のかを知る手がかりにもなります。 このスライドでは、OUKAで閲覧できる3つの文献へのリンクを用意しました。 ひとつは、大学院生が所属する言語文化研究科の紀要、 つぎに、インターネット上で本文が読める言語文化研究科の過去の博士論文、 最後は、阪大生のためのアカデミック・ライティング入門です。 クリックして、自宅学習にもご活用ください。

【大阪大学学術情報庫OUKA】 https://ir.library.osaka-u.ac.jp/repo/ouka/all/?lang=0

【言語文化研究科の紀要】 https://ir.library.osakau.ac.jp/repo/ouka/all/cate\_browse/?lang=0&codeno=journal&schemaid= 3000&catecode=200080

【本文が見られる言語文化研究科の過去の博士論文】 https://ir.library.osakau.ac.jp/repo/ouka/thesis/search/100002011/?lang=0&cate\_schema=100 0&mode=0&codeno=cate\_mtcd

【阪大生のためのアカデミック・ライティング入門】

http://hdl.handle.net/11094/71454

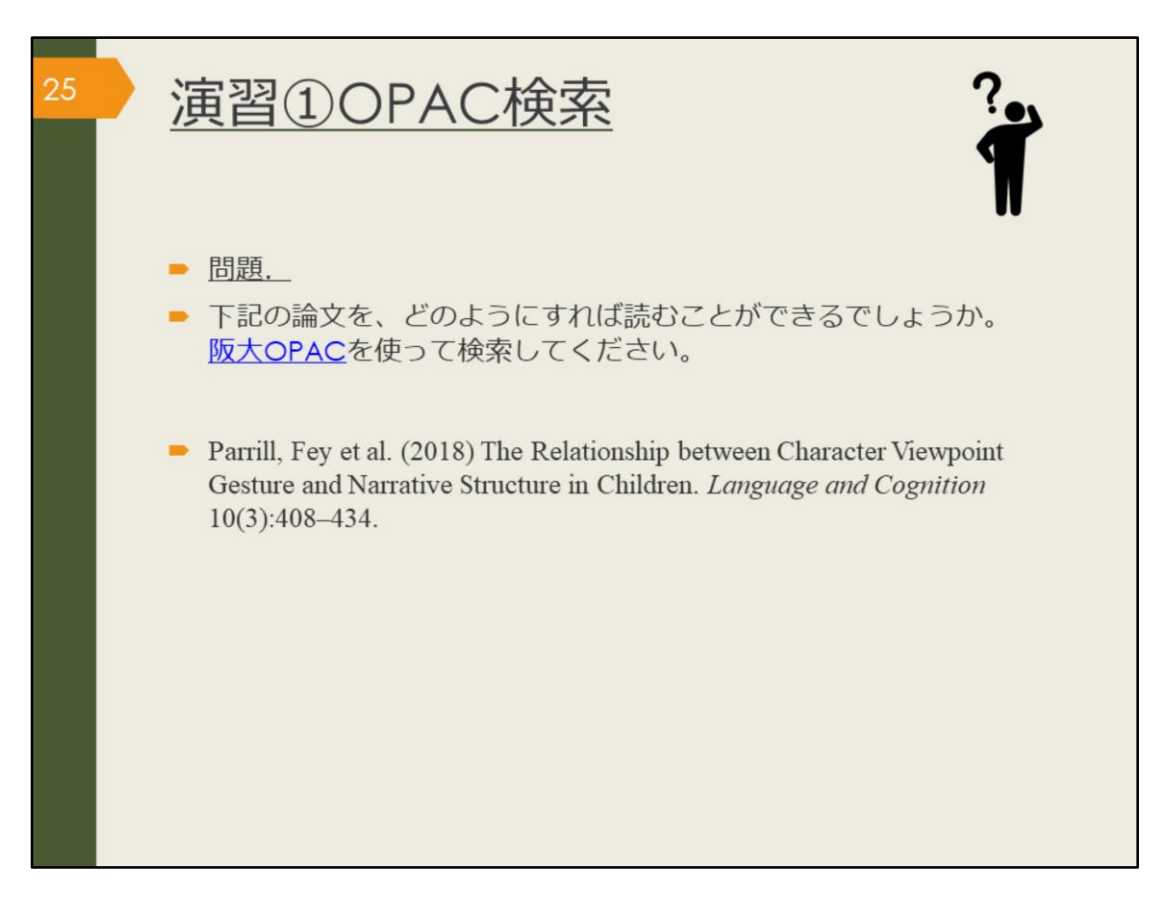

それでは、ここで、演習①にチャレンジしてみましょう。

こちらの論文を、どのようにすれば読むことができるでしょうか。阪大 OPACを使って検索してください。 問題が解けたら、次の解説に進みましょう。

【阪大OPAC】 https://opac.library.osaka-u.ac.jp/

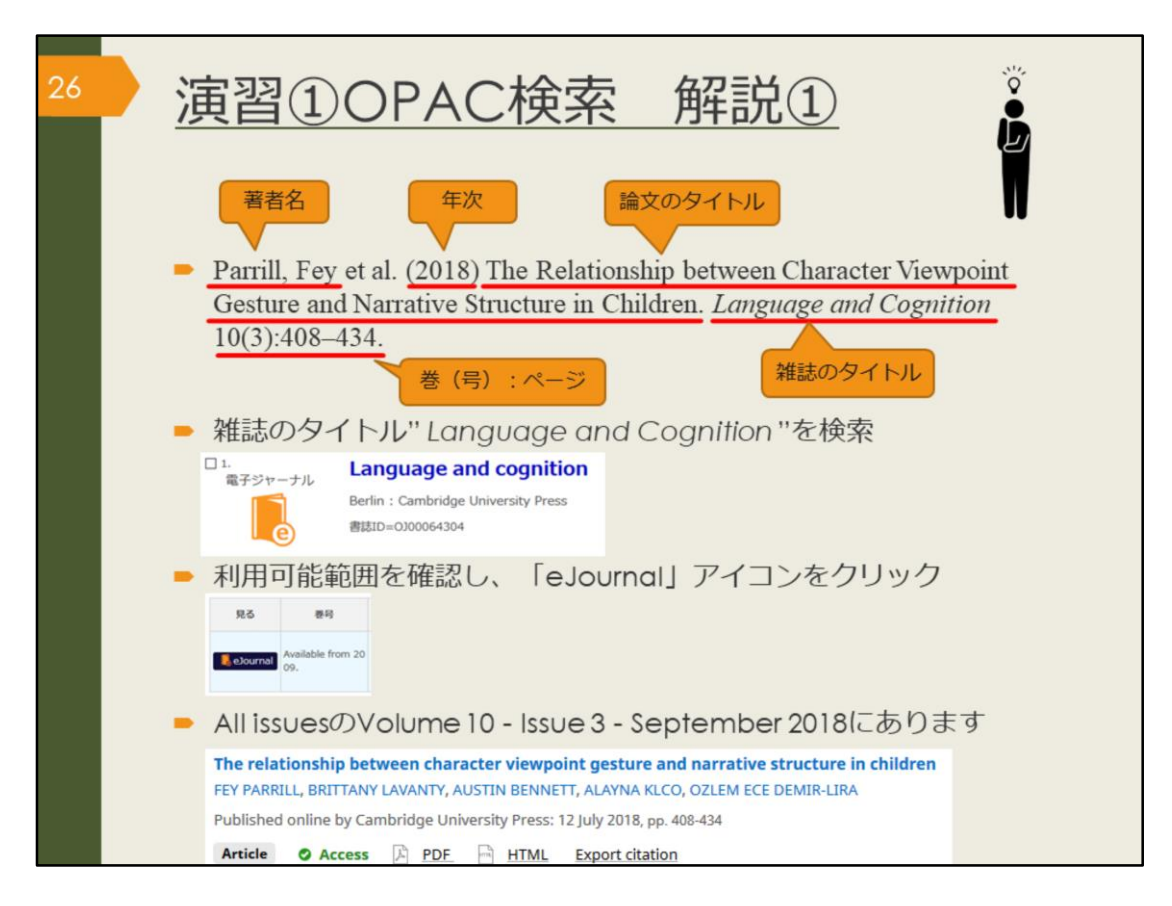

まず、問題に挙げられている文献の情報を正確に読み取りましょう。 この文献の著者はFey Parrillで、" The Relationship between Character Viewpoint Gesture and Narrative Structure in Children"という一区切りのタ イトルの後に、イタリック体で"Language and Cognition"とあります。 タイトルが2つあり、後ろの数字は巻号、ページを表していると考えられる ので、これは論文のようだと分かります。 論文を探す場合、OPACでは雑誌のタイトルで検索する必要がありましたね。 雑誌のタイトル" Language and Cognition "で検索しましょう。 電子ジャーナルがヒットするので詳細画面を開きます。 巻号欄を見ると、" Available from 2009. "とあります。 この論文は2018年のものなので、利用可能な範囲に含まれることが確認でき ました。 「eJournal」のアイコンをクリックします。 自宅など、学外から使っている場合はログイン画面が出るので、KOANのID とパスワードでログインしましょう。 その先は、電子ジャーナルを提供している" Cambridge University Press"の サイトです。 "Latest issue"最新号や、"All issues"すべての巻号、といった文字が見つか りましたか? "All issues"をクリックし、年や、Vol、Issueといった巻号を頼りに論文を探 しましょう。 課題の論文は、Volume 10 - Issue 3 - September 2018の2番目にあります。 PDFのリンクをクリックすると、本文を読むことができます。

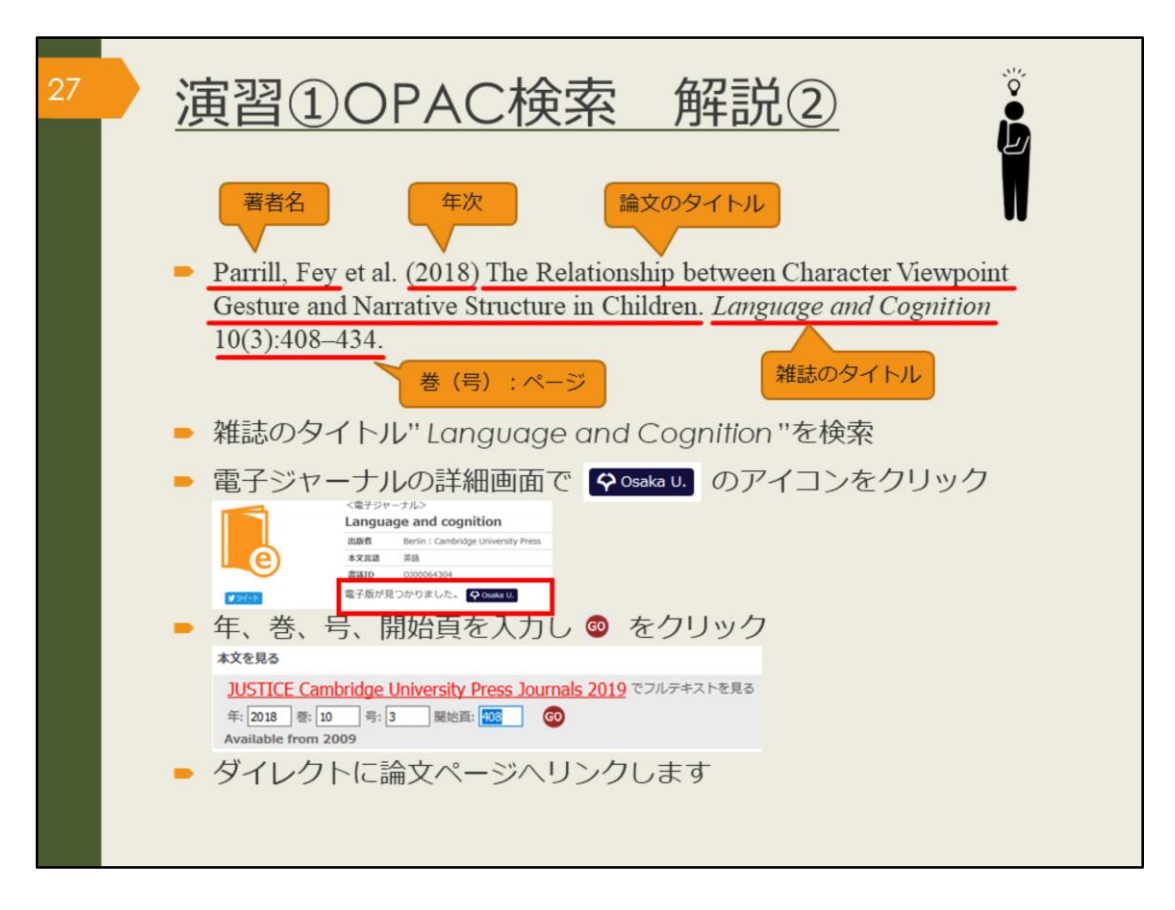

もう一つのたどり着き方も紹介します。

電子ジャーナルの詳細画面で「電子版が見つかりました。Osaka U.」という アイコンをクリックすると、年や巻号、開始ページを入力する画面が出ます。 ここに情報を入力しGOを押すとダイレクトに論文のページへ飛ぶことができ ます。

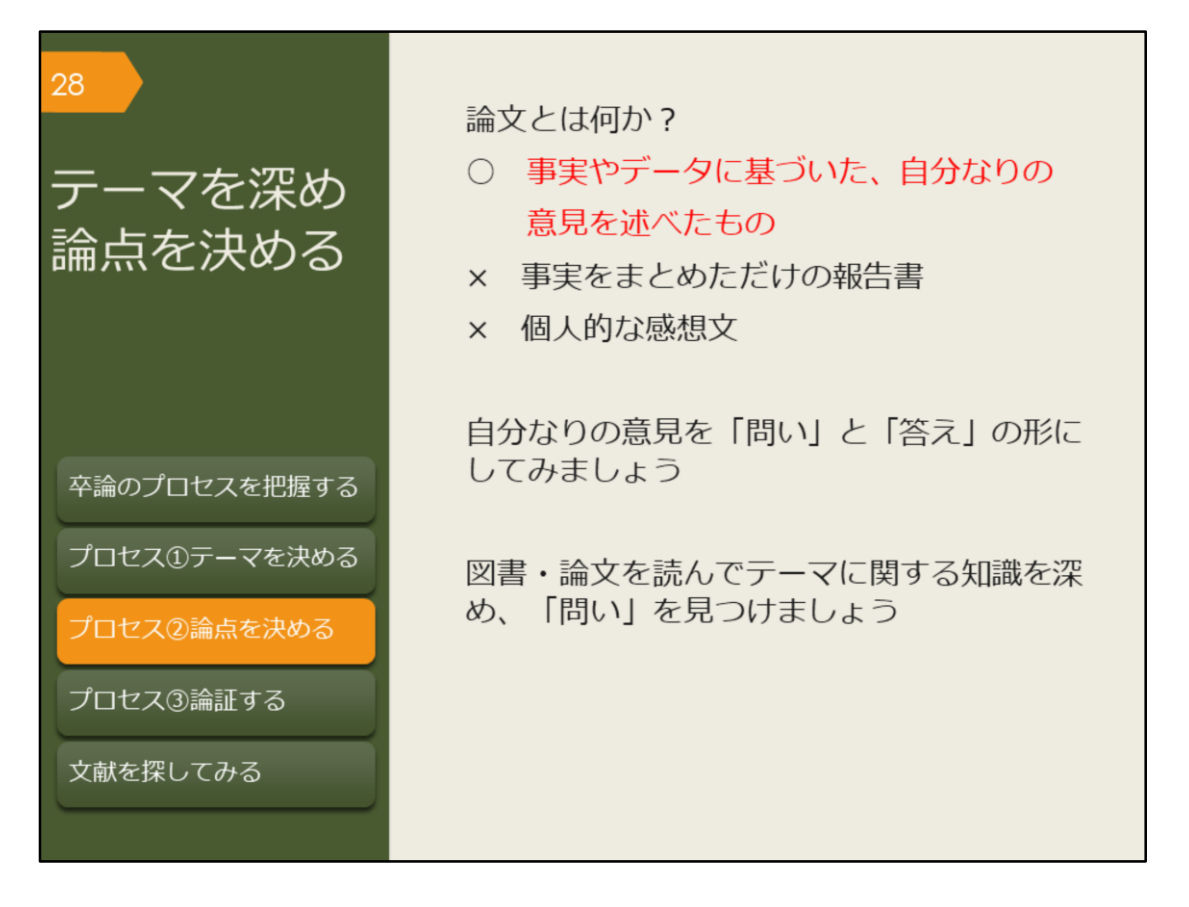

分野、場所、対象、時間などの、おおよそのテーマが決まったら、卒業論文 の最も重要な論点(明らかにしたいこと、問いと答え)を決めていきましょ う。

論文とは「事実をまとめた報告書」ではなく、「個人的な意見を述べた感想 文」でもありません。

論文には「事実やデータ」に基づいた「オリジナルの、あるいは新しい視点 の意見」が必要です。この「意見」をどう設定するかによって、集めるべき 事実やデータは変わってきます。

もちろん、事実やデータを集める中で、意見が変わってくる可能性はありま すが、初めに、ある程度の見通しを立てることは大事です。

見通しを立てる方法としては、「問いと答え」で考えるのがよいでしょう。 テーマの中で、明らかになっていない疑問点を「問い」にして、それに対す る自分なりの答えを仮説として定めましょう。これが研究の論点になります。 ただ、いきなり論点を決めなさいと言われても、なかなか思いつかないで しょう。疑問に思うことがあっても、それは既に過去の研究で答えが見つ かっている内容かもしれません。

卒業論文の論点を決めるには、まず、これまでの研究で明らかになったこと を知っておく必要があります。この章では主に、過去の研究成果、先行研究 を調べる方法を紹介していきます。

卒業論文では、世紀の大発見をしなければならないわけではありません。過 去の研究で明らかになったことについて、対象や範囲を変えて論じ直してみ たり、別の視点で捉え直してみたりすることも、新しい知見になるでしょう。 常に疑問点を見つけることを意識しながら、先行研究を読んだり、情報収集 したりしていきましょう。

| 29 | <u>論文の構成と引用について</u>                  |                                    |  |  |  |  |  |  |  |
|----|--------------------------------------|------------------------------------|--|--|--|--|--|--|--|
|    | ーーーーーーーーーーーーーーーーーーーーーーーーーーーーーーーーーーーー |                                    |  |  |  |  |  |  |  |
|    | 研究で得た成果                              | 他者の意見<br>自分の意見と<br>しっかり区別<br>しましょう |  |  |  |  |  |  |  |
|    | インタビュー調査の結果<br>統計データ<br>歴史的事実<br>など  | 研究で<br>得た成果                        |  |  |  |  |  |  |  |

これは、論文の構成を図で示したものです。

自分なりの意見が論文の核心となり、その柱として、自分の研究成果や、他 者の意見などがあります。

自分の研究成果がないと単なる感想文になりますし、成果のみ述べるだけな ら報告書になります。

また、他者の意見は、自分の意見とはしっかり区別して書かなければいけま せん。自分の論文で言及する場合は「引用」という形をとりましょう。 引用とは、自分の意見を裏付けたり、説明したりするために出所をはっきり させて他の人の文章を紹介することです。自分の意見と他者の意見の境界を あいまいにすると「盗用」や「剽窃」という不正行為になります。他者の意 見を尊重する姿勢を持ちましょう。

自分の意見と他者の意見が同じ、という場合は、なぜそのような結論に至ったのかを自分の言葉で説明しましょう。自分の独自の研究で得た成果により、他者の意見が更に補強されることになった、というのも立派な研究です。

また、孫引きにも注意しましょう。

他者の意見もまた、その人自身の研究成果や、別の人の意見に基づいていま す。他者の論文で引用されている別の人の意見を、そのまま引用することを 「孫引き」と言います。

昔は手書きで論文を引用していたため、単純な写し間違いがあるかもしれま せんし、自分の主張にとって都合のよい部分のみを引用するなど、元の論文 の意図とは異なっている場合もあるかもしれません。

他者の引用をうのみにせず、できる限り元の論文に当たるようにしましょう。

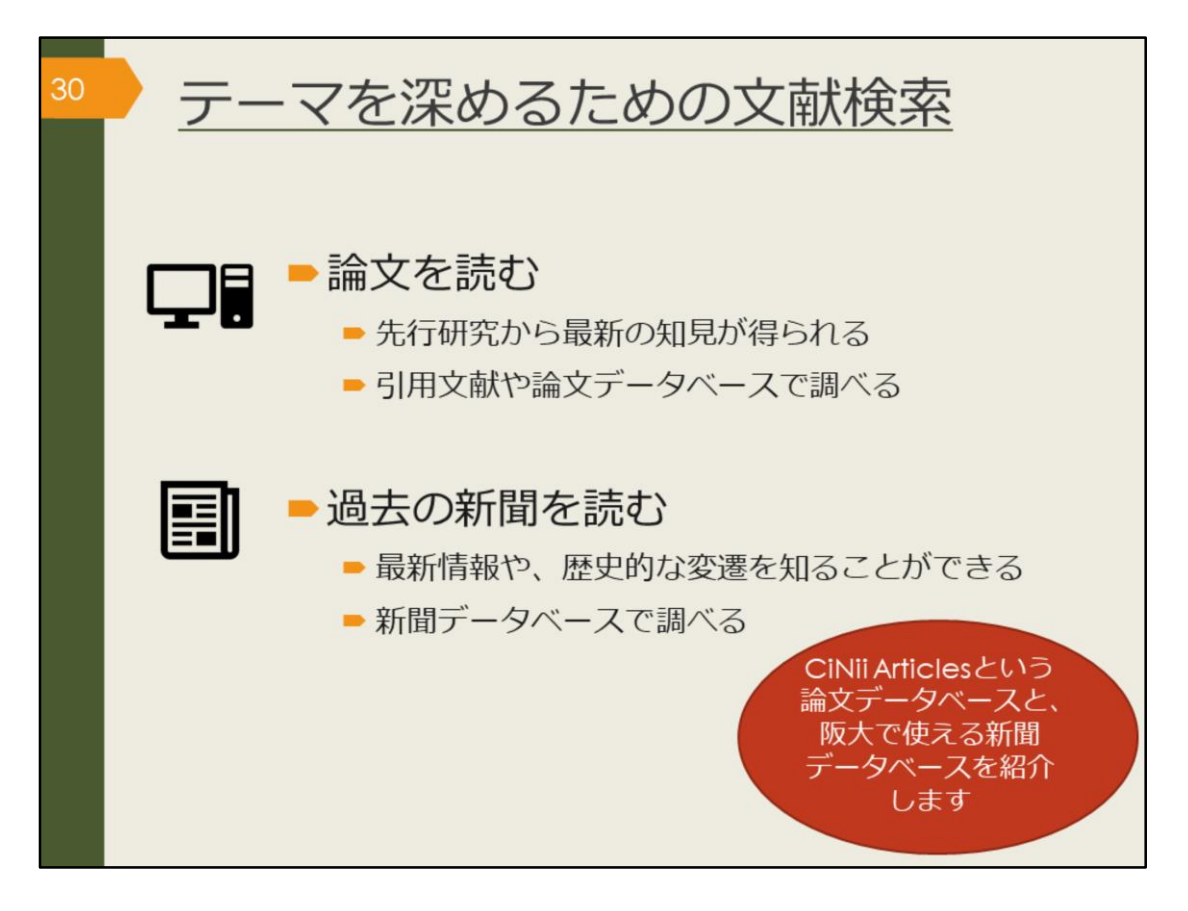

テーマに関する知識を深めるにはどうすればよいでしょうか。

引き続き、OPACや引用文献で図書を探すのも有効です。テーマを決めるために色々と調べたことで、最初よりもキーワードが洗練されてきているはずですし、読んだ文献も多いでしょうから、違った視点で図書を見つけられるかもしれません。

ここでは、さらに、最新の知見を得たり、独自の切り口の研究を見つけるた めに、研究論文を探す方法を紹介します。

その方法の一つがCiNii Articlesなどの論文データベースの検索です。

また、新しい情報やある事柄についての歴史的な変遷を知るために、新聞記 事を探す方法もあります。最新のものはネットニュースで見られますが、過 去のものは有料のことが多いので、阪大契約の新聞データベースで検索でき ることを知っておきましょう。

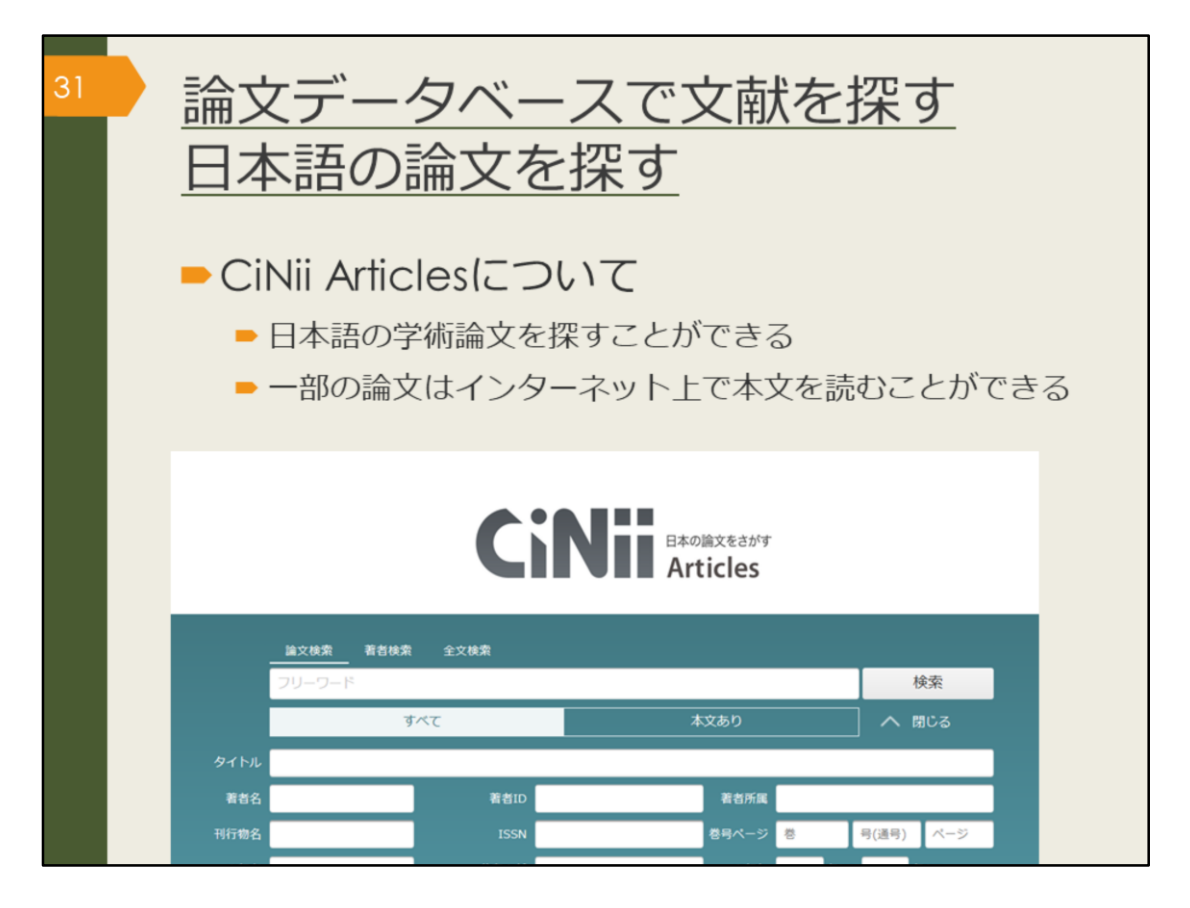

CiNii Articlesは日本語の論文を探すためのデータベースです。 これまでに集めたキーワードを組み合わせて検索してみましょう。 自分が知りたいことが書かれている論文は、タイトルや論文の要旨にどんな 言葉が使われるだろうかと想像しながら検索するのがコツです。

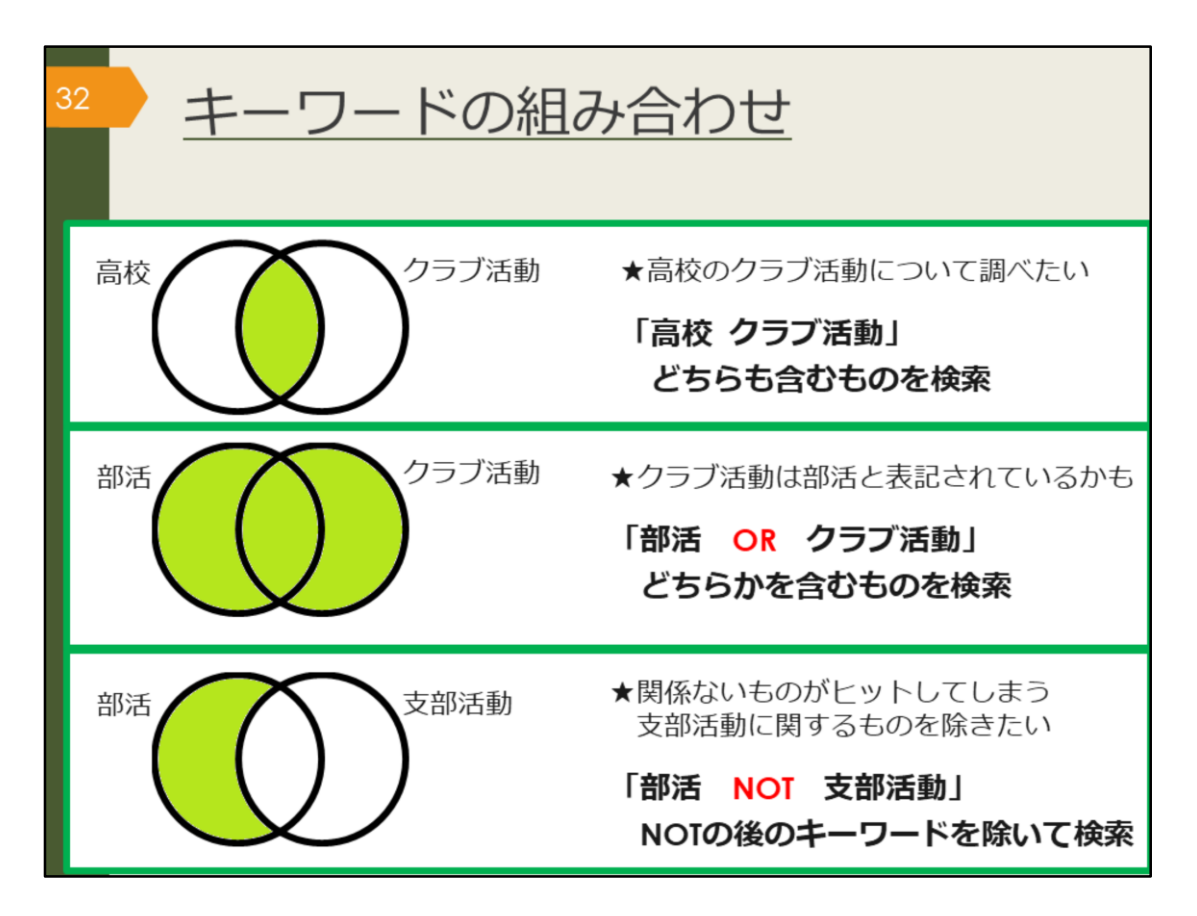

CiNii Articlesを含むほとんどのデータベースでは、キーワードを組み合わせて検索することができます。

AND検索は、スペースでつないだキーワード全てを含むものを検索します。 阪大OPACやGoogle検索でも皆さんがよく使う方法です。

OR検索は、ORでつないだキーワードのいずれかを含むものを検索します。 検索結果は、AND検索よりも多くなります。

NOT検索は、NOTの直後のキーワードを除いて検索する方法です。

たとえば、漢字とカタカナなどの表記の揺れがあったり、同じ概念の言葉が 複数考えられるなど、一つのキーワードでは検索結果が少ない場合はOR検索 をした方がよいでしょう。

まったく関係のない言葉で論文がヒットしてしまうなど、検索結果が多い場合はAND検索やNOT検索で検索結果を減らすことを考えてみましょう。

| <sup>33</sup> CiNii Artic<br>(学内で依                                                                                                    | clesのアクセス方法<br>吏う場合)               |
|----------------------------------------------------------------------------------------------------|------------------------------------|
| 大阪大学附属図書館Webサイ                                                                                                    |                                    |
| クイックサーチ                                                                                                    |                                    |
| 蔵書検索 電子ジャーナル 電子ブック デー                                                                                                    | タベースしまとめて検索                        |
| よく使われるタイトル                                                                                                    |                                    |
| 主題分野から探す                                                                                                    |                                    |
| i よく使われるタイトル<br>CINIi                                                                                                    |                                    |
| Scopus<br>Web of Science<br>ProQuest Research Library<br>日経テレコン<br>間蔵IIビジュアル<br>毎日新聞マイ索<br>読売新聞 ヨミダス歴史館<br>Press Reader<br>JananKnowledge Lib | Cinii Baolity Ceddy<br>Articles    |
| KOD                                                                                                    | <u>単文称素</u> 著書除素 全文映素<br>フリーワード 検索 |
|                                                                                                    | <u>すべて</u> 本文あり V 詳細検索             |

CiNii Articlesへのアクセス方法は、附属図書館Webサイトから、図のように してアクセスできます。

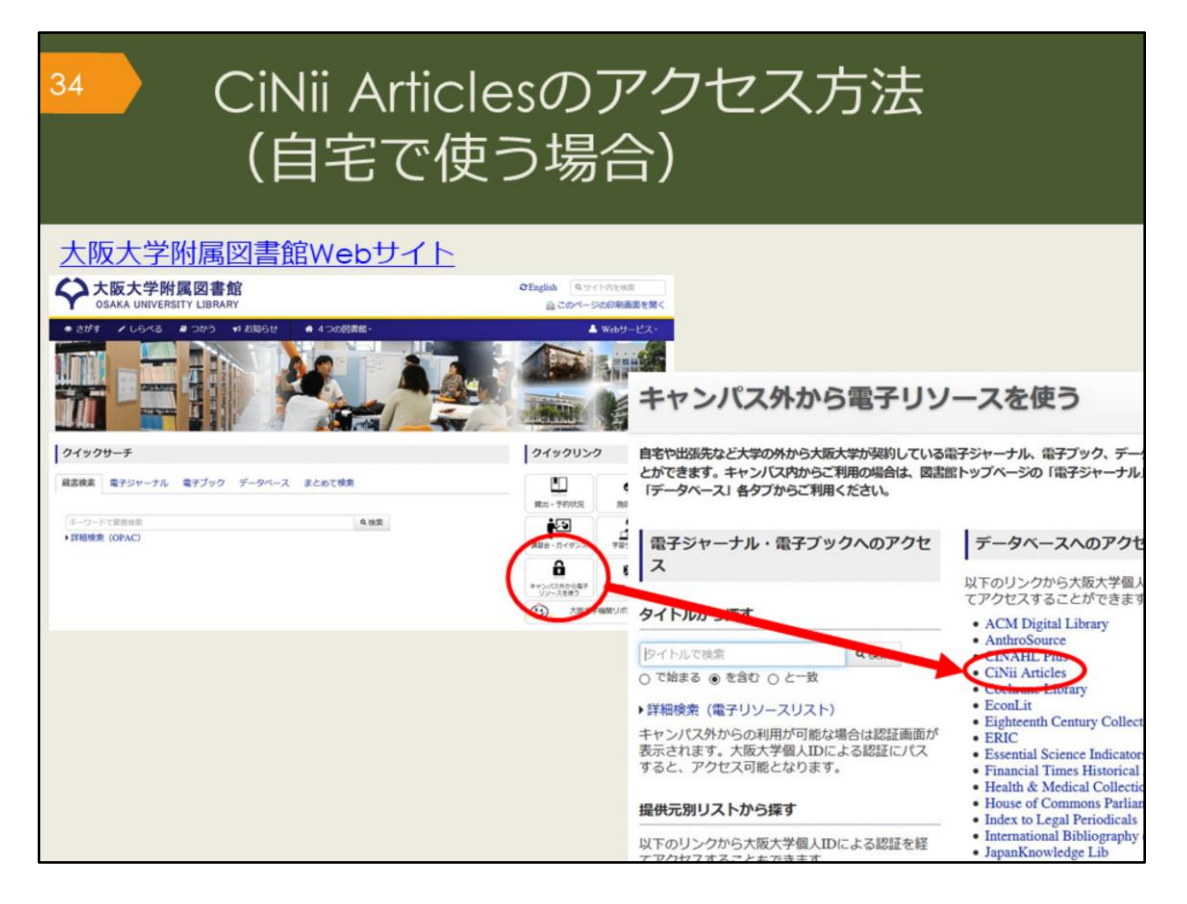

自宅からCiNii Articlesを検索する場合は、附属図書館Webサイトの「キャン パス外から電子リソースを使う」というページからアクセスしてください。 データベースの便利な機能を学内と同じように、自宅でも使えます。 CiNii Articlesは無料のデータベースですが、大阪大学と連携して、検索結果 から阪大で契約するデータベースにリンクしたり、阪大OPACにリンクする などの便利な機能をつけています。大学のネットワークであればそのまま使 用できますが、自宅から便利な機能を使用するには、この方法でアクセスす る必要があります。

便利な機能については、あとのスライドで説明します。
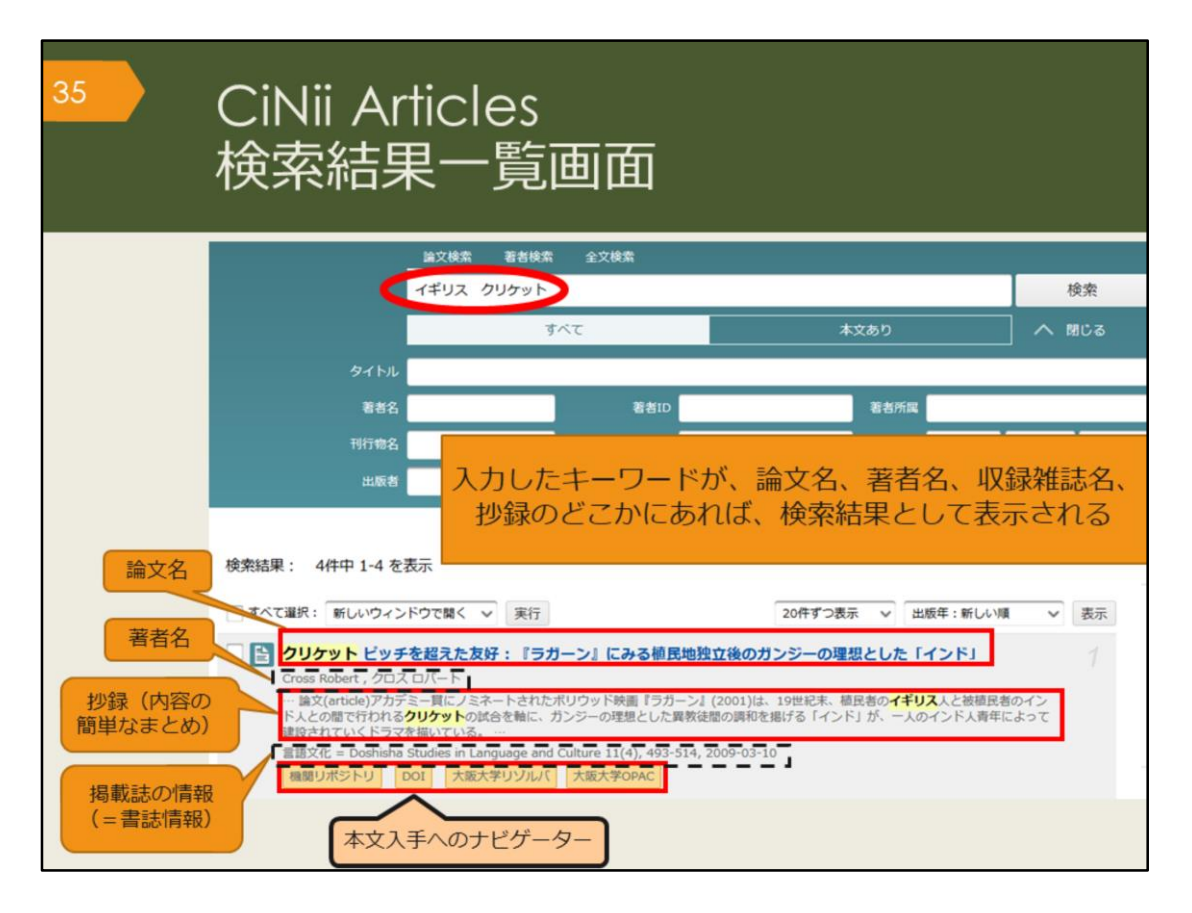

イギリス、クリケットというキーワードで検索した、検索結果一覧画面です。 検索結果に、論文名、著者名、抄録、掲載誌の情報、本文入手へのナビゲー ターが表示されます。

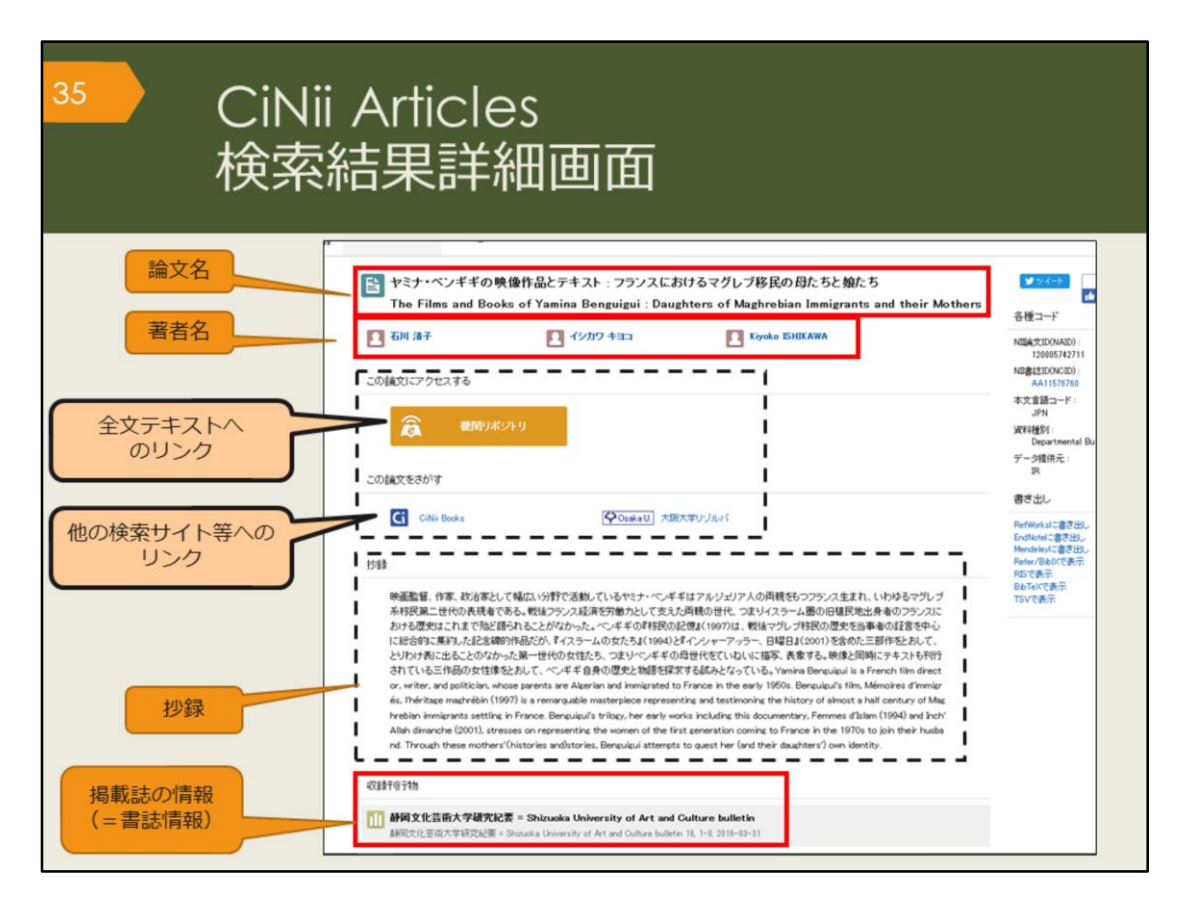

こちらは、検索結果一覧のうち、1件の論文をクリックした後の詳細画面で す。

画面の上から、論文名、著者名、論文にアクセスするためのリンク、この論 文をさがすためのリンク、抄録(しょうろく)、掲載誌の情報、が表示され ています。

抄録は、論文の内容を簡単にまとめたものなので、この部分を読んで、本文 を読む必要があるかどうか判断することができます。

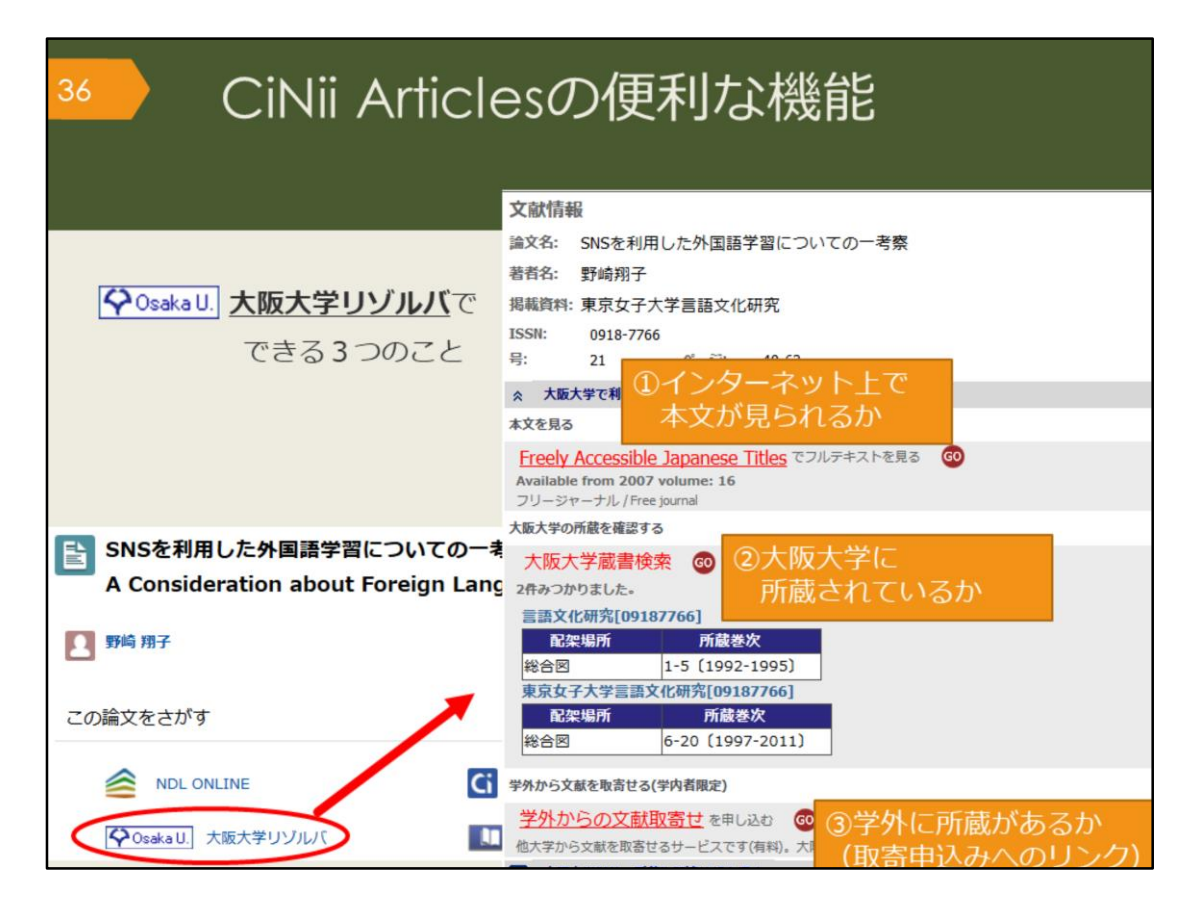

ここで、CiNii Articlesに搭載されている便利な機能を紹介します。 論文情報の下に表示されている、大阪大学リゾルバのアイコンをクリックす ると、

・大阪大学が契約するデータベースで、本文が見られるかどうか、

・大阪大学で、その論文が掲載された雑誌を所蔵しているかどうか

・大阪大学以外で、その論文が掲載された雑誌を所蔵している図書館がある かどうか、それぞれの結果が一覧できます。

阪大で入手できない場合は、「学外からの文献取寄せを申し込む」のリンク から、論文の取り寄せ申込みをすることができます。

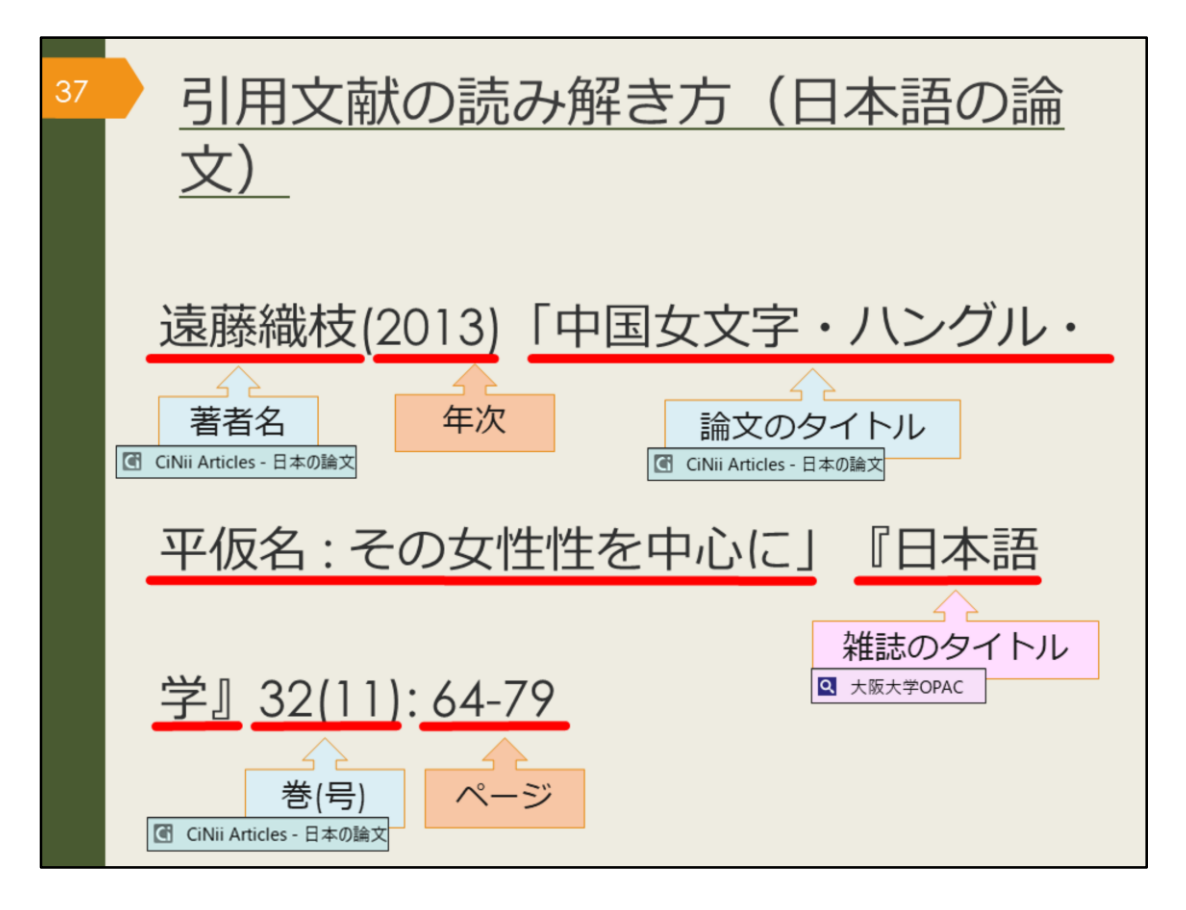

では、引用文献の読み解き方、つまり、文献の書誌情報の読み解き方をおさ らいしましょう。

書誌情報が分かっている論文を探す場合は、1に論文データベース、2に阪大 OPACと覚えておいてください。

日本語論文ならCiNii Articlesを使って、論文のタイトルなどで検索し、ヒットした場合は本文入手または、大阪大学リゾルバで阪大の所蔵状況を確認して、掲載する雑誌を入手しましょう。CiNii Articlesでヒットしない場合は、大阪大学OPACで検索してみましょう。

OPACでは、雑誌のタイトルで検索し、ヒットした場合、所蔵状況を確認し て入手しましょう。阪大に所蔵がない場合は、学外から有料で取り寄せる方 法があります。附属図書館のWebサービスから申し込むことができます。 図書館にも気軽にご相談ください。一緒に他の検索方法を考えたり、取り寄 せの方法を詳しく案内します。

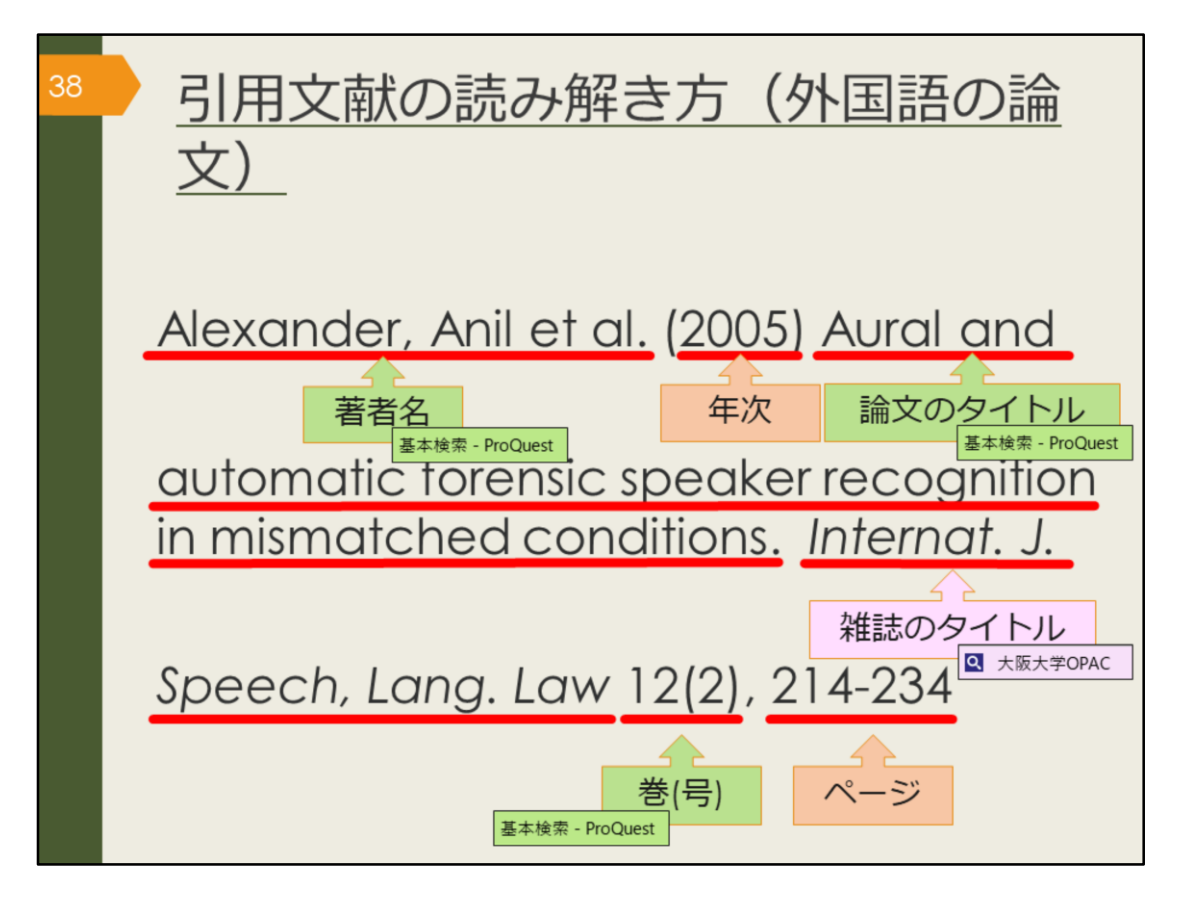

次に、外国語の文献の書誌情報の読み解き方をおさらいしましょう。 書誌情報が分かっている外国語の論文を探す場合、検索するデータベースを 変えます。

CiNii Articlesでは、外国語の論文は検索できませんので、ProQuestという論 文データベースを使います。阪大が契約している有料の論文データベースで、 外国語学部の皆さんにぜひ使っていただきたい外国語の論文データベースで す。あとのスライドで詳しく説明します。

ProQuestでヒットしない場合は大阪大学OPACで雑誌のタイトルを検索し、 阪大の所蔵を確認しましょう。

論文データベースやOPACでヒットしない場合にはGoogleやGoogle Scholar で論文を検索してみてもいいでしょう。本文がそのまま見られる場合もあり ます。

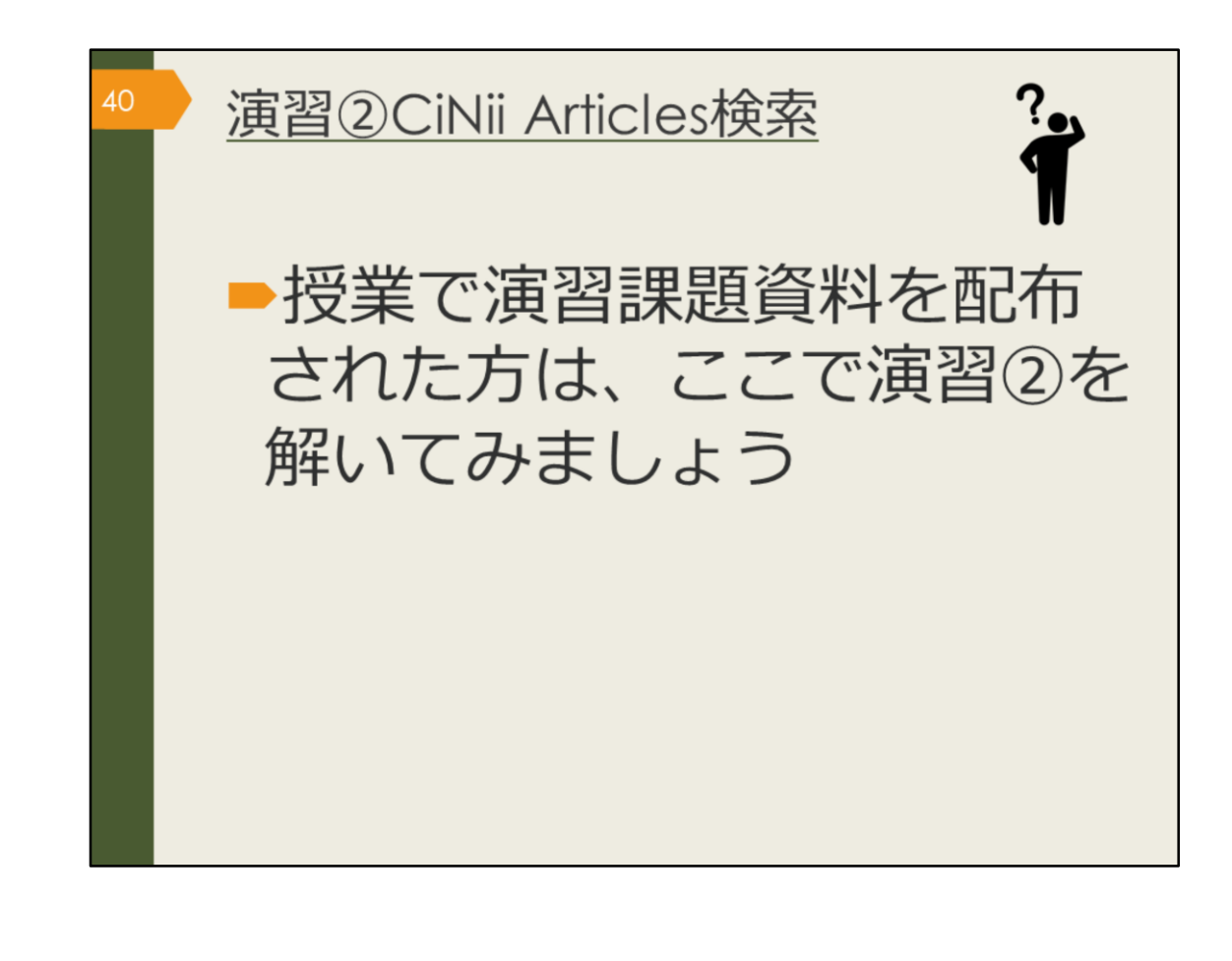

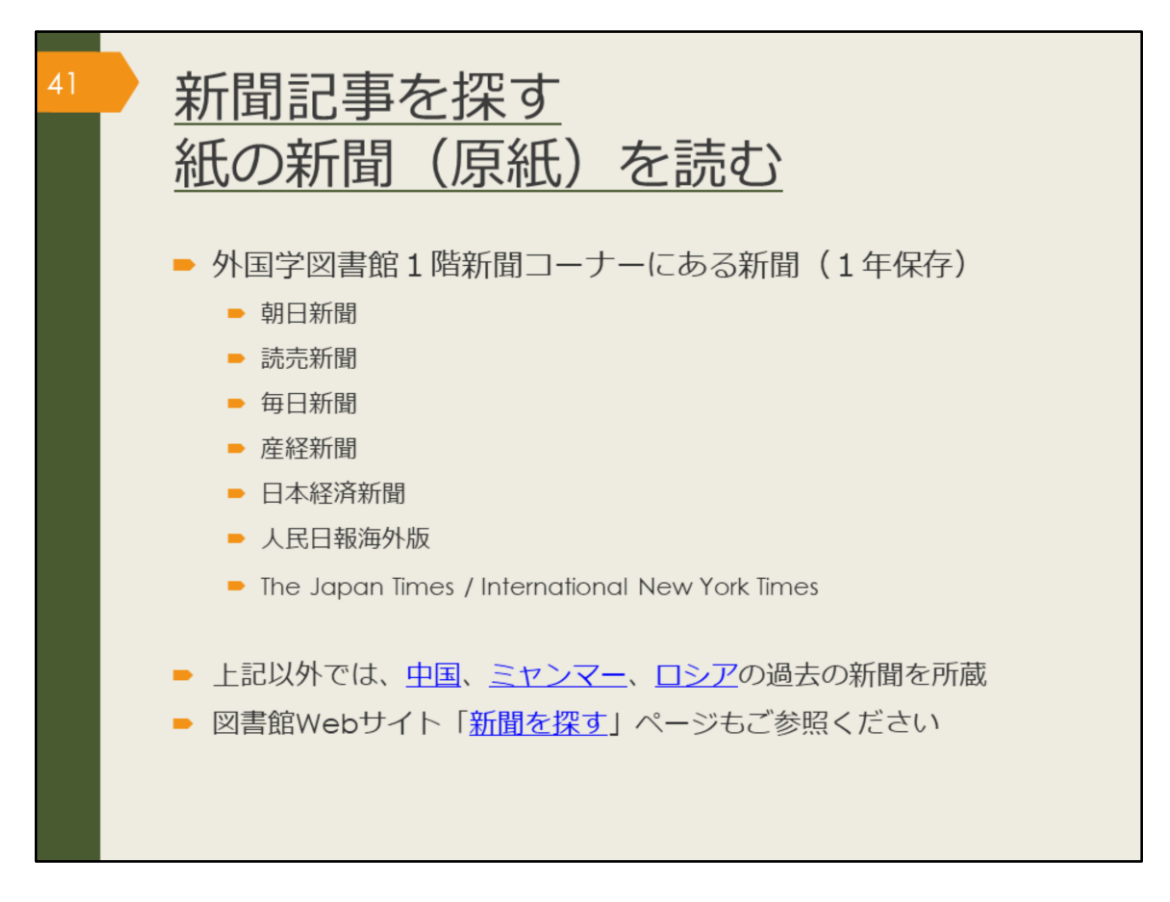

次は、新聞記事の探し方です。

最新の情報、ある事柄の歴史的な変遷を知るには新聞記事を調べてみましょう。

紙の新聞は、外国学図書館1階新聞コーナーで読むことができます。バック ナンバーは、外国学図書館で最近1年分のみ保存しています。それ以前の記 事は新聞データベースで探しましょう。

## 【中国】

https://www.library.osaka-u.ac.jp/gaikoku/newspaper\_china/

## 【ミャンマー】

https://www.library.osaka-u.ac.jp/gaikoku/newspaper\_myammar/

## 【ロシア】

https://www.library.osaka-u.ac.jp/gaikoku/newspaper\_russia/

## 【新聞を探す】

https://www.library.osaka-u.ac.jp/research\_newspaper/

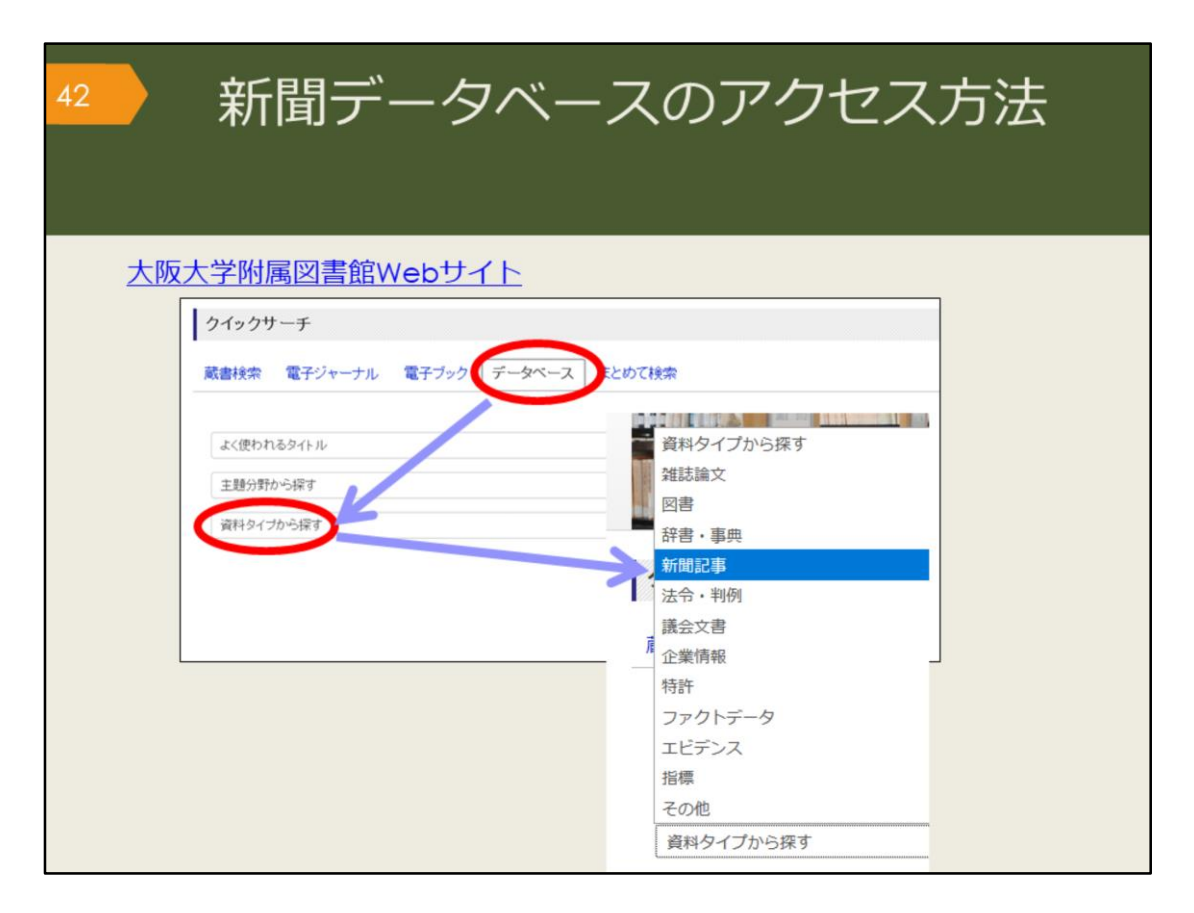

図書館で保管している原紙以外にもデータベースで利用できる新聞がいくつ かあります。 附属図書館Webサイトから、図のようにしてアクセスできます。

|                         | 誌名                | データベース名                     |
|-------------------------|-------------------|-----------------------------|
| 日本の新聞                   | 朝日新聞              | 間蔵IIビジュアル ※                 |
|                         | 読売新聞              | 読売新聞 ヨミダス歴史館 ※              |
|                         | 毎日新聞              | 毎日新聞マイ索民                    |
|                         | 日本経済新聞            | 日経テレコン21 ※                  |
| 海外の新聞                   | 人民日報              | People's Daily 🕓            |
|                         | New York<br>Times | New York Times collection 🔒 |
| 世界各国の新聞や雑誌を<br>まとめて検索可能 |                   | Nexis Uni 🛽 🗷               |
|                         |                   | Press Reader  😢             |

阪大契約の主な新聞データベース

43

阪大で使える主な新聞データベースを表にしました。収録内容や収録期間、 検索対象を確認し、調べたい事柄によって使い分けましょう。

例えば、毎日新聞マイ索では、1872年創刊から1986年までは紙面のPDFイ メージが収録されていて、検索対象は大きな事件の記事の見出しのみです。 1987年以降は記事をテキストで収録しているため、記事の見出しと記事の全 文をキーワードで検索できます。

キーワード検索以外には、日付検索があり、何年何月何日の新聞が読みたい、 といった調べ方が可能です。

また、東京本社版や大阪本社版、地方版といった違いでも収録範囲が異なる など、複雑なので、利用の際には各データベースのヘルプを確認しましょう。 毎日新聞に掲載されていたはずなのに見つからない、という場合は、収録期 間や検索対象から外れている可能性があります。データベースも万能ではあ りませんので、使い方には注意が必要です。

なお、Rマークがついているものは、自宅からも利用できるデータベースで す。「キャンパス外から電子リソースを使う」ページからアクセスして使い ましょう。

朝日、読売、日経新聞は、リモートアクセスが通常不可のところ、2020年5 月末日まで利用可能となっています。

43

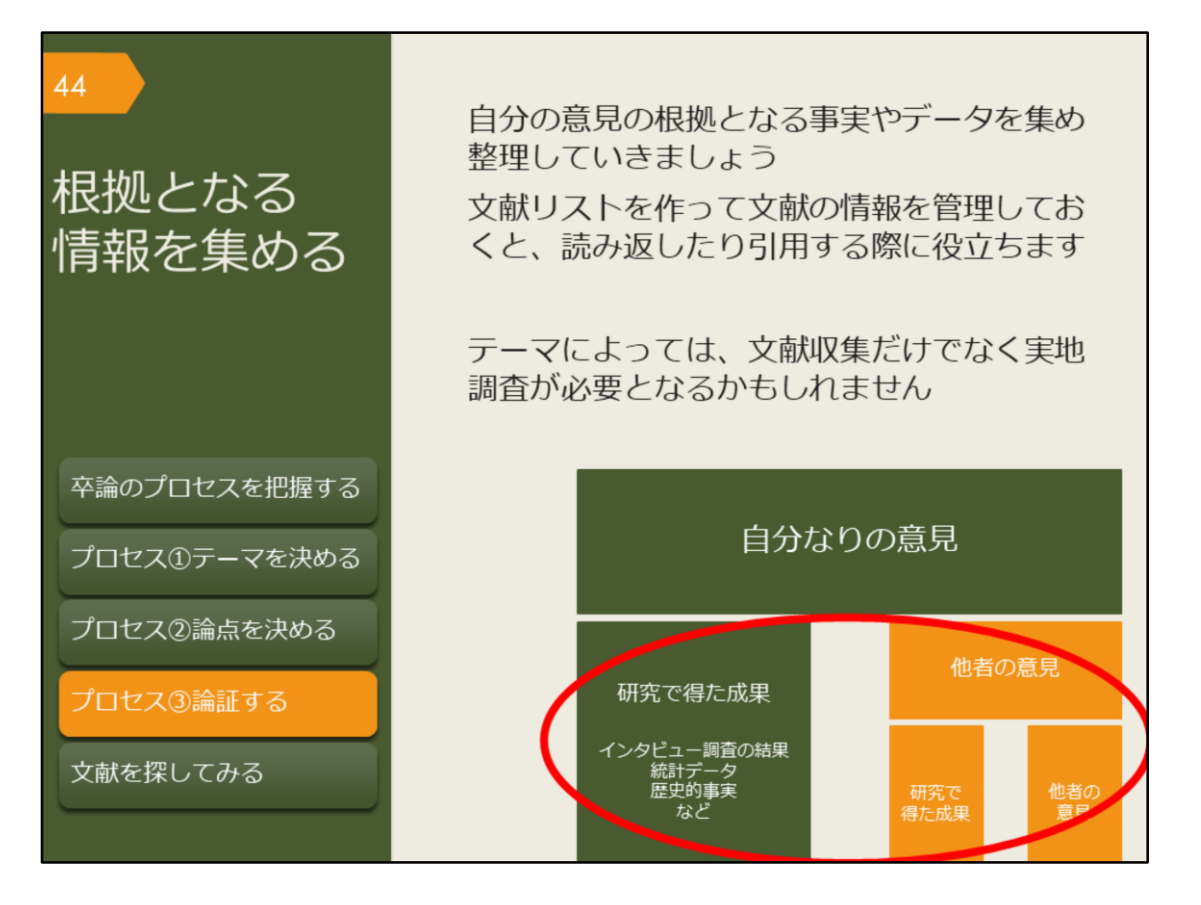

先行研究を調べ、論点になる問いと答えを決めたら、答えの根拠となる情報 を集めて論証しましょう。テーマによっては、文献収集だけでなく、フィー ルドワークなどの実地調査が必要かもしれませんが、このガイダンスでは、 文献収集に絞って説明します。

集めた文献の情報は、文献リストなどで管理しておくと、あとで参照したり、 自分の論文に引用する際に役立ちます。

実際には、思ったように情報が集まらない、問いの設定がそもそも誤ってい たなど、スムーズに情報収集できないこともあるでしょう。行き詰ったら、 問いに無理がないかを確認したり、指導教員に相談するなどして、軌道修正 しましょう。

| 45                                                                                | 文献の管理について<br>カード、ノート、エクセル、<br>文献情報(書誌データ)を管理する |     |                |         |     |      |       |       |              |
|-----------------------------------------------------------------------------------|------------------------------------------------|-----|----------------|---------|-----|------|-------|-------|--------------|
|                                                                                   | No.                                            | 著者名 | 論文名            | 資料名     | 出版社 | 年    | 巻号    | ページ   | 所在           |
|                                                                                   | 1                                              | AAA | Dの諸問題<br>について  | 歷史      | G出版 | 2015 | 24(6) | 22-36 | フォルダ「★-1」    |
|                                                                                   | 2                                              | BBB |                | 日本の社会問題 | H書房 | 2011 |       |       | K図書館3階360//E |
|                                                                                   | 3                                              | CCC | 今後のEと<br>Fの一考察 | 政治と経済   | I社  | 2014 | 18    | 1-9   | フォルダ「★-2」    |
|                                                                                   | 1                                              | :   | :              | :       | ÷   | :    | :     | :     |              |
| 文献そのものや自分のメモを管理する<br>文献そのものや自分のメモを管理する<br>・ ネー・・・・・・・・・・・・・・・・・・・・・・・・・・・・・・・・・・・ |                                                |     |                |         |     |      |       |       |              |

卒業論文には、文中に実際に引用した文献や自分の意見の参考にした文献を 明記することが必要です。

論文に付ける文献リストの書式は専攻で定められていることがあるので、論 文を仕上げる前に、指導教員に確認しておきましょう。

文献情報は、カード、ノート、エクセル、文献管理ソフトなど自分に合って いる方法で管理しましょう。文献そのものやメモの管理、論文コピーのファ イル管理、PDFデータのパソコン管理なども必要です。

管理するコツは、図のように、文献情報プラスその所在の情報と、文献その ものや自分のメモとを別に管理することです。

文献情報のリストを見れば、すぐに読みたい文献を探し出せるようにしてお くと卒論執筆がはかどるでしょう。

文献情報と文献そのものをまとめて管理できる、文献管理ソフトについて詳 しく知りたい方は、スライドのリンク先を参考にしてください。

【こちら】(文献管理ソフトについて) https://www.library.osaka-u.ac.jp/biblio/

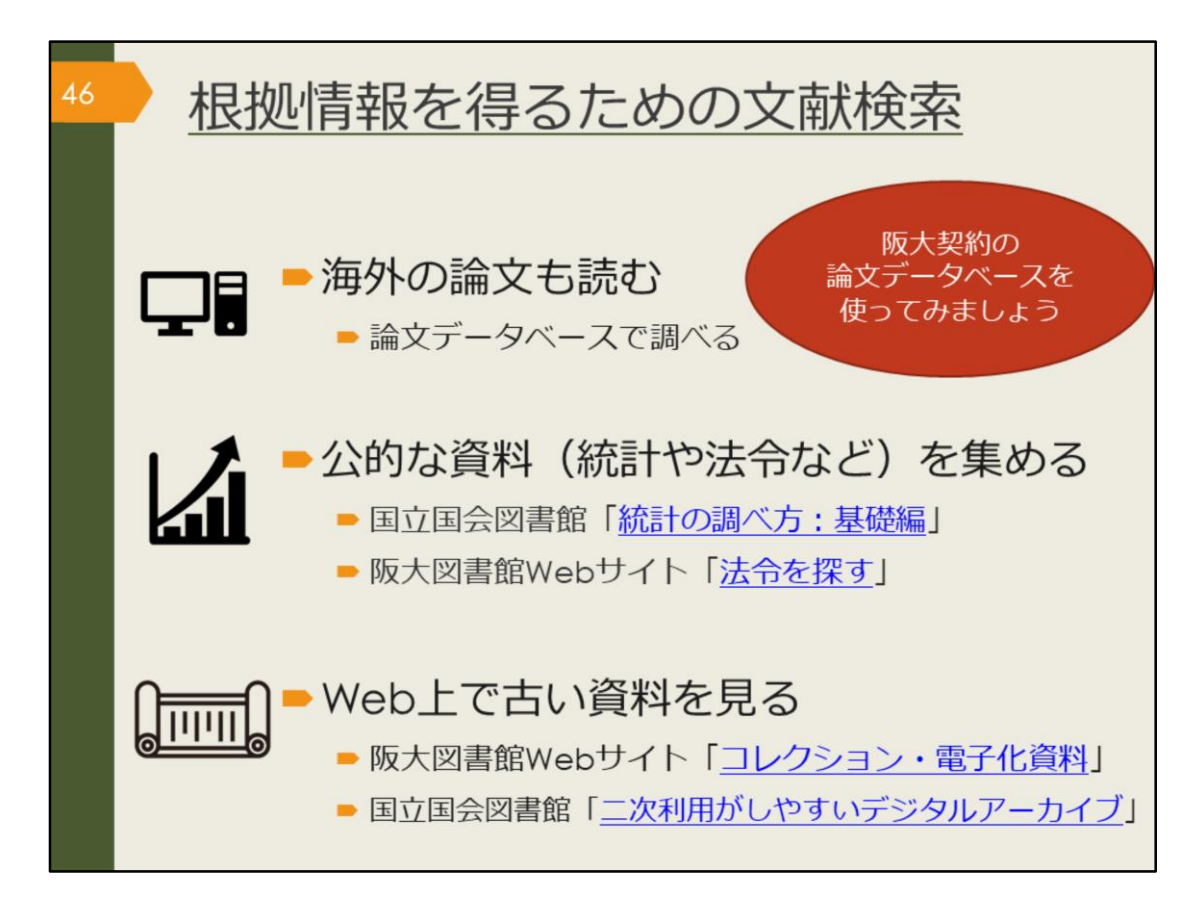

自分の意見の根拠となる事実やデータ、論証を補強する他者の意見、反論す るべき他者の意見を集めるためには、これまでに紹介した図書や日本語論文 を探す方法に加えて、図に示した情報が参考になるでしょう。 卒業論文の資料として、公的な資料が必要な方、古い資料が必要な方は、図 のリンク先も見てみてください。 この章では、海外の論文を論文データベースで探す方法を説明します。

【統計の調べ方:基礎編】

https://rnavi.ndl.go.jp/research\_guide/entry/theme-honbun-102849.php

【法令を探す】

https://www.library.osaka-u.ac.jp/research\_hourei/

【コレクション・電子化資料】 https://www.library.osaka-u.ac.jp/collection/

【二次利用がしやすいデジタルアーカイブ】 https://rnavi.ndl.go.jp/research\_guide/entry/post-1044.php

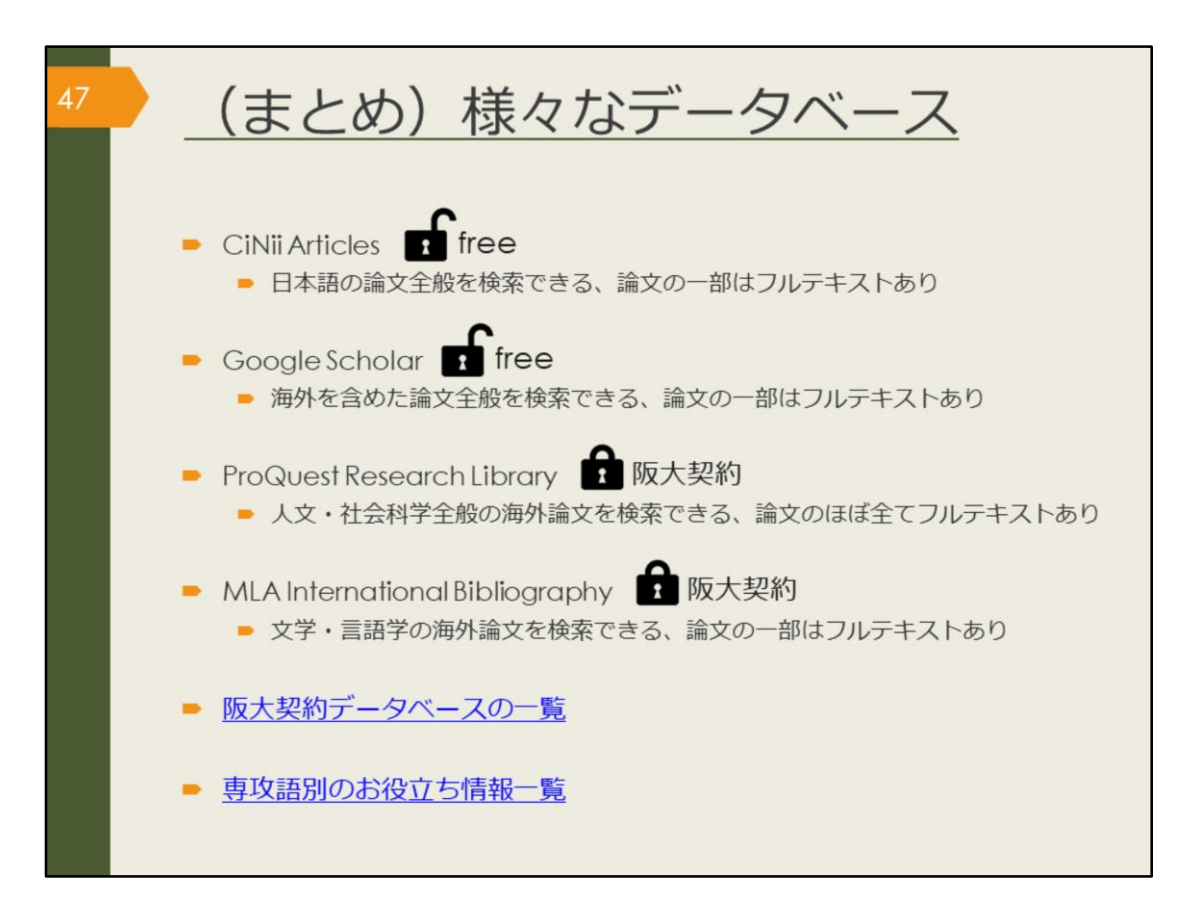

ここで、論文データベースについて簡単にまとめておきます。

論文を探すには、論文データベースで検索するか、文献リストから芋づる式 に探す方法があります。

論文データベースは数が多く、探したい論文によって、使い分けが必要になります。日本語の論文か、英語の論文か、専攻語の論文か、どの分野についての論文か、などにより、使用するデータベースは違います。

このあと、ProQuest Research Library とMLA International Bibliography を 例に、データベースの使い方の基本を紹介します。使い方に慣れてきたら、 その他のデータベース、たとえば、阪大契約データベースの一覧や、専攻語 別のお役立ち情報一覧のサイトから、自分の目的に合うものを見つけて検索 してみてください。

【阪大契約データベースの一覧】 https://www.library.osaka-u.ac.jp/dblist/

【専攻語別のお役立ち情報一覧】 https://www.library.osaka-u.ac.jp/gaikoku/links/

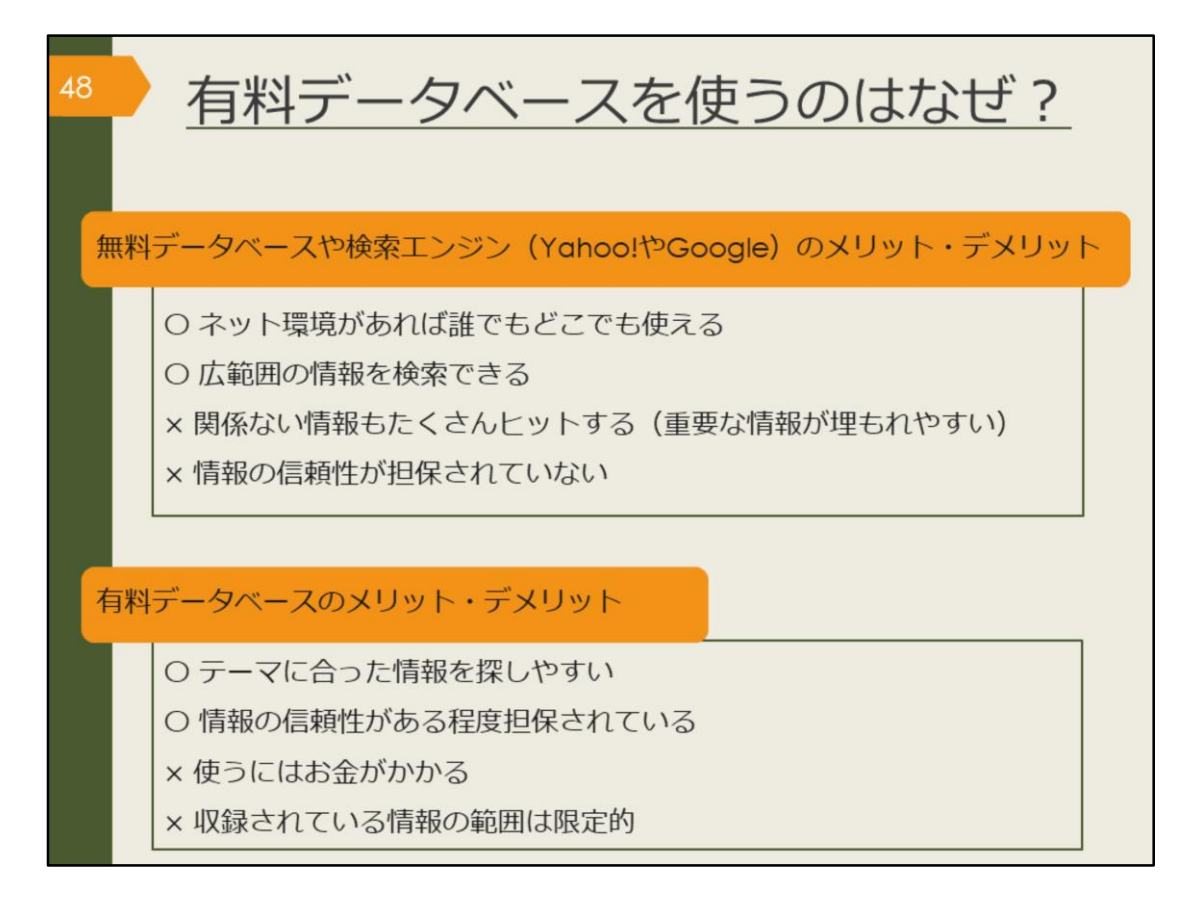

これまでいろいろなデータベースを紹介してきました。有料データベースを 使うのはなぜでしょうか。また、無料データベースを使うことはどうなので しょうか。

この図には、それぞれのメリットとデメリットを明記していますので、ご自 身で考えてみてください。

プライベートで知りたいことを手軽に検索するときは、無料のデータベース や検索エンジンを使う方が手っ取り早いですね。

一方で、授業の単位取得に関係するレポートや、卒業判定がかかっている論 文に使う情報を検索する場合はいかがでしょうか。

Googleは個人ブログやつぶやきレベルの情報から辞書レベルまで広範囲の情報をまとめて検索します。出てきた情報が信頼できる情報なのか、最新情報なのか、全て自分で判断する必要があります。それは、感想文なのか論文なのかを読んでから判断するようなものです。

有料データベースは最初から信頼性の高い学術情報に絞られているため、比 較的安心して自分の論文にその情報を利用できます。データベースの特性を 知ったうえで、場合に応じて、上手に使い分けましょう。

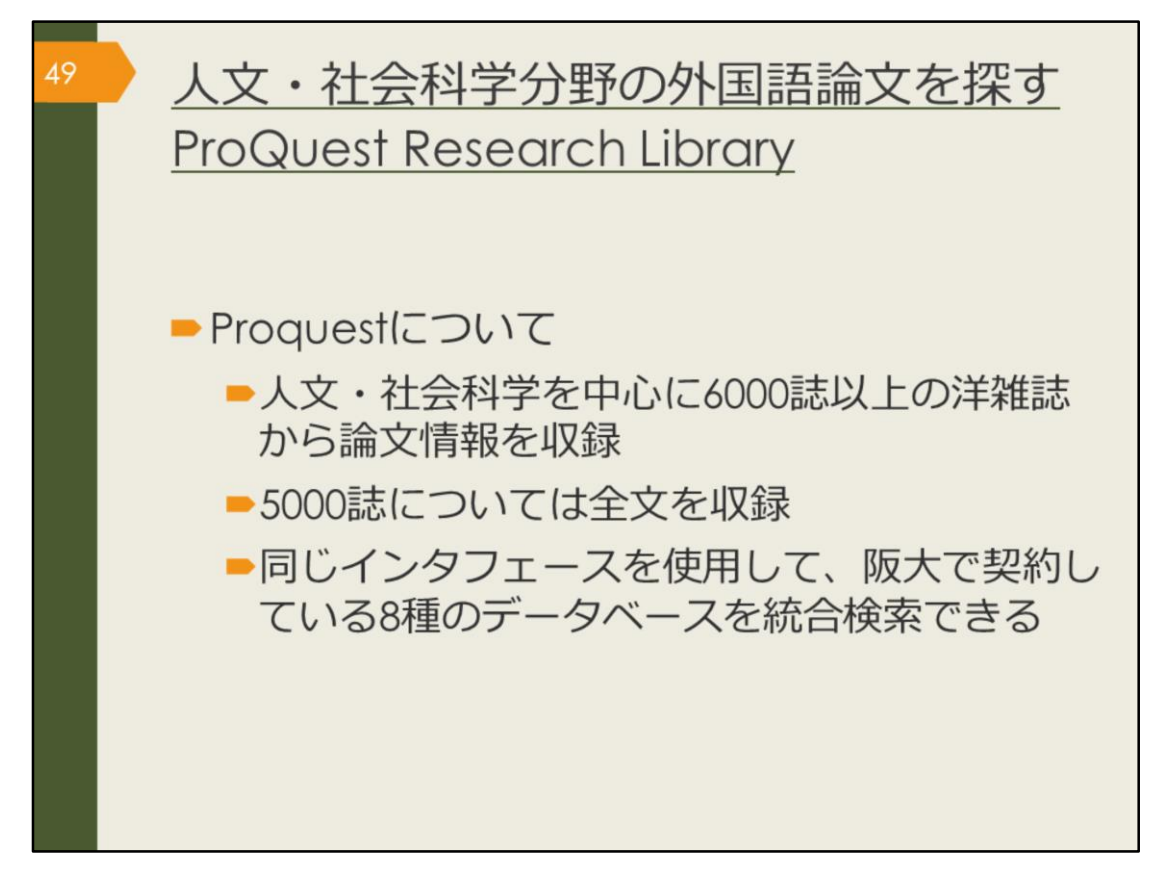

ここから、外国語の論文データベース、ProQuest Research Libraryを紹介していきます。

人文・社会科学分野を中心に、6000誌以上の洋雑誌から論文情報を収録し、 そのうち5000誌については全文を見ることができます。

また、このデータベースでは、阪大で契約している8種類のデータベースを 統合検索することができます。

| 50 ProQu<br>(学内)                                                                                                    | est Research Libraryの<br>で使う場合)                                                                                | のアクセス方法 |
|----------------------------------------------------------------------------------------------------|----------------------------------------------------------------------------------------------------|---------|
| 大阪大学附属図書館We クイックサーチ 蔵書検索 電子ジャーナル 電子ブック よく使われるタイトル 主想分野から保* 選科タイプからま 送付わるタイトル CiNii Scopus Web of Science ProQuest Research Library 日経テレコン 間蔵IIビジュアル 毎日新聞マイ案 読売新聞 ヨミダス歴史館 Press Reader JapanKnowledge Lib KOD | bサイト<br>データベース) ためて検索<br>ProQuest<br>Research Library<br>基本検索 単線検索 出版物 コンテンツ概要   データベー<br>検索語を入力<br>単文 単直検売み ① | 2053    |

ProQuest Research Libraryは、附属図書館Webサイトから、図のようにして アクセスできます。

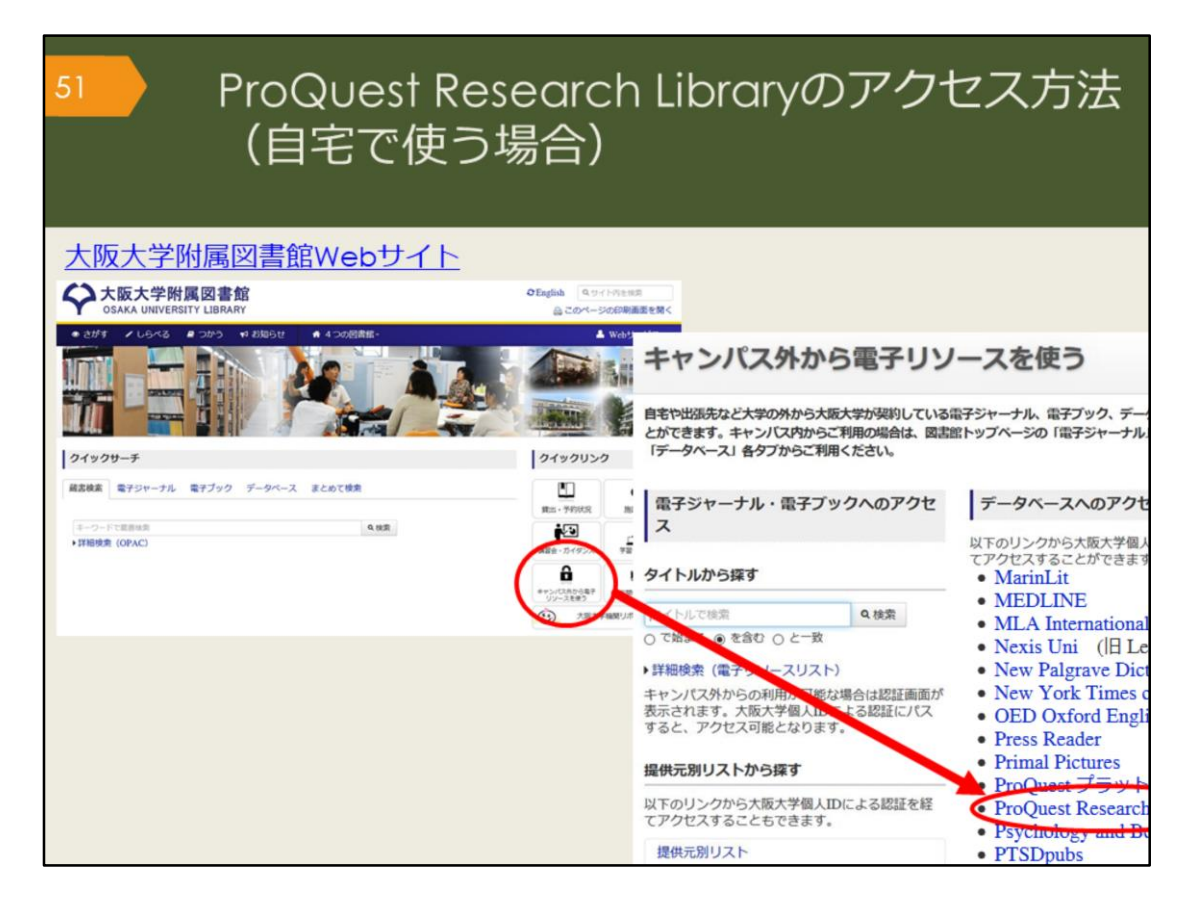

自宅からProQuest Research Library を検索する場合は、附属図書館Webサイトの「キャンパス外から電子リソースを使う」というページからアクセスしてください。

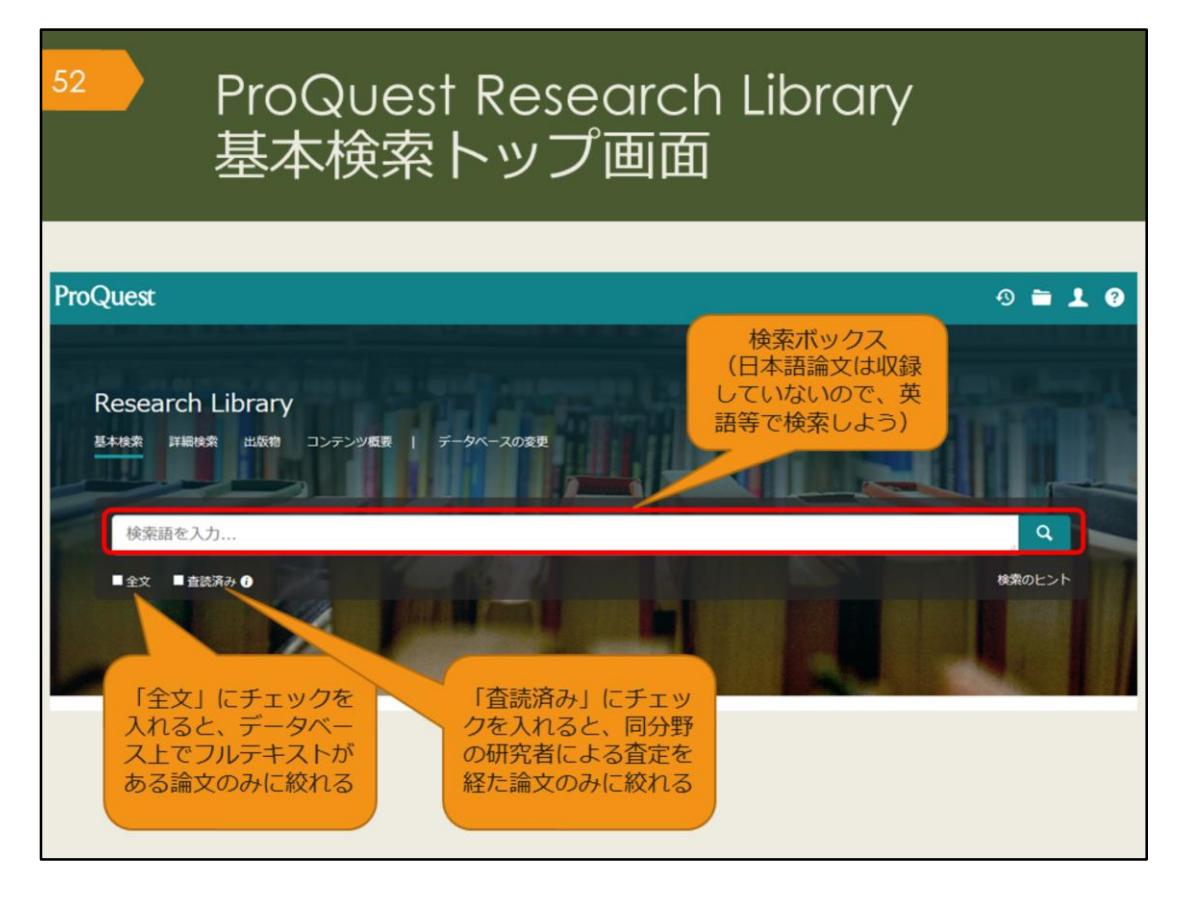

こちらが基本検索の画面です。

検索ボックスに下にチェックボックスが2つありますね。その一つの「査読 (さどく)済み」にチェックを入れると、査読を経た論文のみに絞って検索 することができます。

査読とは、ある学術雑誌に投稿された論文が、その雑誌に掲載し、広く世の 中に発表するのにふさわしい内容かどうかを、同じ分野の研究者がチェック する仕組みのことです。

査読済みの論文は、研究者からも一定の評価を得ているということになるので、より信頼性の高い論文だと言えるでしょう。

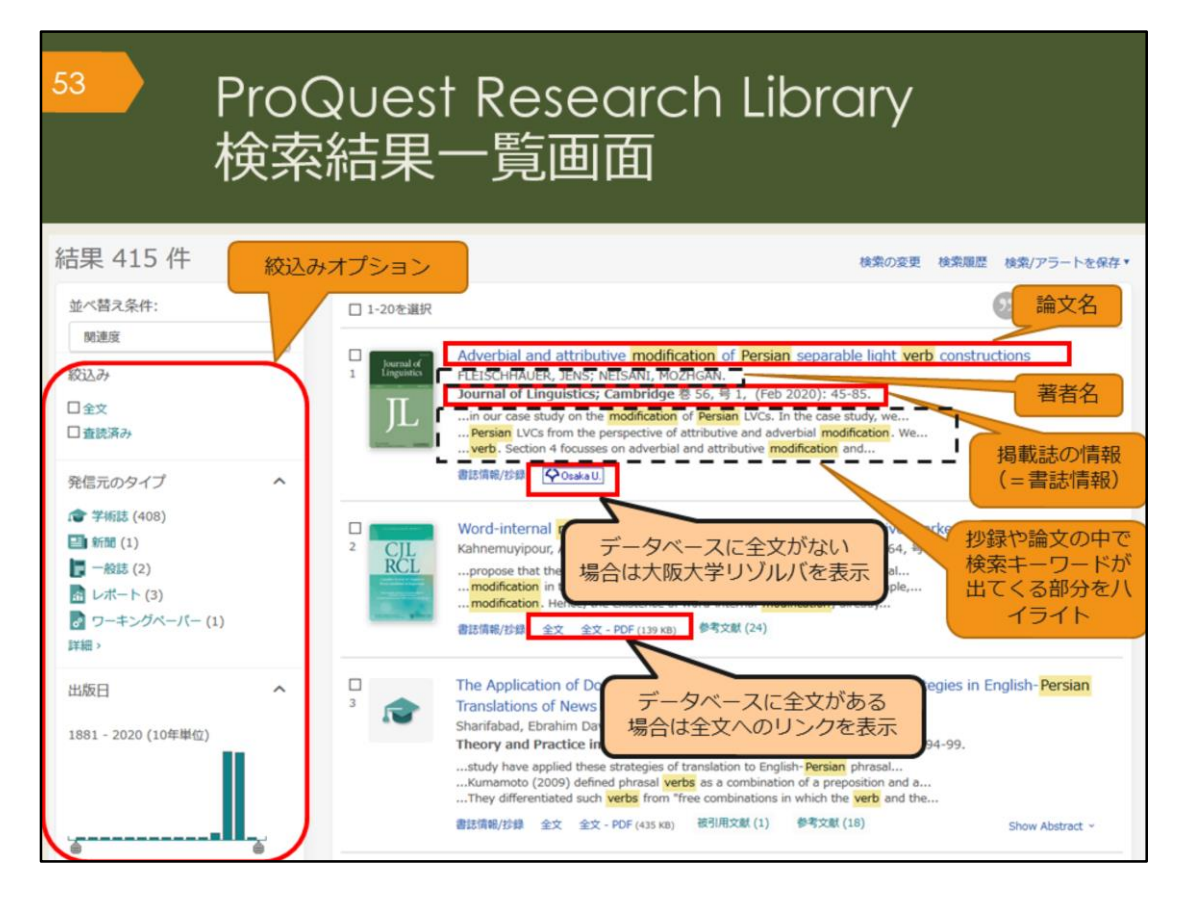

こちらは、Modification, Persian, verb というキーワードで検索した時の検 索結果一覧です。検索キーワードがハイライト表示されています。 CiNii Articlesと基本は同じですが、検索結果の絞込みオプションの機能が充 実しているのが特徴です。

ProQuest Research Libraryでは、全文が収録されている論文の場合は、「全文」のリンクが表示され、直接本文を見ることができます。

全文が収録されていない場合は、大阪大学リゾルバを表示していますので、 他のデータベースで全文が見られないか、図書館に所蔵がないかを、簡単に 調べられるようになっています。

| <sup>54</sup> ProQuest Research Library<br>検索結果詳細画面 全文がある                                                                                                    | る場合                                                                                                    |
|----------------------------------------------------------------------------------------------------|----------------------------------------------------------------------------------------------------|
| < 結果に戻る                                                                                                    |                                                                                                    |
| Word-internal modification: The case of the Persian comparative marker<br>Kahnemuyipour, Arsalan.Canadian Journal of Linguistics; Toronto き 64, き 1, (Mar 2019): 138-145.<br>DOI:10.1017/cnj.2018.27<br>論文名、著者名、掲載誌の情報                                                                                                    |                                                                                                    |
| 全文 全文 - PDF 書店項報/50録 参考文献 24<br>1/4フイト株数示<br>1/4フィト株数示                                                                                                    | るスタイルで表示                                                                                                    |
| Traditionally, morphemes have been divided into derivational and inflectional classes, in what is sometimes referred to as the Split Morphology<br>Hypothesis. This squib investigates the Persian comparative marker.                                                                                                    | <ul> <li>●マ文献を共有するトキュメント (337)</li> <li>関連のあるアイテム</li> <li>Computer-Assisted Accent Modification:</li> </ul>                                                                                                    |
| 全文                                                                                                    | A Report on Practice Effects<br>Ferrier, Linda 3; Reid, Lawry N;<br>Chenausky, Karen.<br>Topics in Language<br>Disorders 분 19, 평 4, (Aug 1999): 35-<br>48.                                                                                                    |
| I would like to thank Jonathan Bobeljik and Alec Marantz for questions and discussions that inspired me to write this squib. Thanks also to<br>audiences at the University of Toronto and University of Manitoba and two anonymous reviewers for helpful comments on earlier versions. All<br>errors are mine.                                                                                                    | Effect of Accent and Dialect on<br>Employability<br>Carlson, Holly K; McHenry, Monica A.<br>Journal of Employment<br>Counseling 등 43, 등 2, (Jun 2006): 70.                                                                                                    |
| 1. Introduction Traditionally, morphemes have been divided into derivational and inflectional classes, in what is sometimes referred to as the Split Morphology Hypothesis (Matthews 1972, Wasow 1977, Anderson 1982, Perlmutter 1988, Beard 1998, Stump 1998). <sup>1</sup> According to this split, derivational morphemes, unlike inflectional ones, change syntactic class, involve idiosyncratic meaning and do not interact with syntactic rules. In addition, it has been suggested that (productive) inflectional morphology should always be peripher grammaticality contrasts in (1) follow from the order between inflectional morphemes (ex category changing derivational morphemes. | "I Understand Everything You Say, I<br>Just Don't Speak It": The Role of<br>Morphology in the Comprehension of S<br>Holmes, Bonnie C.<br>The University of Arizona, ProQuest<br>Dissertations Publishing, 2017.<br>10606027.<br>Blocking Effects and Analytic/synthetic |

こちらは検索結果一覧から、1件の論文をクリックした後の、詳細画面です。 文献情報の記載などはCiNii Articlesと基本は同じです。

右上部の「書誌情報」アイコンをクリックすると、引用文献リストに掲載す るスタイルを表示してくれるので、そのまま文献リストにコピーして貼り付 けることができます。

論文はPDFでも入手できますが、ブラウザ上でテキスト全文でも表示されま す。

そのほか、検索を補助する機能として、たとえば、関連のあるアイテムを表示してくれる機能があります。

| 55                                                                                                    | ProQuest Research Library<br>検索結果詳細画面 全文があ                                                                                                    | る場合                                                                                                    |
|----------------------------------------------------------------------------------------------------|----------------------------------------------------------------------------------------------------|----------------------------------------------------------------------------------------------------|
| And Welfold: It any sent of<br>known to both learners a<br>communication is not po<br>yocabulary was conside<br>received a primary atten<br>been suggested to teach<br>1) Dictionary use<br>2) Keyword method<br>3) Semantic method<br>4) Translation method<br>5) Word list method<br>6) The use of cognates<br>7) Learning vocabulary thro<br>6) The use of studies sup<br>learning vocabulary thro<br>Mondrina and Wit-Deboth<br>indicated that factors the<br>clear, retention level is a<br>Jenkins, Stein and Wysou<br>The studies mentioned a | n attempt to convey a logical message win fail. Even in second language we can not derive simportant role; it is indicativators of English that how important vocabulary is. Without words to convey a wide range of meanings, suble in any meaningful way, no matter how successfully you mastered other areas of language. Before 1970 red to be marginal and structure received primary attention (Carter, Maccarthy,1988).however after 1910 vocabulary tion. today, the question is how to teach vocabulary and not whether it is important or not. A number of ways have new words: | Aンデックク月間で検索     A     E     Gasching     Grorsign Language learning     Artive Languages     Studies     Casching     Studies     Casching     Casching |

ほかに、検索を補助する機能として、「インデックス用語で検索」という機能があります。

ProQuest Research Libraryでは、論文1つ1つに論文のテーマに関するイン デックスが付与されています。これを使うと、論文のテーマで検索すること が可能です。

この画面のインデックス用語にチェックを入れて検索をすると、最初に入れ た検索キーワードは一旦リセットされ、インデックス用語を指定した再検索 が行われます。

ProQuest Research Libraryには、検索履歴を保存する機能もありますので、 ヘルプを参照し、便利な機能を使って検索を色々と試してみてください。

| <sup>56</sup> ProQuest Research Library<br>検索結果詳細画面 文献情報だ                                                                                                    | けの場合                                                                                                    |
|----------------------------------------------------------------------------------------------------|----------------------------------------------------------------------------------------------------|
| Adverbial and attributive modification of Persian separable light verb<br>constructions<br>FLEISCHHAUER, JENS; NEISANI, MOZHGAN.Journal of Linguistics; Cambridge 巻 56, 号 1, (Feb 2020): 45-85.<br>DOI:10.1017/500022226718000646<br>論文名、著者名、掲載誌の情報                                                                                                    | Port A line (1997)     Bit 福和 福子メー Strain (1997)     All Options     Corrータベースを検索する                                                                                                    |
| 抄録<br>IIIP ~<br>Persian makes exten<br>The current paper concentrate<br>attributively used adjective inter<br>in the sense of Nunberg, Sg & W<br>meaning and combine in a non-or<br>from the fact that the attributively<br>As adjectives can also be used adverbially, two modification patterns arise: Attributive modifier, or<br>the same adjective can be used as an adverbial modification patterns arise: Attributive and adverbial modification<br>adverbial modification either both result in the same, or in different interpretations. | 全文オブション                                                                                                    |
| 主<br>Adjectives;<br>Persian language;<br>Word meaning;<br>Preverbs;<br>Light Verbs;<br>Adverbials;<br>Semantics;<br>Decommon                                                                                                    | Berlin 🖶 7, 🖶 1, (2019): 137-156.<br>The semantics of modification:<br>Adjectives, nouns, and order<br>Leffel, Timothy James.<br>New York University, ProQuest<br>Dissertations Publishing, 2014, 366517;<br>On the Argument Structure of Zi-Verbs<br>in Japanese: Description and |

こちらは文献情報だけの場合の詳細画面です。

ProQuest Research Libraryは論文全文が多く収録されているデータベースで すが、論文が入手できない場合ももちろんあります。入手できない場合には、 関連のあるアイテムから類似した資料を探す、あるいは、抄録を見て、この 論文がどうしても必要であれば、大阪大学リゾルバのアイコンから、阪大図 書館に所蔵があるかどうかを調べる、という手順になります。

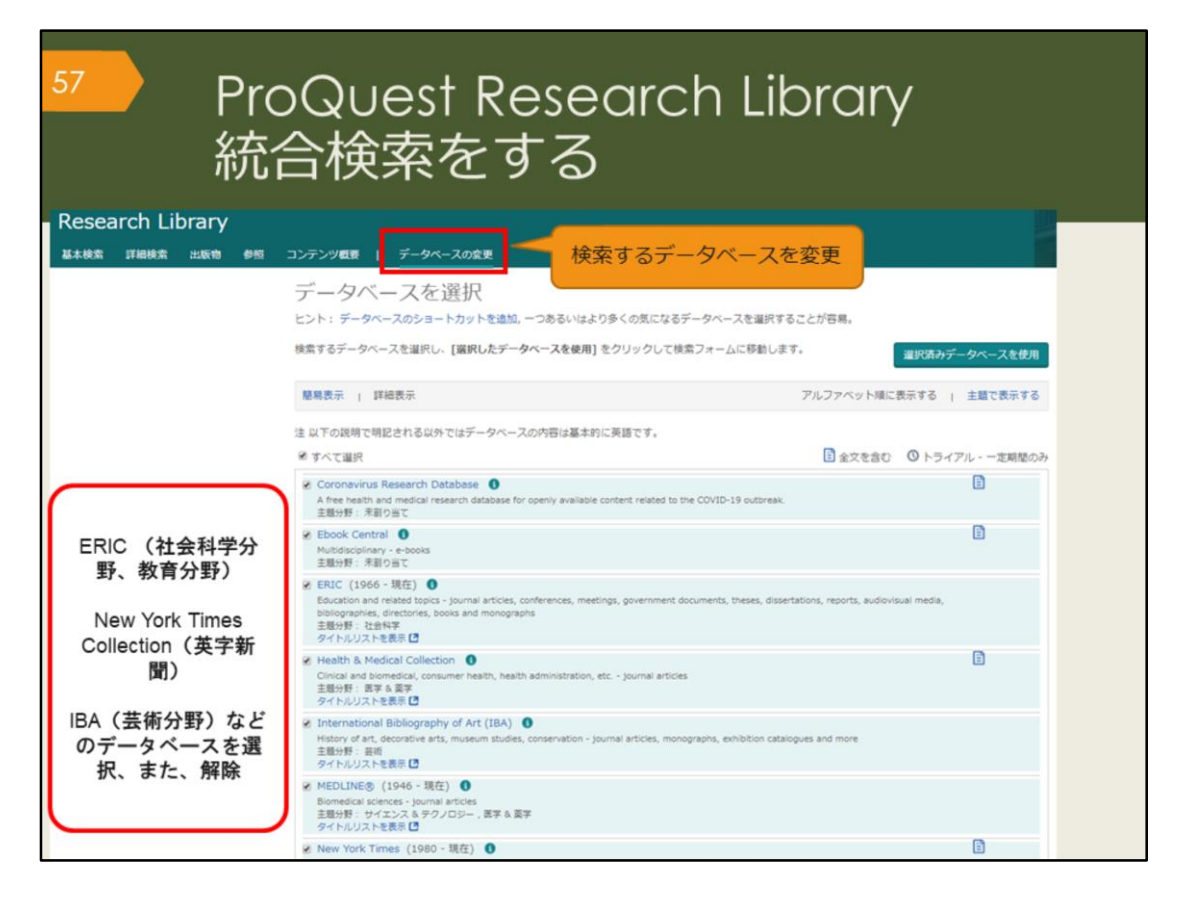

ProQuestは、Research Library のほかに、他のデータベースを統合検索できる機能があります。

教育分野のERIC、英字新聞のNew York Times Collection, 芸術分野のIBAな どは外国語学部の学生の皆さんは使用することがあるかもしれません。 2020年5月現在、トライアルで使用できるデータベースが増えています。 検索対象が多くなると、検索結果も膨大になりますので、それを頭に置いて、 上手に使ってください。

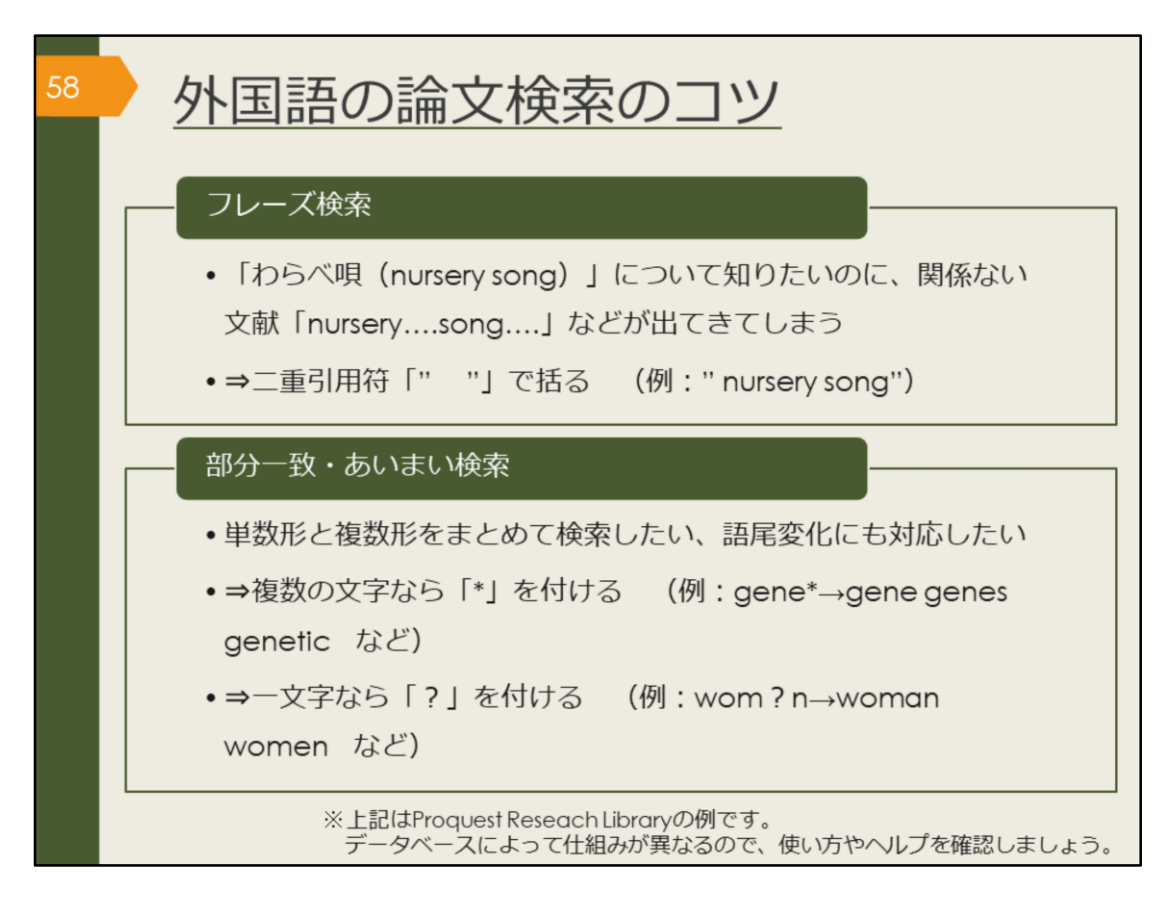

外国語論文を検索する時のコツを紹介します。

フレーズ検索は、ぜひ知っておいてください。ProQuestは膨大な量の論文情 報を収録しているので、知っているのと知らないのとでは効率に大きな差が 出てきます。

他のデータベースでは、使用する記号が異なる場合があるため、思ったよう な検索結果が出ない場合は、ヘルプを参照してください。

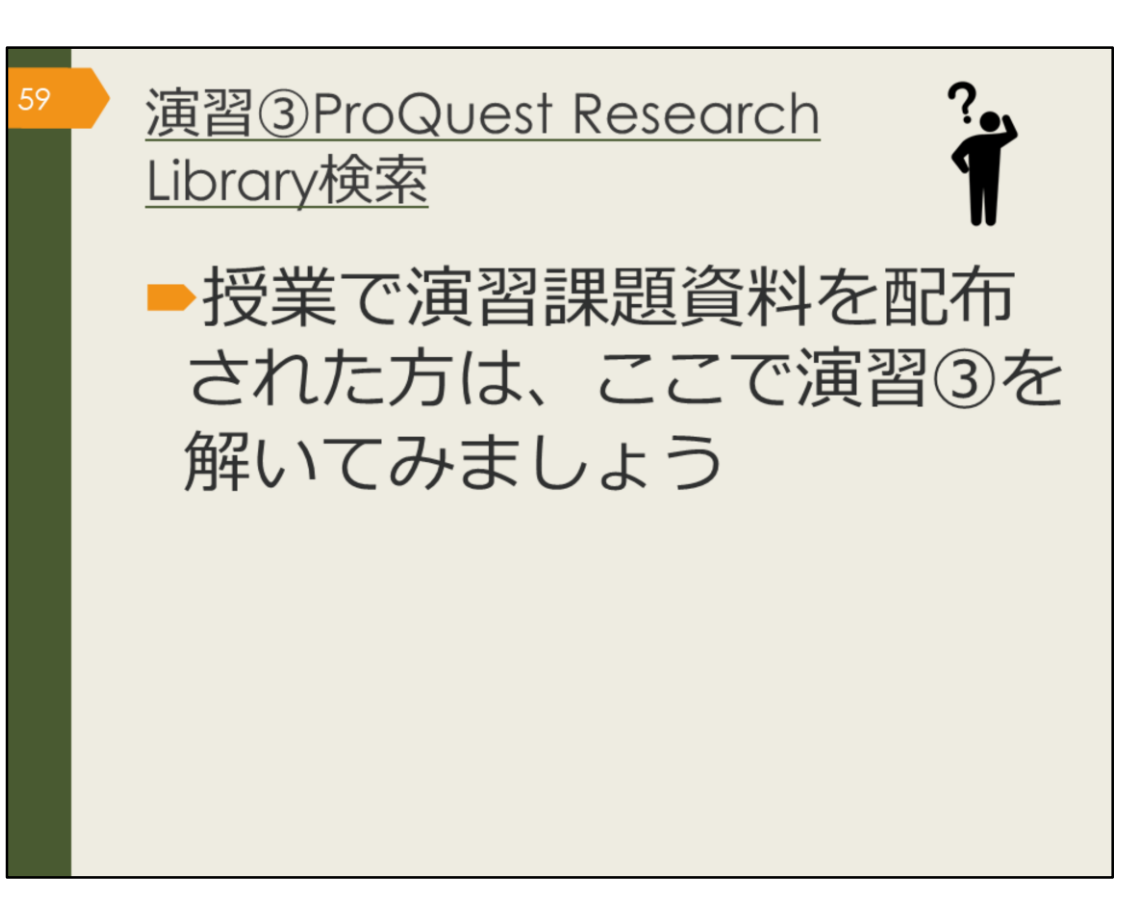

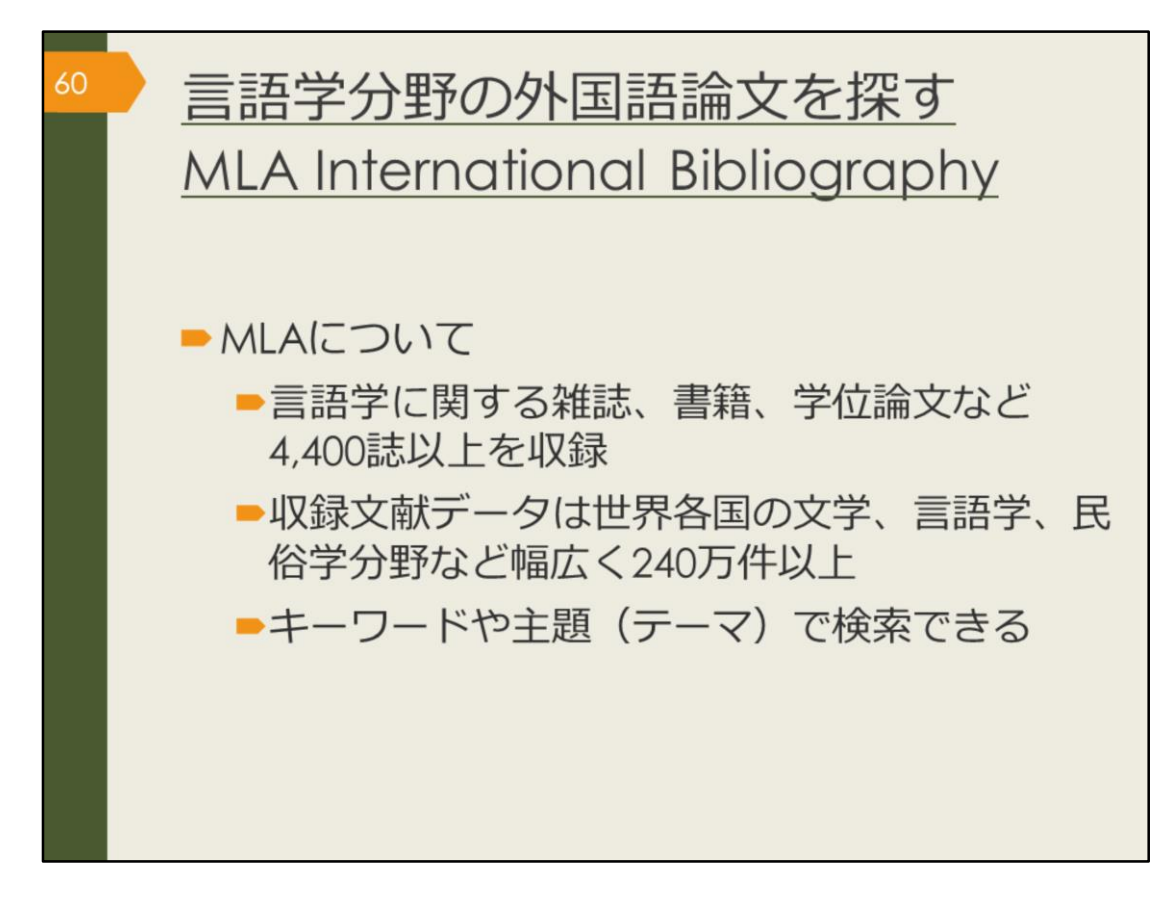

次に、文学、言語学、民俗学分野の海外論文データベース、MLA International Bibliography を紹介します。 この分野の海外論文を探したい方は、ぜひ使ってみましょう。

| <sup>61</sup> MLA Intern<br>アクセス方                                                                                | ational Biblio<br>法(学内で使 <sup>.</sup>                                                                                                    | graphyの<br>う場合)                                    | C                 |
|----------------------------------------------------------------------------------------------------|----------------------------------------------------------------------------------------------------|----------------------------------------------------|-------------------|
| <u>大阪大学附属図書館Webサイト</u><br><b>クイックサーチ</b><br>Re## 電子ジャーナル 電子 マ・テータベース エレの #<br>ス(他のれらのの)<br>田樹がたら解す<br>・すべてのタイトルを | ACCONDICESTON<br>(主題分野) 医学・電鍵/<br>(資料タイプ) 雑誌論文/<br>MLA International Bibliography ③<br>世界各国の文子、言語子、民俗子分野の文献を<br>英語<br>(注題分野) 文学・言語子、<br>民俗子の方 知知的の (研究)                                                                                                    | nternational<br>aphy を選択<br>キーワードで検索できます。<br>1926~ | 約1180万件<br>約200万件 |
| 表示」を選択<br>ま示」を選択<br>EBSCODer ND -<br>ND -<br>Base Search Options                                                 | (資料タイプ) 雑誌論文/図書/<br>Nexis Uni (旧 LexisNexis Academic) ③<br>世界各国の新聞、雑誌記事の也、ビジネス誌、<br>して読むことができます。<br>★ <u>クイック・リファレンス・ガイド</u><br>International Bibliography <u>Obset Database</u><br>Select a Field (optio ◆<br>Select a Field (optio ◆<br>Select a Field (optio ◆<br>Select a Field (optio ◆<br>Select a Field (optio ◆<br>Select a Field (optio ◆<br>Select a Field (optio ◆ | 米国判例、医薬関連ジャーナル、人<br>Clear <sup>②</sup>             | 物情報等15,000以上の情報源  |

MLA International Bibliography は、附属図書館Webサイトから、図のよう にしてアクセスできます。

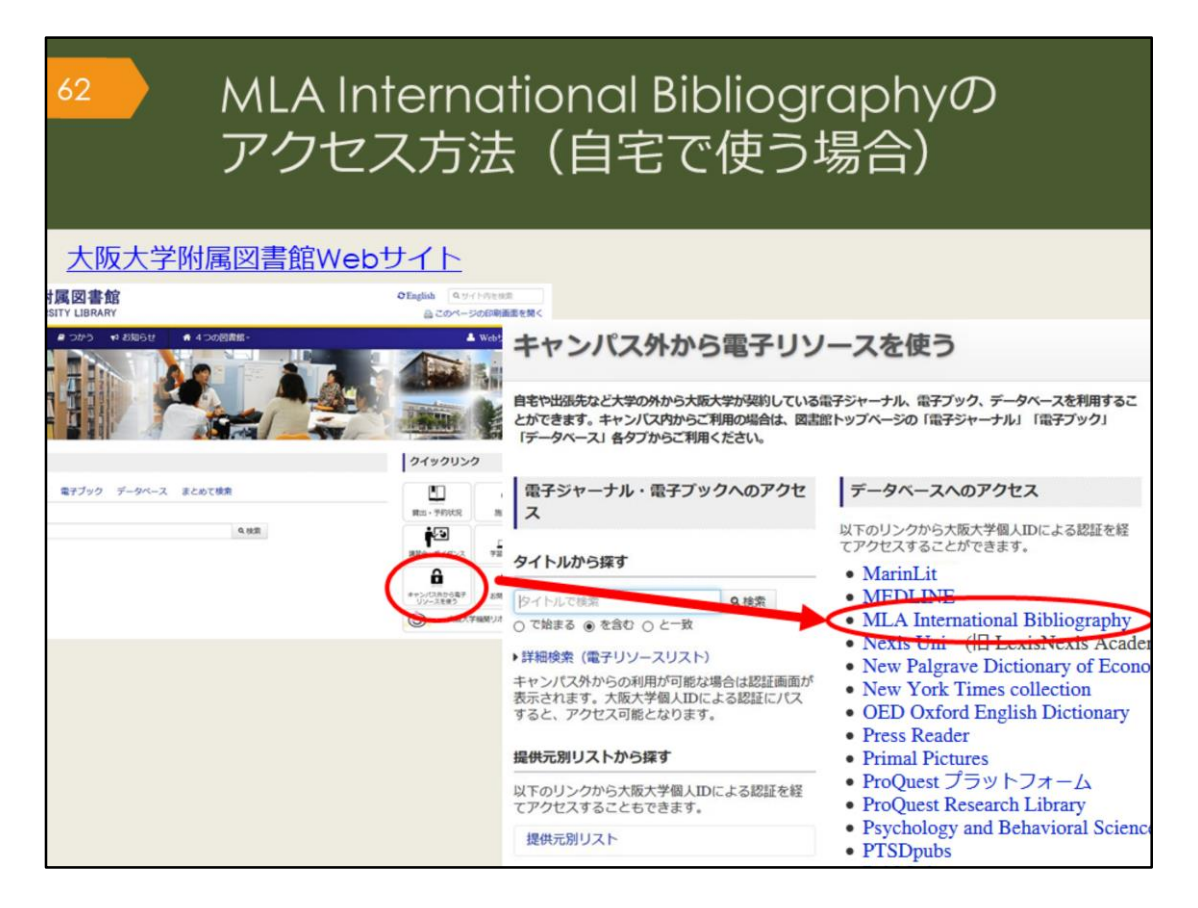

自宅からMLA International bibliography を検索する場合は、附属図書館 Webサイトの「キャンパス外から電子リソースを使う」というページからア クセスしてください。

| 63 | MLA International Bibliog<br>検索トップ画面                                                                                                    | graphy |
|----|----------------------------------------------------------------------------------------------------|--------|
|    | Search gul A International Bibliography (Croces Statistices<br>EBSCOM F L Select a Field (optio * Search Clear * AND * Select a Field (optio * )<br>AND * Select a Field (optio * )<br>Ratic Search Advanced Search Natory | OSAKA  |
|    | Search Modes and Expanders<br>Eserch Modes and Expanders<br>Eserch modes ?<br>© Boolexn/Wrate<br>© Smarthed Searching Hid<br>Linked Full Text J に<br>チェックを入れると、デー<br>タベース上でフルテキスト<br>がある論文のみに絞れる                           | Reset  |
|    | Exclude Dissertations                                                                                                    | Bearch |

こちらはMLA International bibliographyの基本の検索画面です。

AND検索の場合は、一つの検索ボックスにスペースでつないで複数のキー ワードを入力しても良いですが、せっかく検索ボックスがいくつも用意され ているので、一つのボックスに一つのキーワードで検索してみましょう。プ ルダウンからANDやORを指定して検索することができますので、自分で論 理演算子を入力する必要がありません。

また、検索ボックスの右側のプルダウンでは、著者名や論文のタイトル、抄録など、キーワードの検索対象を選ぶことができます。誰々が書いた論文だけを探したい、という場合など、検索の目的に応じて上手に活用しましょう。

| 64 M                                                                       | LA International Bibliography<br>索結果一覧画面                                                                                                    |
|----------------------------------------------------------------------------|----------------------------------------------------------------------------------------------------|
| Refine Results                                                             | Search Results: 11 - 20 of 54,012 Relevance • Page Options • 🕞 Share •                                                                                                    |
| Current Search                                                             |                                                                                                    |
| Boolean/Phrase:<br>shakespeare<br>Expanders<br>絞込みオプション                    | 1 Ceremonies and Time in Shakespeare<br>By: Findiay, Alison. Shakespeare, 2019 Sept, 15(3) 223-232. Taylor & Francis (journal<br>article)<br>Academic<br>Journal<br>Academic<br>Journal<br>CostalU<br>PlanaX Metrics - この文紙の影明版                                                                                                    |
| Limit To  Linked Full Text Exclude Dissertations Scholarly (Peer Reviewed) | 12 "All in a Garden Green": <b>Shakespeare's</b> Staging of Garden Imagery                                                                                                    |
| Journals<br>1884 Publication 2020<br>Date<br>Show More                     | By: Solomon, Deborah. Ben Jonson Journal: Literary Contexts in the Age of Elizabeth,<br>James and Charles ; 2019 Nov; 26(2) 227-252. Edinburgh University Press (journal article)<br>Subjects: English literature; 1500-1599; Shakespeare, William; drama; staging; garden<br>imagery; theatrical production                                                                                                    |
| Source Types   All Results  Academic Journals (33,970)                     | 13. Single or Return, Ladies? The Politics of Translating and       Image: Comparison of Comparison of |

こちらはShakespeareというキーワードで検索した時の検索結果一覧の画面 です。

文献の情報や大阪大学リゾルバ、絞り込み機能など、ProQuest Research Libraryとよく似ていますね。

絞り込みの例として、論文が出た年を指定することもできますので、最近の 5年間で出た新しい論文のみに絞る、といったことも可能です。

| <sup>65</sup> ML<br>検习                             | A Inte<br>索結果                                    | ernational Bibliography<br>詳細画面                                                                                                    | /            |
|----------------------------------------------------|--------------------------------------------------|----------------------------------------------------------------------------------------------------|--------------|
| Detailed Record                                    | Result List Refine                               | Search • 11 of 54,012 >                                                                                                    | Tools        |
| 論文名<br>                                            | Ceremon                                          | ies and Time in Shakespeare                                                                                                    | Coogle Drive |
| ♀OsakaU. 著者名                                       | Authors:                                         | Findlay, Alison                                                                                                    | 献リストに        |
|                                                    | Affiliations:                                    | Lancaster University 万載りく                                                                                                    | 5人タイル<br>まテ  |
| * Plum 掲載誌の情報                                      | Source:                                          | Shakespeare; 2019 Sept; 15(3): 223-232. [Journal Detail] Taylor & Francis.                                                                                                    | 1X/J         |
| Related Information                                | Notes:<br>Peer Reviewed:                         | In special issue: "Experiencing Time in <b>Shakespeare's</b> Theatre." English summary<br>Yes                                                                                                    | B Save       |
| Find Similar Results<br>using SmartText Searching. | ISSN:                                            | 1745-0918<br>1745-0926 (electronic)                                                                                                    | Cite         |
| 関連主題(テ-                                            | National Literature<br>Classification:<br>- 국) 전 | Subject Literature: English literature<br>Period: 1500-1599<br>Primary Subject Author: <b>Shakespeare</b> , William (1564-1616)<br>Primary Subject Work: All's Well That Ends Well (1603), Richard III (1592); The Winter's Tale                                                | Create Note  |
| 検索でき                                               | 3                                                | (1610-1611)<br>Genre: comedy; history; romance                                                                                                    | σremainκ     |
|                                                    | Subject Terms:                                   | treatment of temporal relations; of ceremonies                                                                                                    |              |
|                                                    | Document<br>Information:                         | Publication Type: journal article<br>Language of Publication: English<br>Update Code: 20192019123001                                                                                                    |              |
| 抄録                                                 | Abstract:                                        | This essay considers some moments in <b>Shakespeare's</b> texts which exemplify the Janus-<br>faced quality of ceremonies: their enactment in the present looking backwards to past<br>traditions and forwards to inaugurate new social relations. The argument draws on Victor |              |

検索結果一覧から、1件の論文をクリックした後の、詳細画面です。文献情報の記載などは、CiNii Articlesと同じです。

このデータベースは、MLA発行の雑誌掲載論文、学位論文、書籍のINDEX・ 抄録データベースで、全文はほとんど収録されていませんが、大阪大学で契 約するデータベースと連携し、そこから全文へのリンクをしているのが特徴 です。読みたいと思う論文が見つかったら、大阪大学リゾルバをクリックし て入手方法を調べましょう。

また、全文へのリンクがある場合には、右側の「Cite」をクリックすると、 文献リストに掲載するスタイルを表示してくれます。

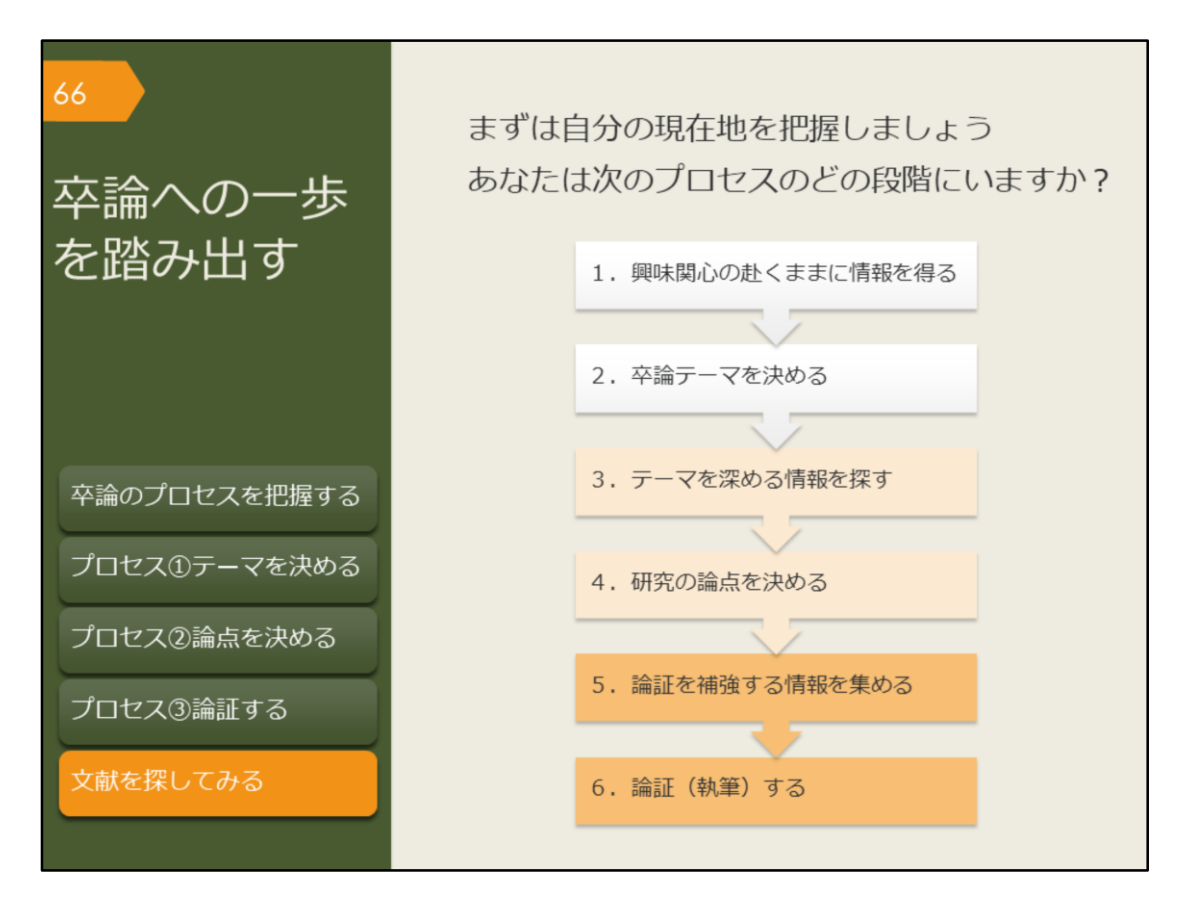

これまで、卒業論文のプロセスに沿って、目的に合った文献を探す方法を紹 介してきました。ここからは、自分自身の卒業論文のプロセスを進めましょ う。

今、あなたはどのプロセスにいるのでしょうか。

卒論テーマを決める段階でしょうか、研究の論点を決める段階でしょうか、 論証する段階でしょうか。

あなたがいるプロセスでは、次にどんな文献を読む必要がありますか?

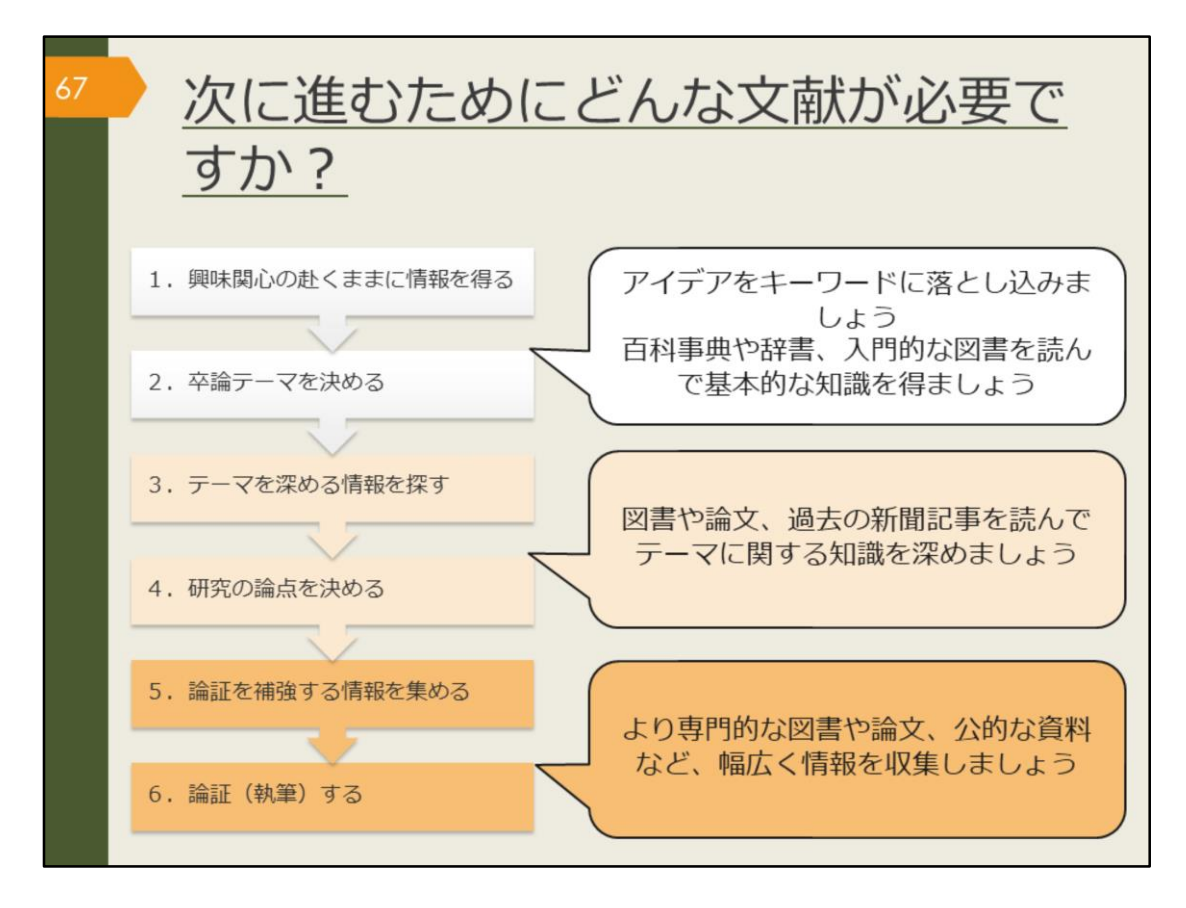

各プロセスで、どんな文献を読む必要があるかを図に示してみました。 あなたが今いるプロセスについて、確認してみましょう。 その文献を探すために、どのツールを使い、どうやって入手しますか?

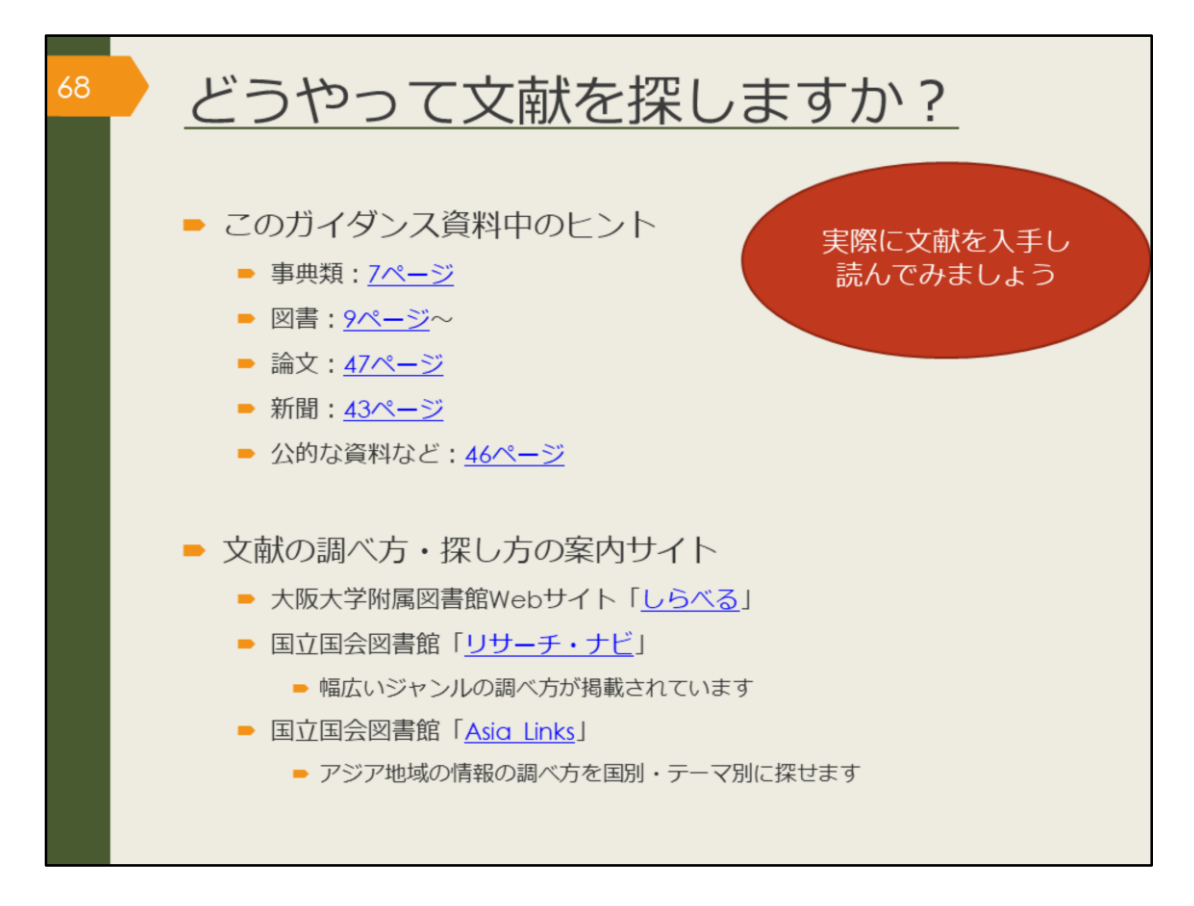

どうやって文献を探すか、このガイダンス資料で紹介してきましたので、分からなくなったら、リンクをクリックしてみてください。

また、附属図書館Webサイトのほか、国立国会図書館のWebサイトでは幅広 いジャンルの調べ方が「リサーチ・ナビ」に掲載されています。 同じく国立国会図書館においては、アジア地域の情報の調べ方に特化して、 国別、テーマ別に探せる「Asia Links」という便利なサイトも公開されてい ます。 情報の信頼性も高く、外国語学部の学生さんには便利なサイトだと思います ので、ぜひのぞいてみてください。

【しらべる】

https://www.library.osaka-u.ac.jp/research/

【リサーチ・ナビ】 https://rnavi.ndl.go.jp/rnavi/

【Asia Links】 https://rnavi.ndl.go.jp/asia/entry/asialinks.php

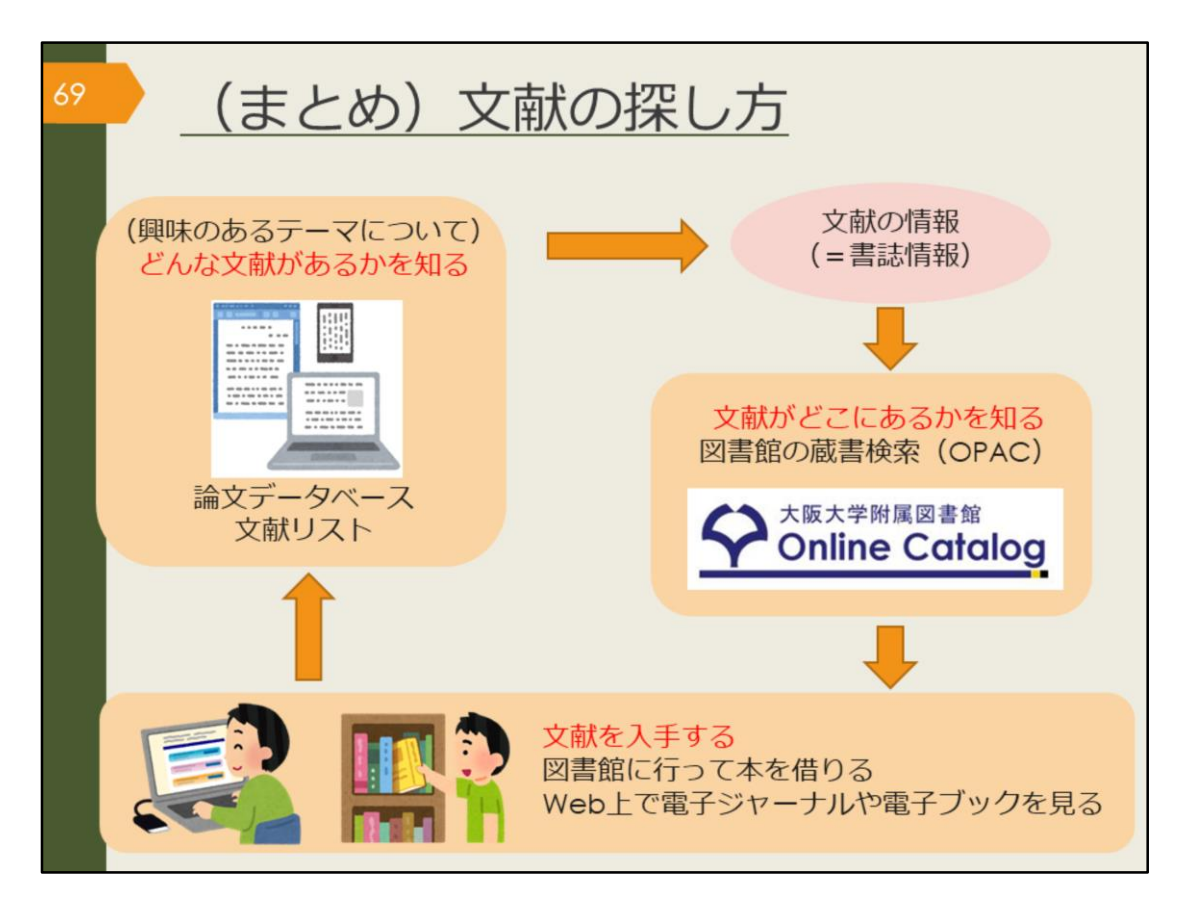

ここで、文献の探し方の基本的な流れを図で振り返りましょう。卒論プロセ スのどの段階でも、基本は同じです。

まずは、世の中に「どんな文献があるかを知る」ことから始まります。先生 から授業中に紹介してもらったり、教科書に参考文献として書かれていたり、 論文データベースなど論文を探すためのツールを使ったりして、文献の情報、 「タイトル・著者・刊行年」といった書誌情報を手に入れます。

次に、その文献を実際に読むには、文献がどこにあるかを調べなければいけません。無料で入手できる方法としては、阪大OPAC、阪大契約データベース、インターネットのフリーアクセス、などがあります。有料でしか入手できない場合は、学外から取り寄せる方法、自分で購入する方法、と調べを進めてみましょう。

文献を探すことに慣れてくると、この文献はここにありそうだ、という見当 がついてくるでしょう。

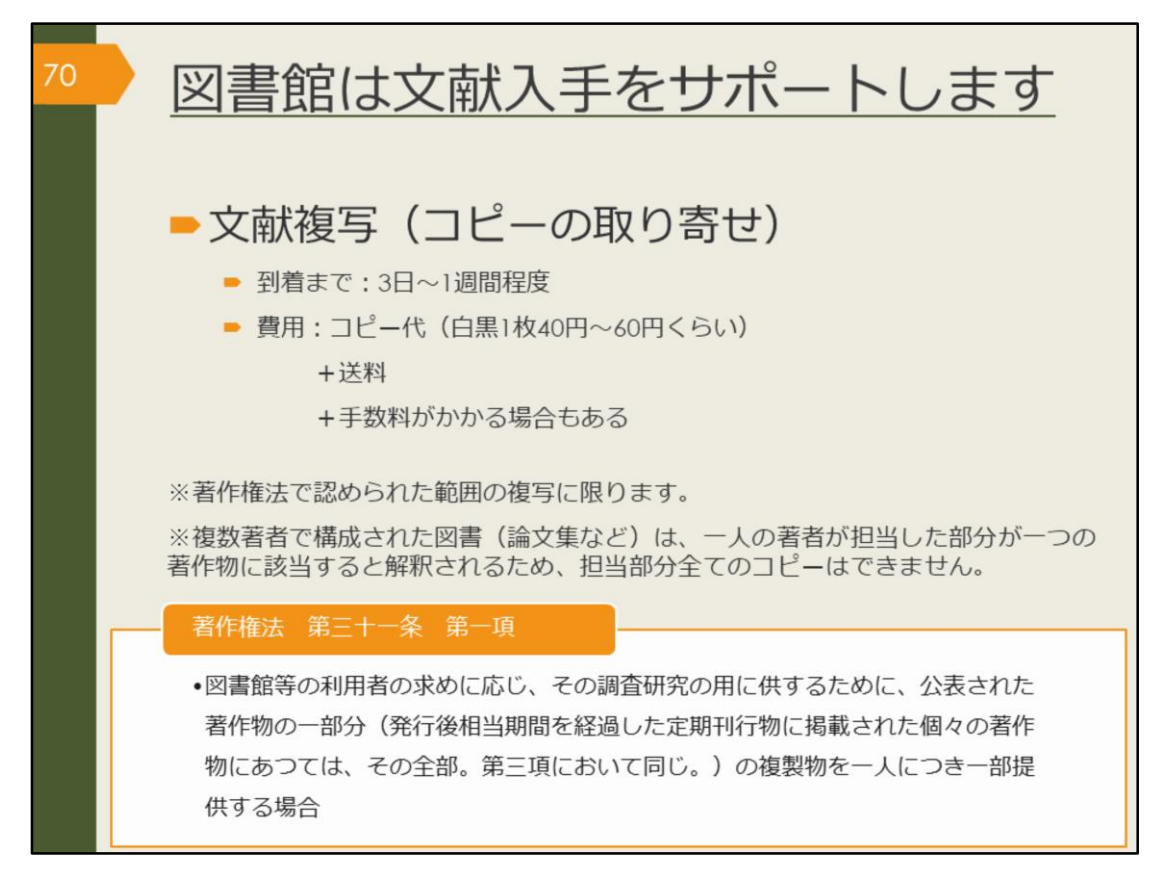

読みたい文献があるけれど、大阪大学では所蔵していない・・・そんなとき も図書館はサポートします。

雑誌論文・記事はコピーを取り寄せることができます。コピー代と送料がか かります。

図書は、著作権法第31条により、全文コピーを取り寄せることができません。 全ページの半分以下、であれば取り寄せ可能です。

また、図書の場合は、次で紹介するように、現物を取り寄せて借りることも 可能です。
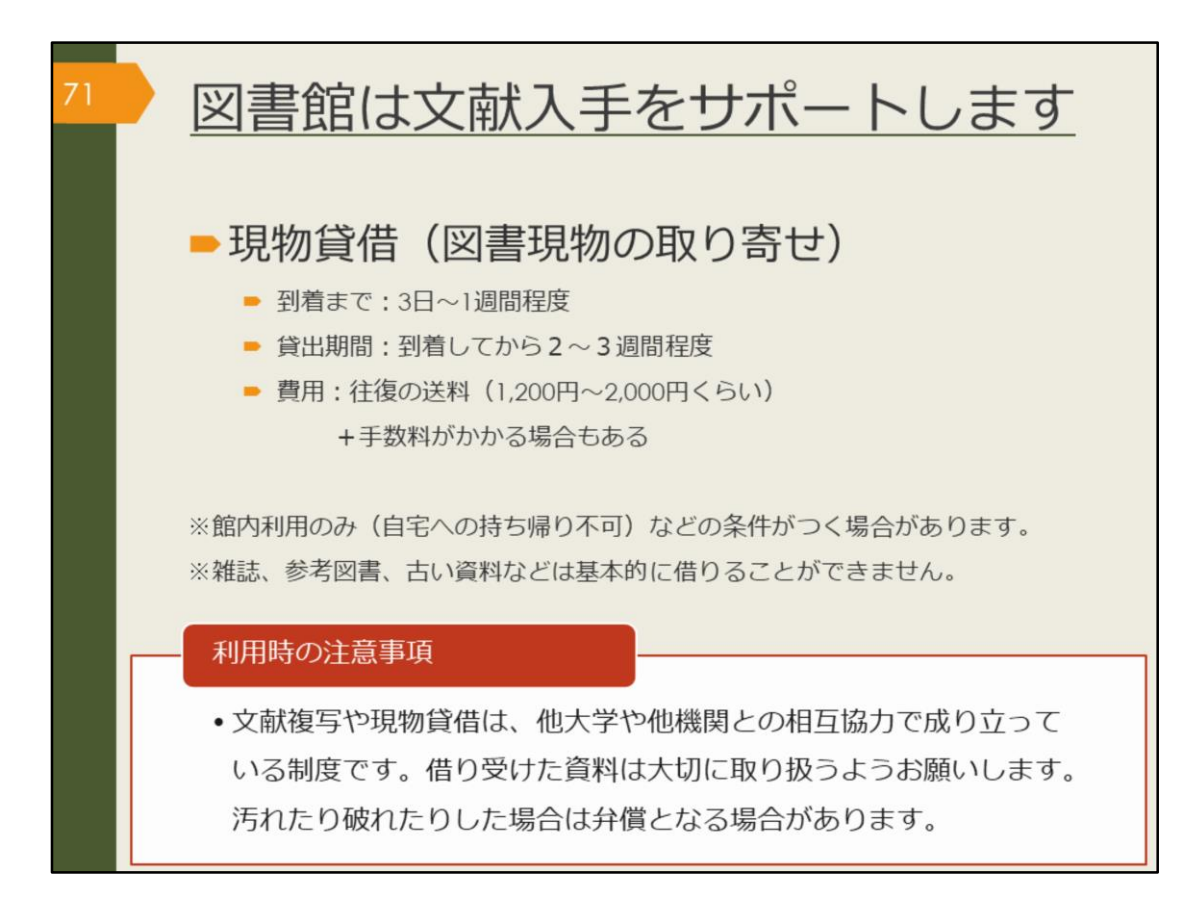

図書現物は所蔵する大学図書館などから取り寄せることができます。おおよ そ2週間から3週間程度、借りて読むことができます。

基本的には、自宅への持ち帰りが可能な条件で取り寄せを手配しますが、所 蔵する図書館の方針によっては、外国学図書館内での利用に限定される場合 もあります。

図書の取り寄せには往復の送料がかかります。雑誌は現物を借りることがで きませんので、該当ページのコピーを取り寄せる方法になります。

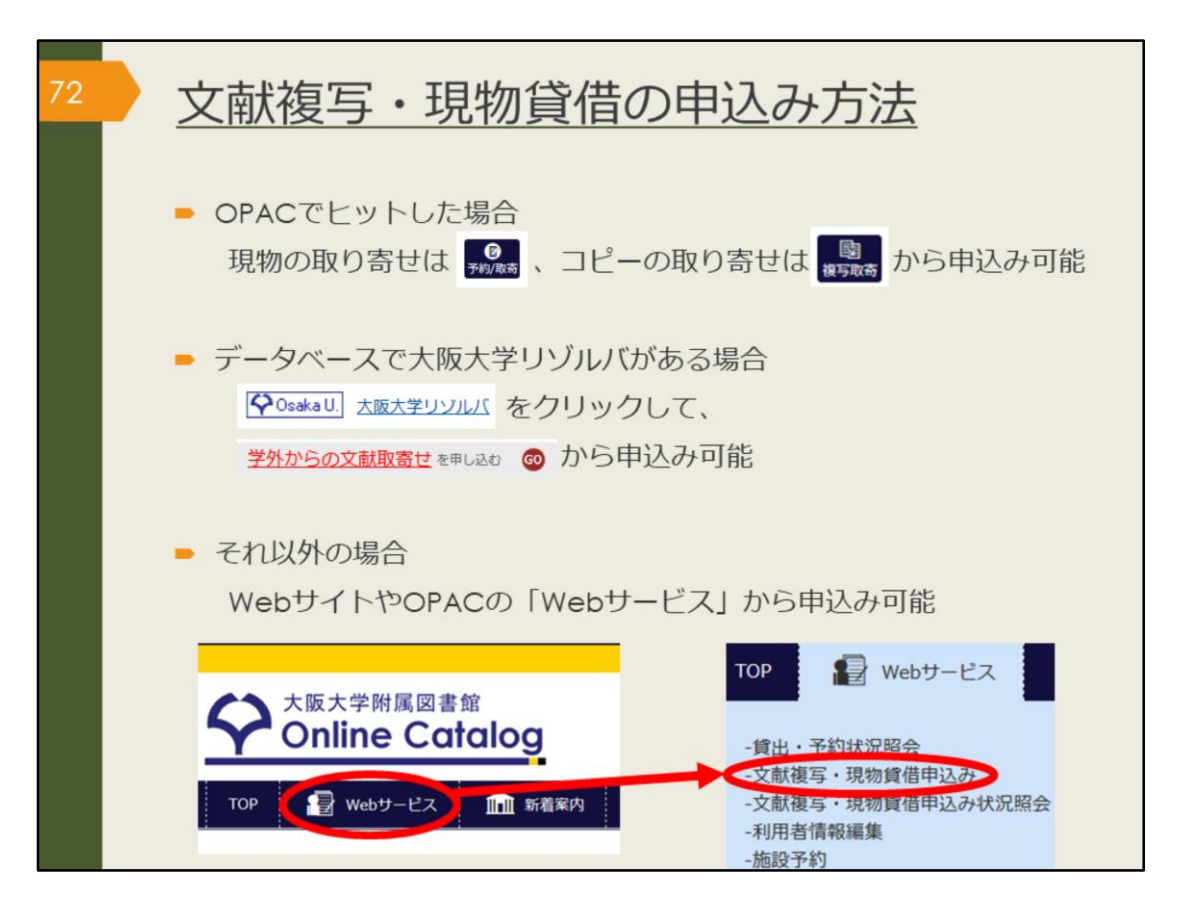

文献複写、現物貸借を申し込む場合は、阪大OPAC、大阪大学リゾルバ、附 属図書館WebサイトのWebサービスからインターネットで申し込むことがで きます。

カウンターでは、紙の申込書を用意していますので、相談に来られた際に、 その場で申し込むこともできます。

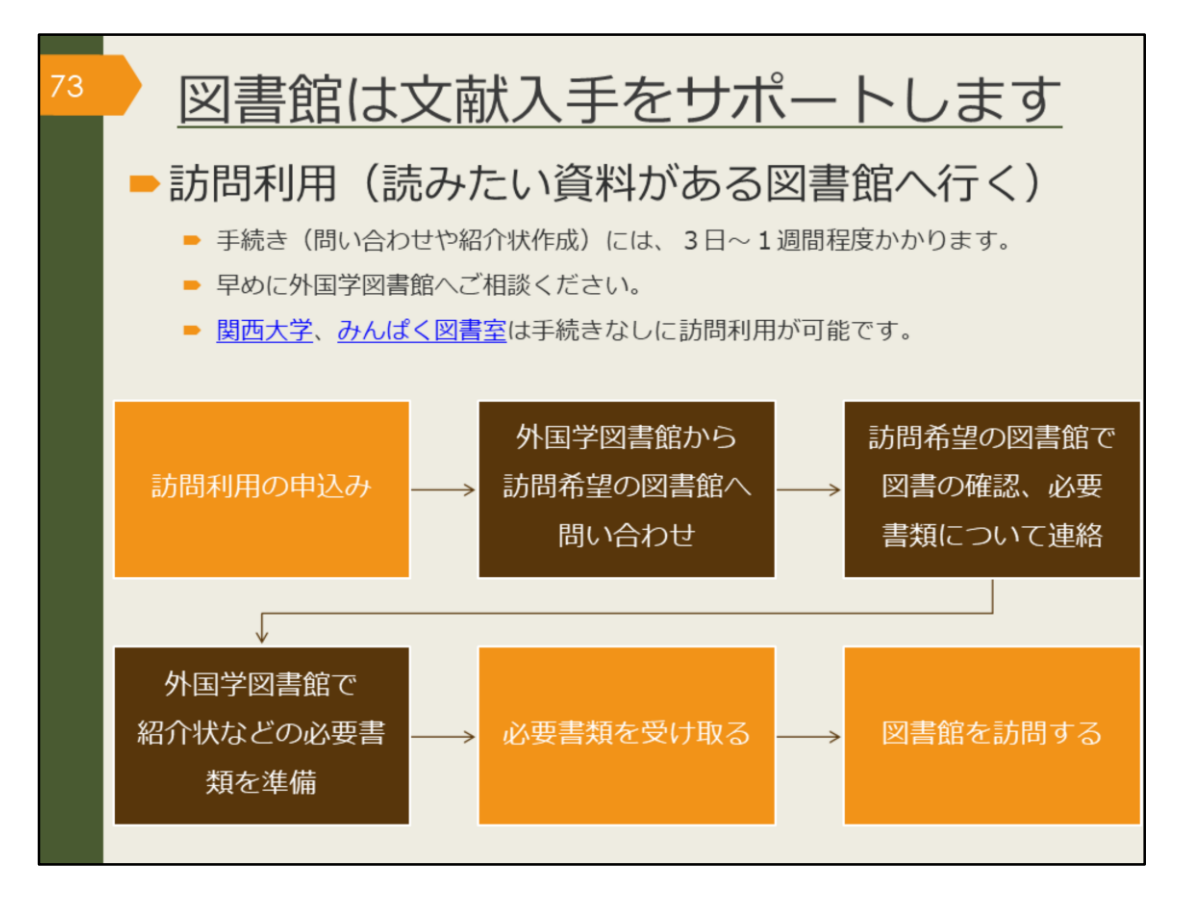

つぎに、学内で入手できない資料を、学外の所蔵館へ出向いて閲覧・複写す ることができる、訪問利用という方法を紹介します。事前の問い合わせや紹 介状が必要な大学図書館がありますので、訪問希望日の3日前までに、余裕 をもって外国学図書館にお申し込みください。

阪大生の皆さんは、関西大学の図書館は、協定により、事前問い合わせが必要なく、個人で登録すれば貸出が可能です。また、みんぱく図書室は、一般にひろく公開されている図書室ですので、事前問い合わせは必要ありません。 ただ、いずれの図書館も、利用登録には身分証明書が必要なので、訪問する時にはリンク先の利用案内をよく確認しましょう。

## 【関西大学】

https://www.library.osaka-u.ac.jp/houmon/#kansaiuniv

## 【みんぱく図書室】

https://www.minpaku.ac.jp/research/sharing/library/information/general

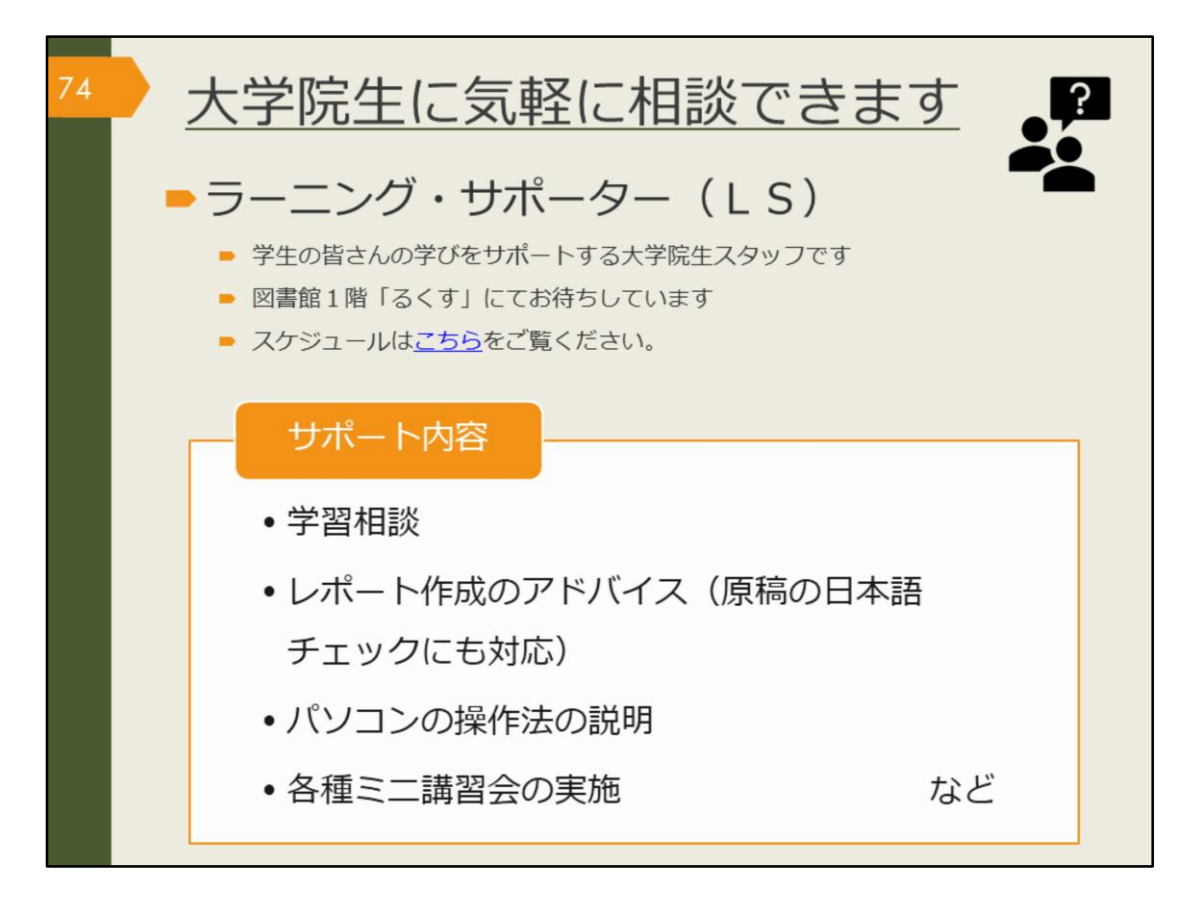

外国学図書館では、大学院生のラーニング・サポーターが、1階るくすで、 学生の皆さんの学びをサポートしています。文献の探し方、入手方法が分か らない場合には、ラーニング・サポーターにも、お気軽にご相談ください。

【こちら】 (LSスケジュール) https://www.library.osaka-u.ac.jp/gaikoku/ta/#activity

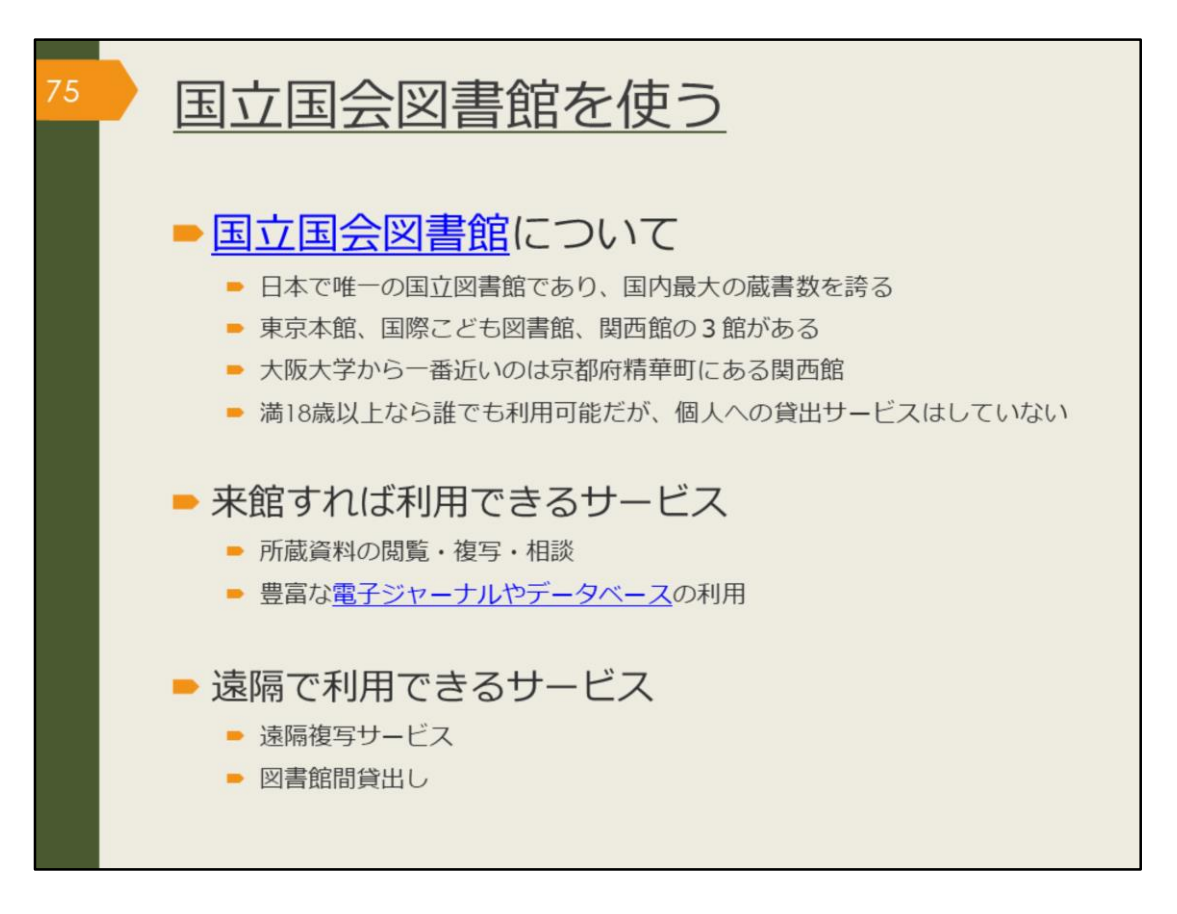

ここからは、国立国会図書館の使い方を案内します。

大阪大学から一番近い関西館は、大阪市内から1時間半ほどで行ける距離に あり、学術書を中心に220万冊以上、洋雑誌は関西館が主な所蔵館となり、 約4万5000タイトルを所蔵しています。ほかに、アジア関係資料と国内博士 論文を所蔵しています。

個人への貸し出しサービスは行っていませんが、来館することで利用できる サービスがたくさんあります。電子ジャーナルやデータベースも豊富で、そ の場でコピーを入手できます。

また、来館しなくても遠隔で利用できるサービスもありますので、次のスラ イドで詳しく紹介します。

【国立国会図書館】 https://www.ndl.go.jp/

【電子ジャーナルやデータベース】 https://www.ndl.go.jp/jp/use/e\_journals/index.html

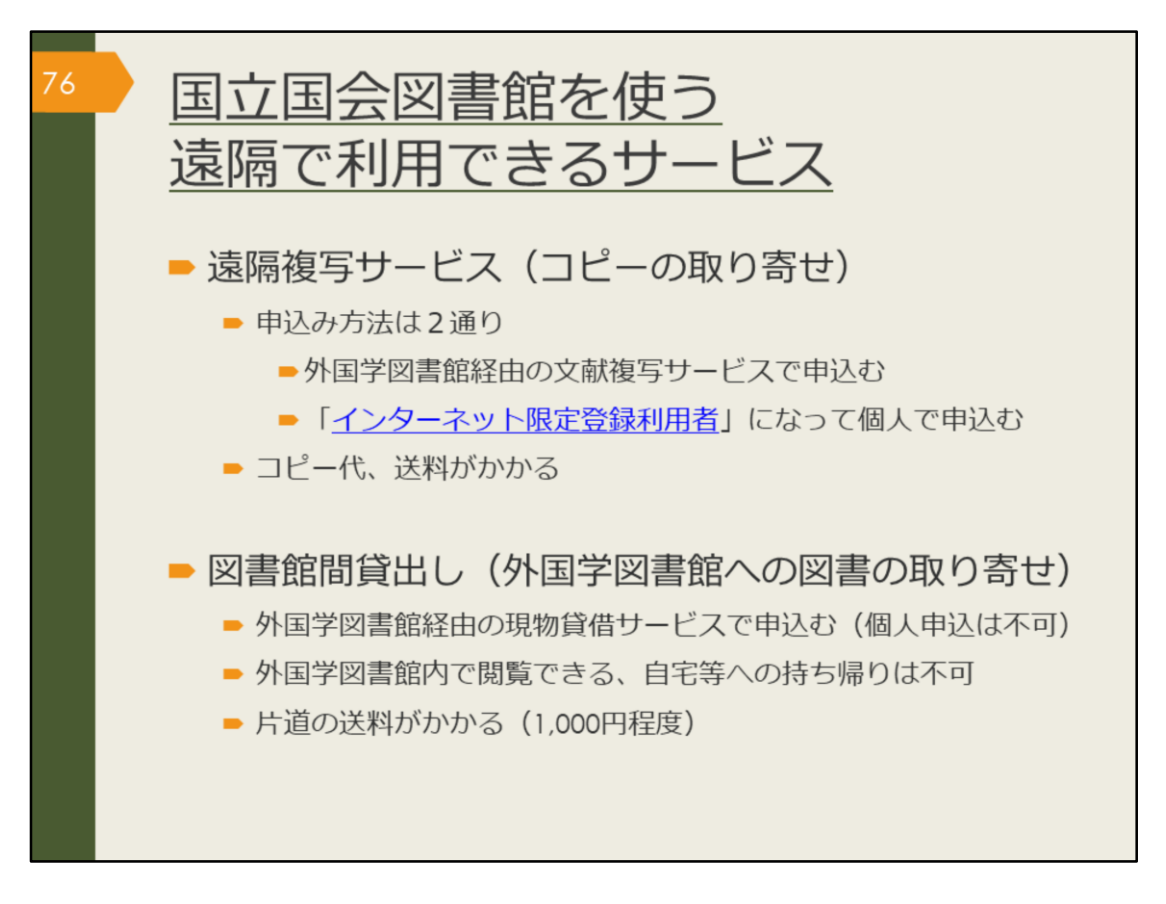

遠隔で利用できる国立国会図書館のサービスは、遠隔複写サービスと図書館 間貸出です。

遠隔複写サービスは国立国会図書館が所蔵する資料のコピーを取り寄せる サービスです。個人でも申し込みが可能です。詳細はリンク先をご覧くださ い。

図書館間貸出は、国立国会図書館の所蔵図書を外国学図書館に取り寄せ、館 内で閲覧できるサービスです。こちらは個人での申し込みはできませんので、 外国学図書館のカウンターでお申込みください。

【インターネット限定登録利用者】 https://www.ndl.go.jp/jp/registration/index.html

| 77 | <u>国立国会図書館を使う</u><br>デジタル化された資料を見る                                                                                                    |
|----|----------------------------------------------------------------------------------------------------|
|    | <ul> <li>国立国会図書館デジタルコレクション</li> <li>国立国会図書館が収集・保存しているデジタル化資料を公開。<br/>1968(昭和43)年までに受入れた戦前期・戦後期刊行図書、議会資料、<br/>法令資料及び児童書、江戸期以前の和古書、清代以前の漢籍等。</li> </ul>                                                                                                  |
|    | <ul> <li>公開範囲は三段階</li> <li>図書や電子書籍・電子雑誌・・・・「インターネット公開」 誰でも閲覧可。</li> <li>国立国会図書館/図書館送信限定・・・「図書館送信資料」</li> <li>総合図書館と外国学図書館の専用PCで<br/>平日9時-17時に閲覧可。<br/>印刷は有料で申込みが必要。</li> <li>国立国会図書館限定・・・「国立国会図書館内限定」</li> <li>国立国会図書館限定・・・「国立国会図書館のPCで閲覧可。</li> </ul> |

最後に、国立国会図書館がインターネット上で公開している、デジタルコレ クションを紹介します。戦前の資料、江戸期以前の和古書、清代以前の漢籍 等、著作権の切れた古い資料は公開され、インターネット上で閲覧できる場 合が多いです。

誰でも閲覧可能なインターネット公開の資料、

外国学図書館の専用パソコンで閲覧可能な図書館送信限定の資料、 国立国会図書館でのみ閲覧可能な資料の3種類の公開範囲があります。

限定資料であっても、検索自体は自宅からでもできますので、ぜひ調べてみ ましょう。

【国立国会図書館デジタルコレクション】 https://dl.ndl.go.jp/

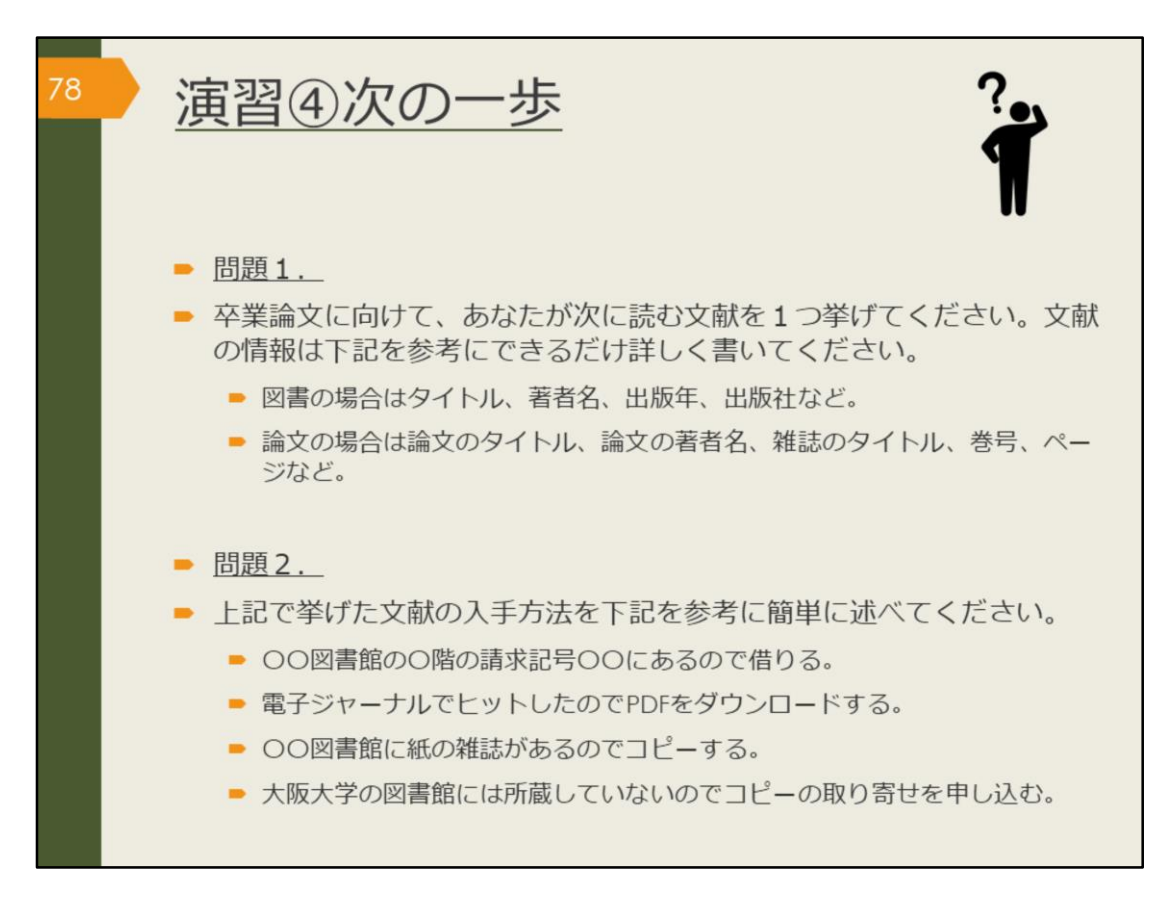

それではここで最後の演習です。この問題には解説はありません。自力で解いてみましょう。

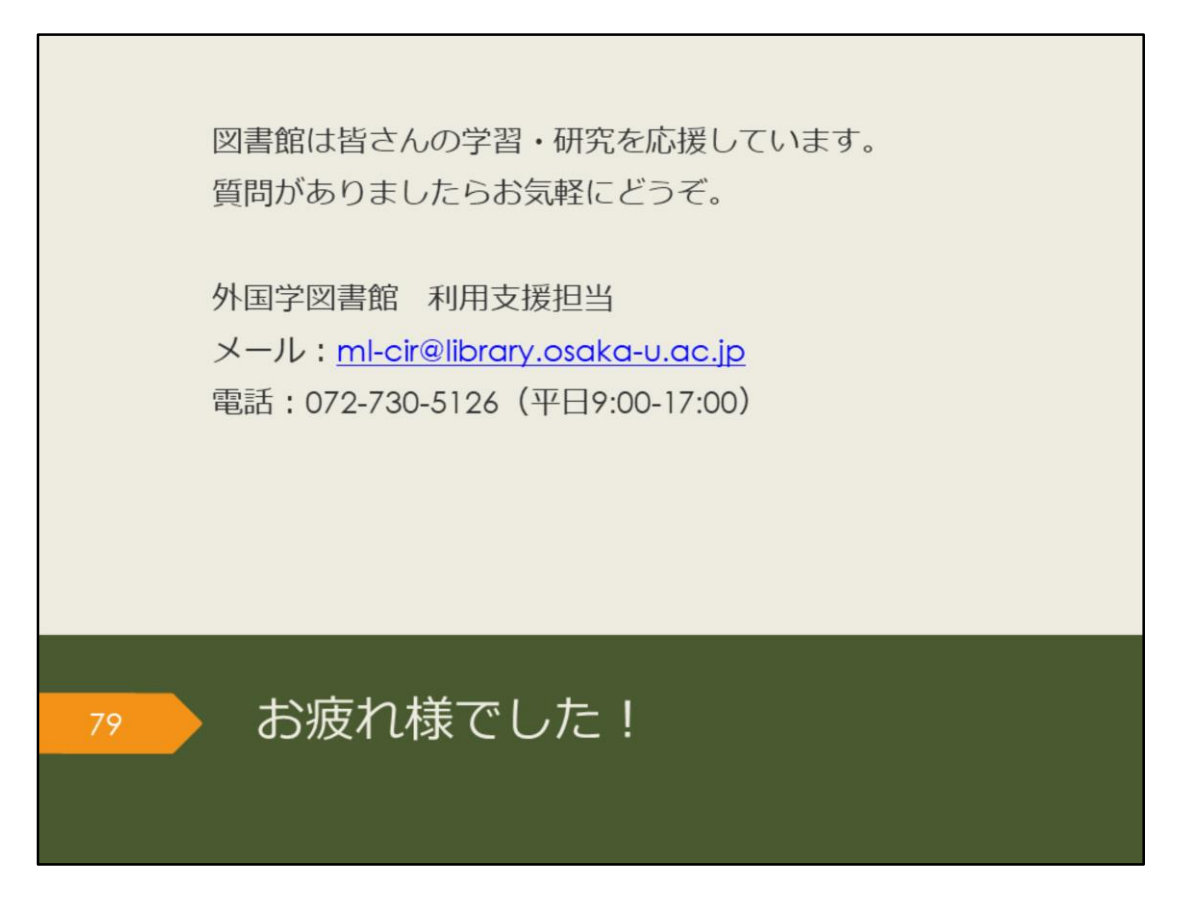

これで、外国学図書館の論文検索ガイダンスは終了です。お疲れさまでした。 図書館は皆さんの学習・研究を応援しています。お気軽にご質問ください。